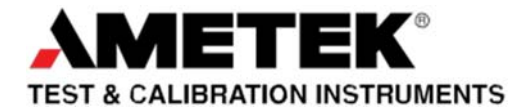

Part No. MA-100 Version 4.4 Rev.01/16

#### **VERSITRON**<sup>®</sup>

Rockwell Hardness Testing System

#### **Operation Manual**

BT130R & BT130S

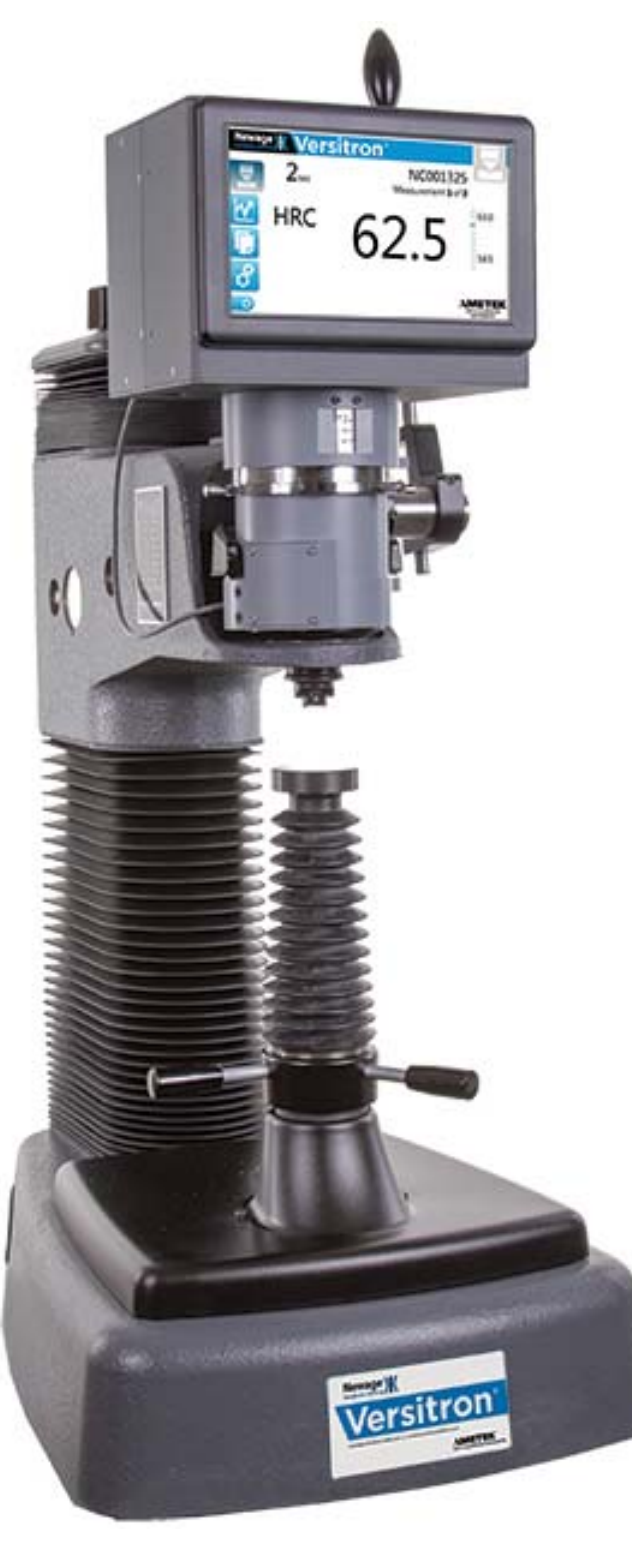

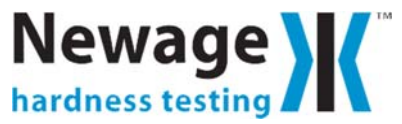

#### TRADEMARKS

AMETEK is a registered trademark of AMETEK, Inc. NEWAGE TESTING INSTRUMENTS is a trademark of AMETEK, Inc. Other trademarks are the property of their respective owners.

#### SUPPORT

AMETEK Newage Testing Instruments, Inc. 820 Pennsylvania Blvd Feasterville PA 19053 USA

Tel: (215) 355-6900 Fax: (215) 354-1803 newage.info@ametek.com

AMETEK Measurement and Calibration Technologies 8600 Somerset Drive Largo, FL 33773 USA

Tel: +1 (727) 536 7831

Tel: +1-800-527-9999 (within USA only) www.hardnesstesters.com

#### **CAUTION!**

#### HIGH FORCES ARE OFTEN INVOLVED WITH THE HARDNESS TESTING PROCESSES.

The machine is powered by mains supply voltage

The machine is a Class 1 product, which means it **MUST** be connected to a mains socket outlet with a **PROTECTIVE EARTH CONNECTION** 

Do not position the equipment so that it is difficult to operate the mains disconnect device (machine mains inlet socket).

If the equipment is used in a manner not specified by the manufacturer, the protection provided by the equipment may be impaired

To maintain all aspects of the specification, only Newage approved accessories connections and components should be used

Strictly adhere to all specified safety procedures

# PLEASE READ THIS MANUAL BEFORE USING THE HARDNESS TESTING MACHINE.

## LIST OF ICONS USED IN THIS MANUAL

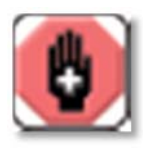

#### WARNING

The raised hand icon warns of a situation or condition that may lead to personal injury or death. Do not proceed until the warning is read and thoroughly understood. Warning messages are shown in bold type.

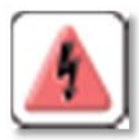

#### DANGEROUS VOLTAGE

The lightning icon warns of the presence of an uninsulated dangerous voltage within the product enclosure that might be of sufficient magnitude to cause serious shocks or death. Never open the enclosures unless you are an authorized and qualified NEWAGE TESTING INSTRUMENTS' service personnel. Never open any enclosure when power is connected to the system or its components.

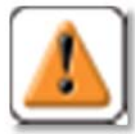

#### CAUTION

The exclamation point icon indicates a situation or condition that may lead to equipment malfunction or damage. Do not proceed until the caution message is read and thoroughly understood. Caution messages are shown in bold type.

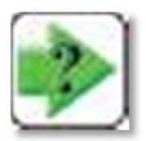

#### NOTE

The note icon indicates additional or supplementary information about the action, activity or concept. Notes are shown in bold type.

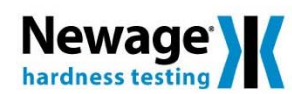

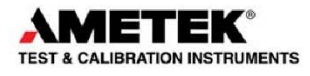

#### DECLARATION OF CONFORMITY

According to ISO/IEC 17050-1:2004

Manufacturer's Name:

Ametek, Inc.

Manufacturer's Address:

8600 Somerset Drive Largo, FL 33773 USA

Declares under sole responsibility that the product as originally delivered

Product Name: Model Number: Product Options: Versitron Rockwell Hardness Tester Advanced Digital Rockwell Hardness Tester Series 230VAC, N and T Test Frames, MT2 Electric Drive Systems

Complies with the essential requirements of the following applicable European Directives, and carries the CE marking accordingly:

#### Machinery Directive 2006/42/EC

| EHSR       |
|------------|
| Harmonized |
| Harmonized |
|            |

#### Low Voltage Directive 2006/95/EC

EN 61010-1:2010

*EHSR* Harmonized

#### EMC Directive 2004/108/EC

Standard

 Standard
 EHSR

 EN 55011: 2009, +A1: 2010
 Harmonized

 EN 61326-1: 2013
 Harmonized

#### And conforms with the following product standards:

#### Standard

| Stariuaru                                                 | Description                       | Cidss   | Sidius   | ЕПЭК       |
|-----------------------------------------------------------|-----------------------------------|---------|----------|------------|
| EN 55011: 2009, +A1: 2010                                 | Conducted Emissions               | Class A | Pass     | Harmonized |
| EN 55011: 2009, +A1: 2010                                 | Radiated Emissions                | Class A | Pass     | Harmonized |
| EN 61326-1:2013 (IEC 61000-4-2: 2009)                     | Electrostatic Discharge           |         | Pass (1) | Harmonized |
| EN 61326-1:2013 (IEC 61000-4-3: 2006 +A1: 2008 +A2: 2010) | Radiated Immunity                 |         | Pass     | Harmonized |
| EN 61326-1:2013 (IEC 61000-4-4: 2012)                     | Electrical Fast Transient / Burst |         | Pass (1) | Harmonized |
| EN 61326-1:2013 (IEC 61000-4-5: 2006)                     | Surge Immunity                    |         | Pass     | Harmonized |
| EN 61326-1:2013 (IEC 61000-4-6: 2009)                     | Conducted RF Immunity             |         | Pass     | Harmonized |
| EN 61326-1:2013 (IEC 61000-4-11: 2004)                    | Voltage Dips and Interruptions    |         | Pass (2) | Harmonized |
|                                                           |                                   |         |          |            |

I hereby declare that the equipment named above has been designed to comply with the relevant sections of the above referenced specifications. The unit

Decorintion

(1) Criteria B (2) Criteria C

complies with all essential requirements of the Directives.

mperta

David K Porter, P.E.

8600 Somerset Drive, FL 33773, USA

Division Vice President, NA Operations & Engineering

European Signatory:

Ince Cul

Clace

Ctoture

ЕЦСП

Division Vice President & Business Unit Manager Joel Frie

AMETEK Denmark A/S Gydevang 32-34, 3450 Allerød, Denmark +45 4816 8000

05 June 2015

USA Signatory:

AMETEK Inc.

+1 800 527 9999

## TABLE OF CONTENTS

| 1.0 INTRODUCTION                              | 6               |
|-----------------------------------------------|-----------------|
| 2.0 GENERAL SAFETY<br>2.1 ELECTRICAL SAFETY   | 7<br>8          |
| 3.0 TEST METHOD                               | 9               |
| 3.1 ASTM E18: Rockwell Hardness Testing       | 9               |
| 3.2 Top-loading and test Surface Referencing  | 9               |
| 3.3 Unique Benefits to Keep In Mind           | 10              |
| 4.0 INSTALLATION & SETUP                      | 11              |
| 4.1 Test Stand Installation                   | 11              |
| 4.2 Positioning Stands                        | 13              |
| 4.3 Bolting the Bench Stands                  | 14              |
| 4.4 Installing the Operating Lever            | 15              |
| 4.5 Installing the Test Head                  | 16              |
| 4.6 Automatic Systems                         | 18              |
| 4.7 Dual Head Systems                         | 18              |
| 5.0 OPERATION                                 | 19              |
| 5.1 General Procedures                        | 19              |
| 5.2 Basic Operation                           | 19              |
| 5.3 All Manual or Automatic Bench Stands      | 20              |
| 5.4 Changing Scales                           | 22              |
| 5.5 Changing The Hardness Scale Displayed     | 23              |
| 5.6 Changing Indenters                        | 24              |
| 5.7 Changing & Adjusting Load                 | 25              |
| 5.8 Load Lock                                 | 28              |
| 5.9 Clamping Shield Operation                 | 29              |
| 5.10 Checking Vee Anvil Alignment             | 30              |
| 5.11 T-Stand; Vee Anvil Adjustment            | 30              |
| 5.12 N-Stand; Vee Anvil Adjustment            | 32              |
| 5.13 Indenter Shroud, Clamping Shield Options | 32              |
| 5.14 Testing Tapered Parts                    | 32              |
| 5.15 Testing without Anvil Stage              | 33              |
| 5.16 User Interface (U.I.) Control Unit       | 35              |
| 5.17 U.I. Control Unit Installation           |                 |
| 5.18 Powering Up                              |                 |
| 5.19 Basic Operation                          | 30              |
| 5.20 Test Screen                              | 31<br>20        |
| 5.27 Sidiisiids Screen                        | 30              |
| 5.22 File Screen                              | 40              |
| a Hardness Scale                              | <u>۲۲</u><br>13 |
| h Time at Load                                | <del>4</del> 3  |
| c Measurement to Average                      | 44              |
| d High Tol & Low Tol                          | 44              |
| e Conversion                                  | 45              |
| f. Roundness                                  |                 |
| 5.24 Advanced Settings                        | 47              |
| 5.25 Technician Screen                        | 49              |
| 5.26 User Settings                            | 52              |

| 6.0 INDIRECT CALIBRATION                        | 53  |
|-------------------------------------------------|-----|
| 7.0 SPECIFICATIONS                              | 58  |
| 7.1 Technical Specifications AT130-(T-Stand)    | 58  |
| 7.2 T-Stand Overall Dimensions                  | 58  |
| 7.3 Technical Specifications A1130-(N-Stand)    | 59  |
| 7.4 N-Stand Overall Dimensions                  | 59  |
| 7.5 Test Head Technical Specifications          | 60  |
| 7.6 Test field Overall Dimensions               | 00  |
| 7.8 Standard Accessories                        |     |
| 7.9 Options and Other Accessories               | 62  |
|                                                 | 02  |
| 8.0 MAINTENANCE & TROUBLESHOOTING               | 65  |
| 8.1 Maintenance Procedures                      | 65  |
| 8.2 Troubleshooting "What Not To Do"            | 65  |
| 8.3 Troubleshooting "What To Do" Before Calling |     |
| Newage                                          | 65  |
| 8.4 Pre-Troubleshooting Checklist               | 65  |
| 8.5 Troubleshooting Checklist                   | 66  |
| 9.0 VERSITRON FACTORY SERVICE &                 |     |
| SHIPPING INSTRUCTIONS                           | 68  |
|                                                 |     |
| 10.0 REFERENCE TABLES, ASTM E18                 | 69  |
| 10.1 Rockwell Scale                             | 69  |
| 10.2 Minimum Thickness                          | 69  |
| 10.3 Round Correction                           | 71  |
| 10.4 Hardness Conversion Chart,                 | 70  |
| Rockwell C Hardness Range                       | 72  |
| 10.5 Hardness Conversion Chart,                 | 70  |
| 10.6 Tost Blocks Hardness Range                 | 73  |
| Verification                                    | 7/  |
|                                                 | / 4 |
|                                                 |     |
|                                                 |     |

#### APPENDIX A:

| Motor Drive Options                                    | 75 |
|--------------------------------------------------------|----|
| APPENDIX B:<br>Automatic Head-Height Adjustment Option | 76 |
| APPENDIX C:<br>Calibration & Service Support           | 77 |
| WARRANTY                                               | 78 |

#### **1.0 INTRODUCTION**

The Versitron family of testers uses the most advanced mechanical and digital components of the market to make your testing as simple as possible.

Due to their unique design, these testers are significantly different to install and operate than any other testers. PLEASE READ THROUGH THIS MANUAL CAREFULLY. When beginning to set up and operate your tester, follow through sections for the general instructions and then for those sections dealing with your specific model.

<u>Section Two</u> is crucial to read and understand, as it describes the safety factors and practices involved when operating this equipment.

<u>Section Three</u> is important to read because it clarifies exactly what methods these testers use, how they operate and how it can benefit you.

Section Four is for installation.

<u>Section Five</u> covers general operation for all test modes and stands. It includes a description of the Control Unit's options and basic operation.

<u>Section Six</u> describes the Indirect Calibration process.

<u>Section Seven</u> identifies all the parts and components described later in the manual as well as the specifications.

<u>Section Eight</u> covers all maintenance procedures and provides a troubleshooting guide, if you run into problems.

<u>Section Nine</u> lists service help and shipping procedures if factory service is required.

<u>Section Ten</u> may be helpful as a reference for various aspects of testing. It includes tables from the ASTM standard E18 for Rockwell testing.

<u>Appendices</u> include descriptions of optional components or software that may have been purchased with this system.

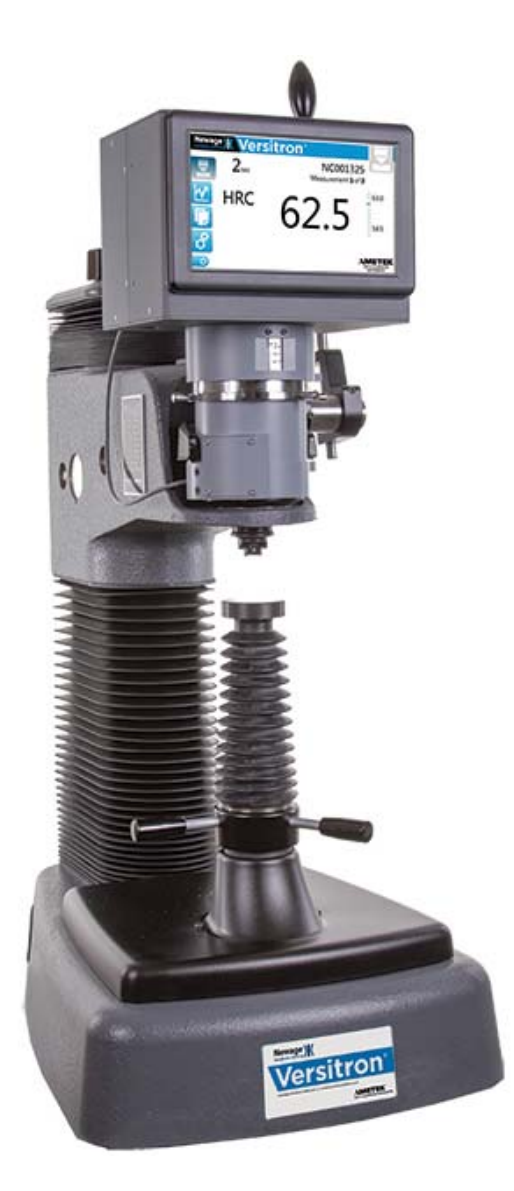

6 Versitron Operation Manual

## 2.0 GENERAL SAFETY

General safety precautions must be followed when using this NEWAGE TESTING INSTRUMENTS product. Failure to observe precautions and warnings may result in damage to the equipment or injury to personnel.

It is understood that safety rules within companies vary. If a conflict exists between the material contained in all NEWAGE TESTING INSTRUMENTS' User's Guides and the rules of a company using a NEWAGE TESTING INSTRUMENTS product, the more stringent rules should take precedence.

### **Safety Considerations**

The Versitron is completely enclosed and provides no potentially hazardous outputs. Safety considerations are related to the power connections and physical mountings.

Electronic and mechanical components housed within the Versitron casings are to be serviced by authorized NEWAGE TESTING INSTRUMENTS' representatives only.

The final and full compliance with the requirements of the Machinery Directive 2006/42/EC will be dependent on the industry, application, material (to be tested), location (of the use), etc. The final user must take the necessary steps to ensure the safety of the operator, other people, machine and properties by providing guards, shields, screen, adequate lighting, adequate ventilation, etc. Furthermore, when the machine is installed, wired and ready for its intended use the final user must conduct the final Risk Assessment on the machine, including all such safety measures (shield, guard, etc.), to satisfy the requirements of Machinery Directive and EHSR (Essential Health and Safety Requirements).

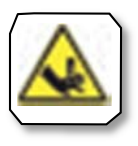

### **CRUSH HAZARD!**

Be aware, the Versitron Test Head unit is a moving element that has the potential to crush objects during normal operation. Please ensure your hands are kept away from the Versitron moving head area.

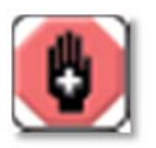

#### When designing custom fixtures!

Ensure fixtures load ratings exceed the Versitron maximum load rating. I.e. If load rating is 1kN the fixtures must be designed to exceed 1kN load.

### 2.1 ELECTRICAL SAFETY

- 1. The Versitron Test Machine has been designed to meet the requirements of BS EN 61010-1:2010 Safety requirements for electrical equipment for measurement, control and laboratory use.
- 2. The user manual contains some information and warnings, which have to be followed by the user to ensure the safe operation and to keep the machine in safe condition.
- 3. The machine has been designed for indoor use.
- 4. This machine complies with electrical safety grade Class 1, which means that it is "earthed apparatus" and requires the mains plug to contain a protective earth terminal. The mains plug must only be inserted in a socket outlet provided with a protective earth contact. The protective action must not be negated by the use of an extension cord without a protective conductor.
- 5. Make sure that only fuses with the required rated current and of the specified type are used for replacement, see Section 7.5. The use of makeshift fuses and the short-circuiting of fuse holders is prohibited.
- 6. There are no user serviceable parts within the machine.
- 7. The machine must be disconnected from all voltage sources before it is opened for any adjustments, replacement, maintenance or repair.
- 8. Capacitors inside the machine may still be charged even if the machine has been disconnected from all voltage sources.
- 9. Any adjustment, maintenance or repair of the opened machine connected to the mains supply voltage should be avoided as far as possible but if inevitable, it must only be carried out by a skilled person who is aware of the hazards involved.
- 10. Only use safety approved power cords that come with the Versitron test machines.

### 3.0 TEST METHOD

#### 3.1 ASTM E18: Rockwell Hardness Testing

This tester operates according to ASTM E18 standard in all particulars. It is used by virtually every large automotive, aerospace and defense manufacturer in the nation.

### 3.2 Top-loading and Test Surface Referencing

The Versitron has two unique features: top-loading and test surface referencing. At the start of the test the entire indenter descends approximately 3/32" to contact the test specimen surface. As the preload and full loads are applied, the indenter shroud contacts the specimen surface.

This shroud establishes a reference point against which the depth of penetration is compared.

This feature reduces or eliminates the effects of deflection of the test stand and specimen under load. With standard testers, deflection in the specimen, elevating screw, or the frame components invalidates the test.

Furthermore, a clamping shield can be used to firmly fix a specimen into position without special fixturing. Since the clamping shield is fixed to the test stand independently of the test head which holds all the measuring and loading components, there is no effect on the test results.

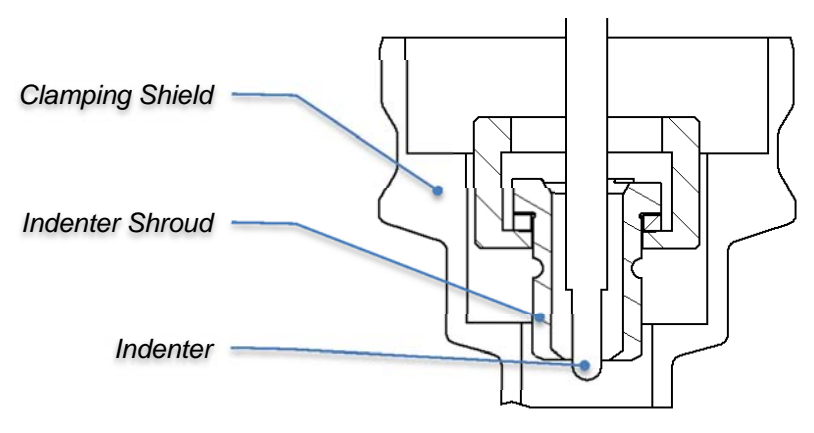

Indenter Area detail

## 3.3 Unique Benefits to Keep In Mind

These features of top loading and test-surface referencing provide a number of unique benefits:

Transportability - The tester does not need to be leveled before testing, nor does it need a firm foundation. This means the tester can be placed on a wheeled cart and carried to different test locations such as different furnaces in a heat treating facility.

Operation in bad environments - Dirt, corrosion and oil on the underside of the specimen, anvil, or elevating screw don't produce bad test results (within certain limits). Even heavy vibration doesn't upset the test results. This means your maintenance is reduced, reliability is improved, and your tester operations are more flexible.

Reducing operator influence - Since the operator basically puts the part into position and pulls a lever or pushes a foot pedal, there is far less possibility of bad test technique affecting the test results. Virtually any operator can get good results right from the start.

Highest possible speed - Single-stroke testing in a couple of seconds, even on manually operated units makes for the fastest possible testing. There's no impact from the load cell and there's virtually no Setup time on large parts.

Lower service costs - Since the clamping shield protects the diamond from damage, there's less breakage expense. The tester can be calibrated in-house and factory service of the interchangeable test heads also reduces costs. Of course, field service is also available through the Newage service network.

## 4.0 INSTALLATION AND SETUP

### 4.1 Test Stand Installation

The Versitron machines are heavy machines and great care should be taken in choosing the location where is to be installed. Ensure the bench is capable of remaining firm and stable withstanding the combined weight of the machine and any accessories supplied. Please see the Specifications page (section 7.0) for the weight of the apparatus.

Suitable lifting equipment should be used when lifting the Versitron machine; i.e. a hydraulic floor hoist (2t capacity, recommended) and a polyester sling (5t. rating, recommended). Please ensure outmost care is taken when lifting this instrument, use safe working practices.

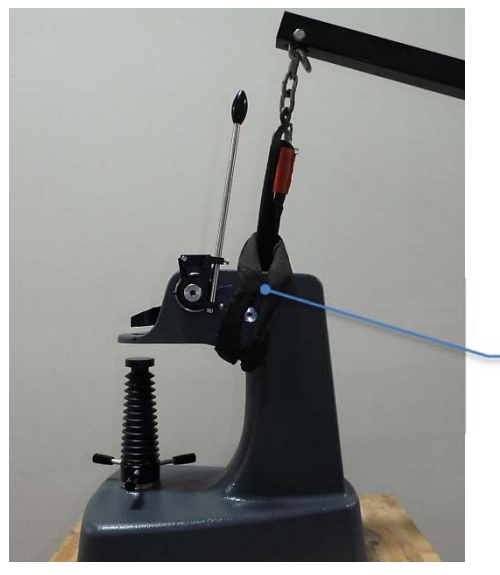

Ensure the sling is wrapped around this area of the machine (as shown).

Lifting the Versitron machine (AT130N shown)

The tester is shipped in two crates, one containing the Stand with an Accessory Kit and one containing the Test Head.

Included in the Accessory Kit should be:

- Set of Allen wrenches
- 2" Vee anvil
- Spot anvil
- Test blocks
- Wrench to remove elevating unit
- Pin wrench
- Small Vee anvil
- 1/16" ball indenter
- Anvil base collet
- Calibration block
- Vinyl protective cover

Also included are:

- Operating lever (non-automatic testers only), in crate with stand.
- 3" flat anvil and clamping shield, installed on stand
- Diamond indenter installed on head

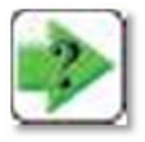

**NOTE:** Please make a careful visual inspection of all the parts made to ensure that there is no obvious transit damage.

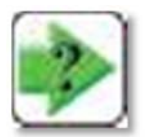

**NOTE:** Please check that you have received all the parts that were ordered. If there is any damage, or parts missing, please report them to your authorized NEWAGE TESTING INSTRUMENTS representative.

Unpack all the materials. AT130T and AT130N stands are bolted to the base of the crate. Save the packing materials for possible future return shipping for factory service.

## 4.2 Positioning the Stands, Models AT130N & AT130T

The Versitron machine must be positioned such that the front can be easily accessed, the control unit and operating lever should not be obstructed and at the adequate height and reach so as to best ergonomically fitted for the end user.

The Versitron machines are heavy items and cannot normally tip over. However, the stand must be fixed to the working surface, as many parts can be cantilevered out from the working axis and create a moment. This measure also prevents the risk that users can pull or push against the frame and tip over the machine.

Position the test stand in the desired location. Screw in the height adjustment knob on AT130T stands. For bench models the base under the tester should provide a 3" wide hole directly underneath the acme thread elevating screw to permit the elevating screw to descend to its lowest position, see Section 4.3. To position the tester over the hole, lower the elevating screw by turning the height adjusting wheel counter-clockwise. If the elevating screw is not properly centered over the hole, the elevating screw will only descend a few inches before the height adjusting wheel starts to ride up the elevating screw. Reposition the stand. The elevating screw will drop down when positioned properly.

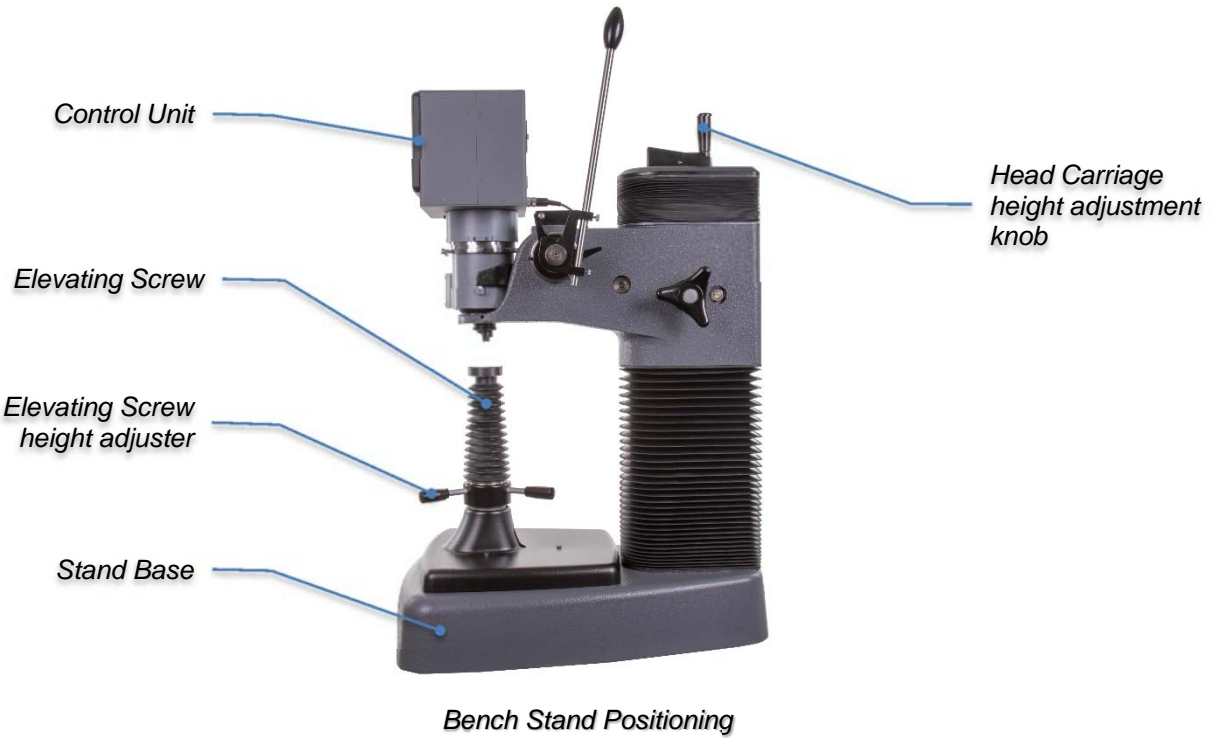

(AT130T shown)

## 4.3 Bolting the Bench Stands

It is required that the Versitron machines are secured to the bench using the 4 (M12) threaded holes that must be reached from underneath the base. The templates below show the location of the 4 holes as required on the workbench for the bolts clearance. A centered hole needs to be drilled out also for clearance of the Elevating Screw.

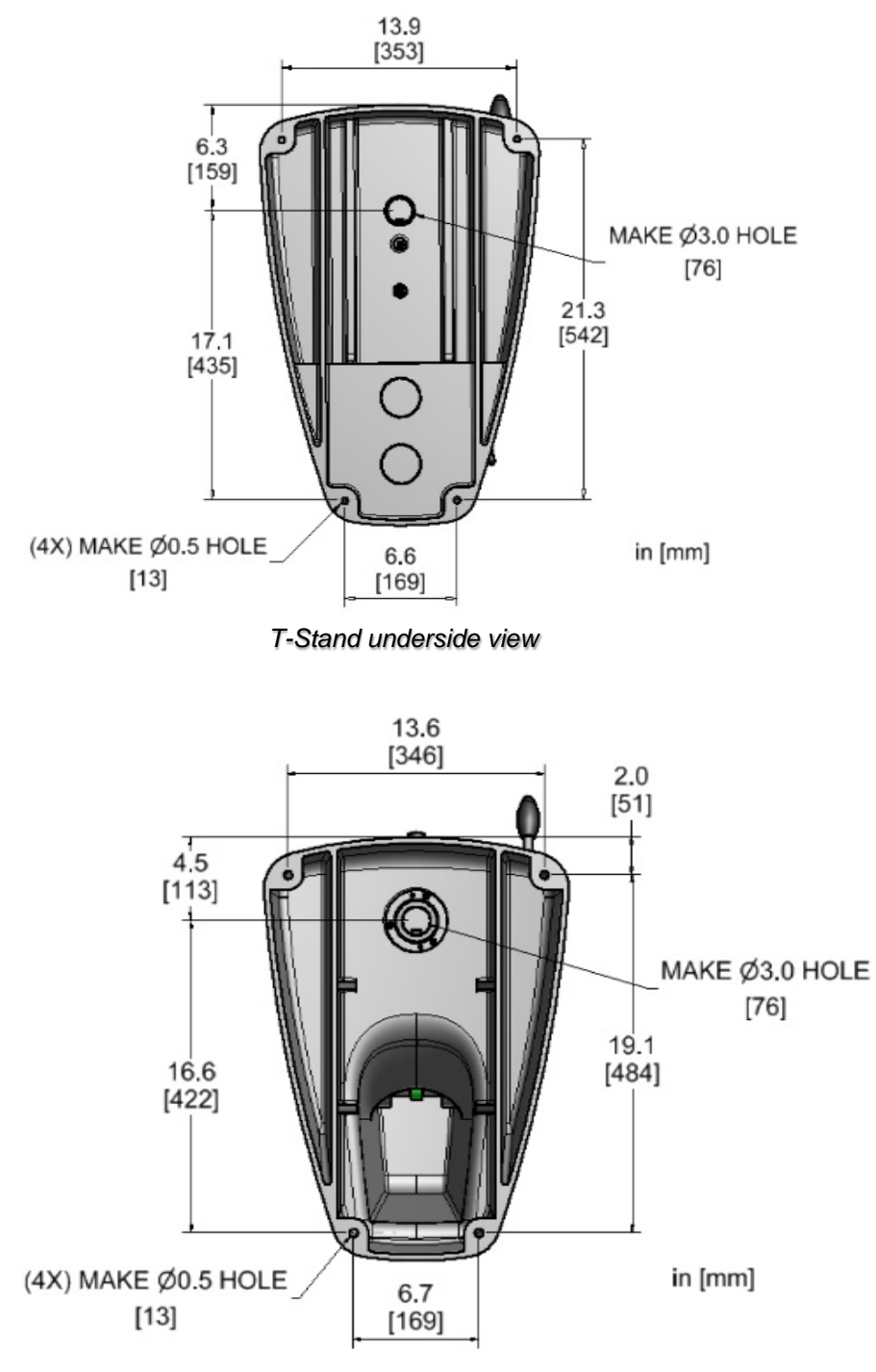

N-Stand underside view

### 4.4 Installing the Operating Lever (Non-Automatic Testers)

The operating lever should be slipped into the split lever casing. Tighten the thumbscrews on the casing finger-tight.

Slip the operating lever assembly onto the lever spine so the lever is leaning back about 10 degrees at the resting position. Install the lever screw and washer to tighten the lever assembly to the stand. The normal rest position of the lever is shown in the photo. (Note the top position setting.) If the lever is pressed against the resting position (see arrow), it should slip with 10 pounds force on the end of the lever. The split casing acts as a clutch to prevent excessive force. It is normally set correctly at the factory but if it is too loose, tighten the Allen screw that tightens the split casing.

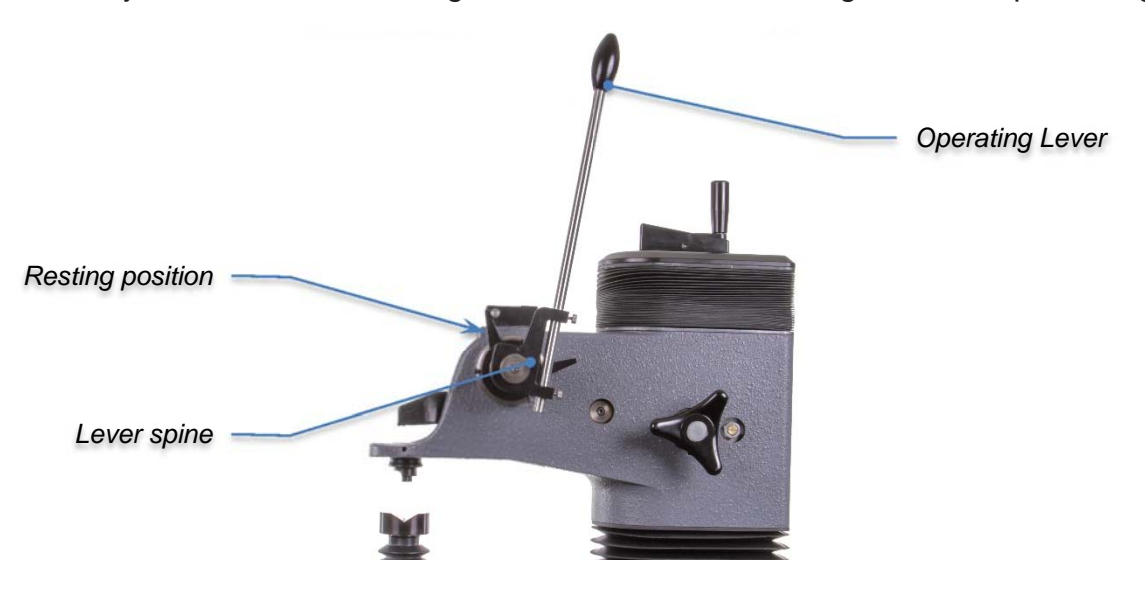

Installing Operating Lever

## 4.5 Installing the Test Head

All Test Heads are installed into the test stands in the same manner. They are designed for quick installation and removal. This feature facilitates scale changeover from regular to superficial Rockwell and facilitates service.

Make sure the area where the Test Head sits is clean. Lower the elevating screw. Remove the clamping shield. Remove side guards (motorized units). Loosen the head lock Allen screw.

Rotate the pressure knobs so that one is in line with the load plate. On all units there is a preload switch case next to one pressure knob. In this case, keep the case toward the front.

With the load plate facing the same direction as the stand, carefully set the Test Head into the stand with the indenter assembly over the indenter hole. Set the indenter assembly into the indenter hole area and lean the Test Head upright while settling the head into position. Be sure not to damage the indenter by making contact with the stand.

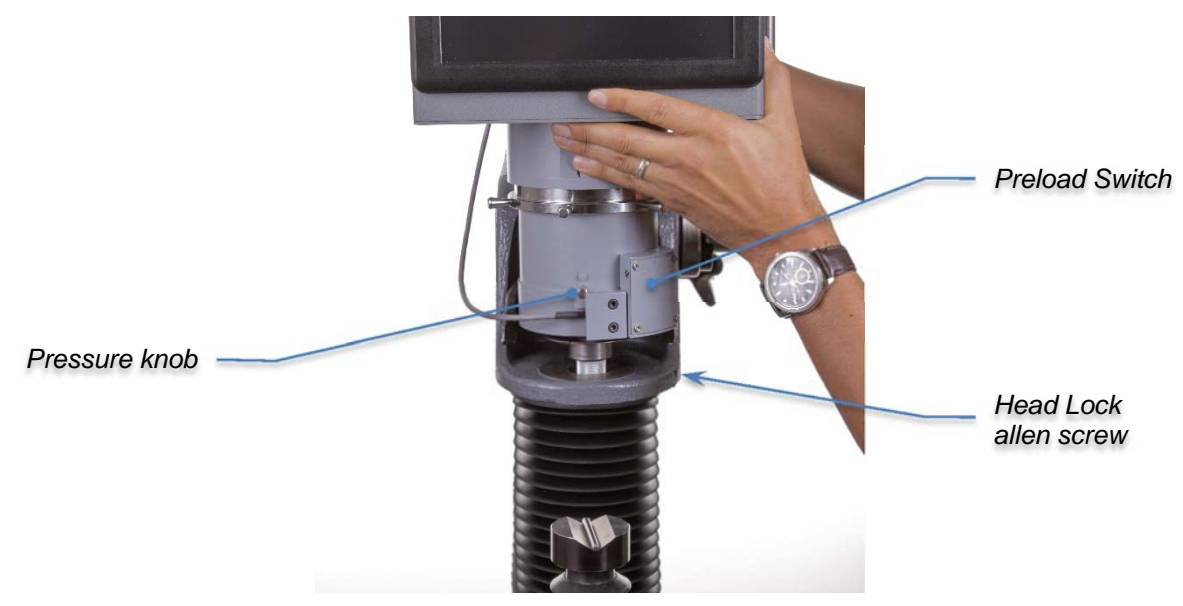

Installing the Test Head

Lift the pressure yoke and rotate the pressure knobs so the pressure yoke rests on each knob. (If a motor drive is installed, it may be necessary to push down on the top of the test head while rotating the pressure knobs in order to get enough clearance to be able to rotate the knobs.) Orient the load plate to face frontward while holding the knobs into position. On manually operated units, pull the operating lever down to the stop position and tighten the head lock Allen screw while holding the lever down. On automatic units, press the top of the Test Head down by hand until it bottoms out, then tighten the head lock Allen screw. (To remove the Test Head the procedure is reversed.) The entire procedure should take a few seconds, once it has been repeated a few times.

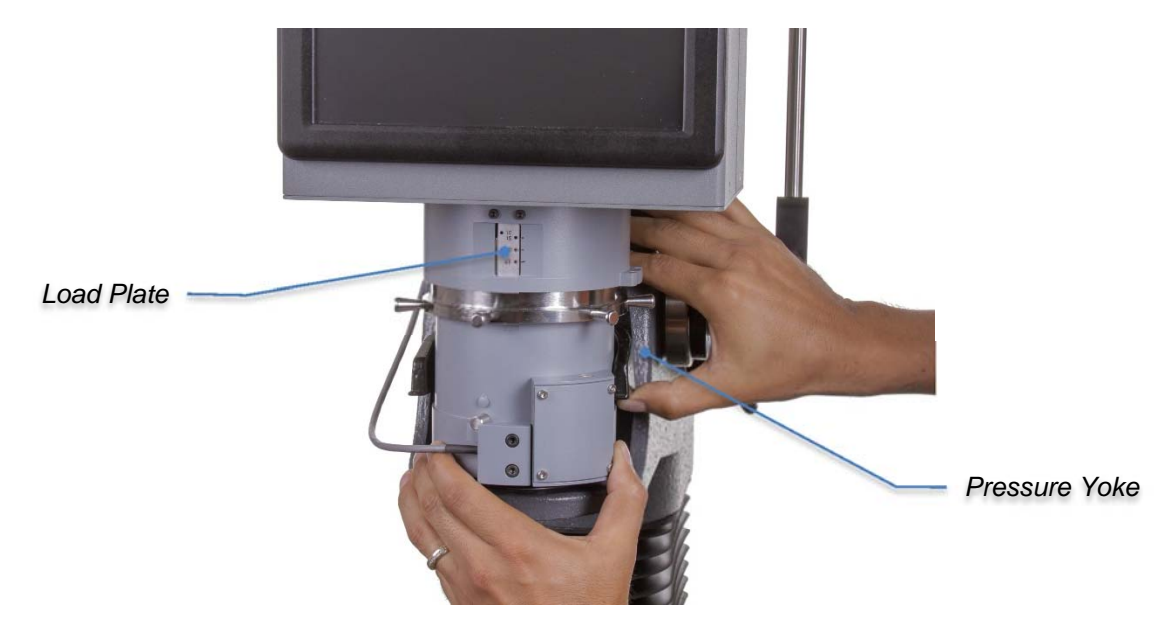

Installing the Test Head

Attach all the connections at the back of the test head. They are all in labeled positions. Each connection is keyed so that only the proper male and female ends will fit. Attach the power cable and plug it into the power source. Attach the preload switch cable from the bottom of the test head. Attach a USB cable (optional) to a data collection computer, running DataView.

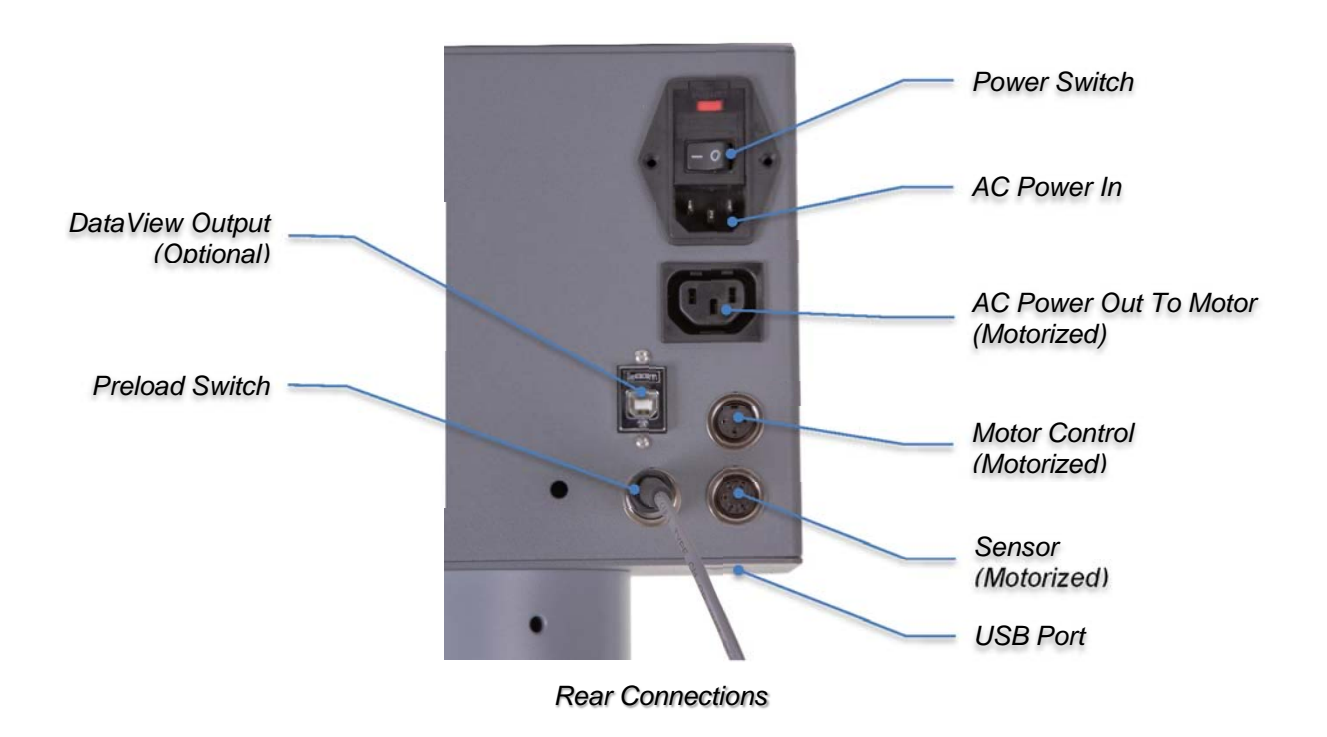

The Versitron's Control Unit uses two ceramic high breaking capacity type fuses ( $20mm \times 5mm$ ). The two fuses are assembled into the power entry module fuse block, as shown below.

Power Entry Module

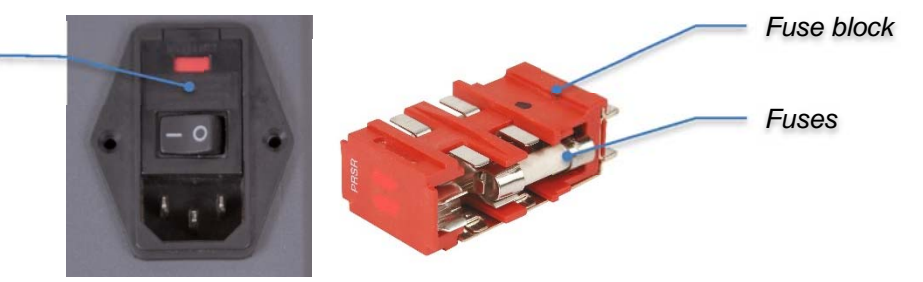

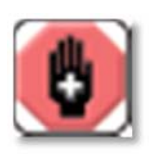

#### WARNING

If the fuses need to be replaced, ensure to replace them using the exact same type and rating as the ones supplied by the factory (see Technical Specifications section 6.6). DO NOT replace with higher or lower rated fuses.

## 4.6 Automatic Systems; Testers with MT2 or MT4 Option

Automatic Systems, are shipped already assembled. Be sure to plug in power cable running from the motor into the test head. Two additional cables need to be connected; one cable is for motor control and one for sensor signals.

### 4.7 Dual Head Systems 2RS Model

Dual digital head systems come with two complete electronic Test Heads. For installation and setup procedure, follow the instructions described in section 3.5. Remember to plug in all cables from the load canister to the electronic unit, to the power and optionally to the motor drive.

## 5.0 TESTER OPERATION

#### 5.1 General Procedures

This is a top-loaded Rockwell Hardness Testing system. Therefore, with one downward lever motion the preload, zero set, and full load are applied automatically. Raising the lever to the reading position removes the full load and provides a hardness test result. Your anvil is only a means of support for the test piece, not a preload set. Therefore, the anvil is not sensitive to dirt or grease and less surface preparation is necessary on the opposite side of test surface than with other testers. In addition, test cycle time is reduced greatly, especially with parts of similar size, because the anvil height need not be adjusted from one test to the next.

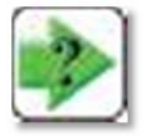

**NOTE**: It is important that the tester only be used with the indenter shroud attached.

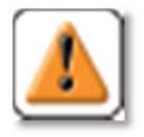

#### CAUTION

All operators must receive adequate training in basic operation before being allowed to use the machine. Additional copies of this manual are available from AMETEK Inc.

## 5.2 Basic Operation

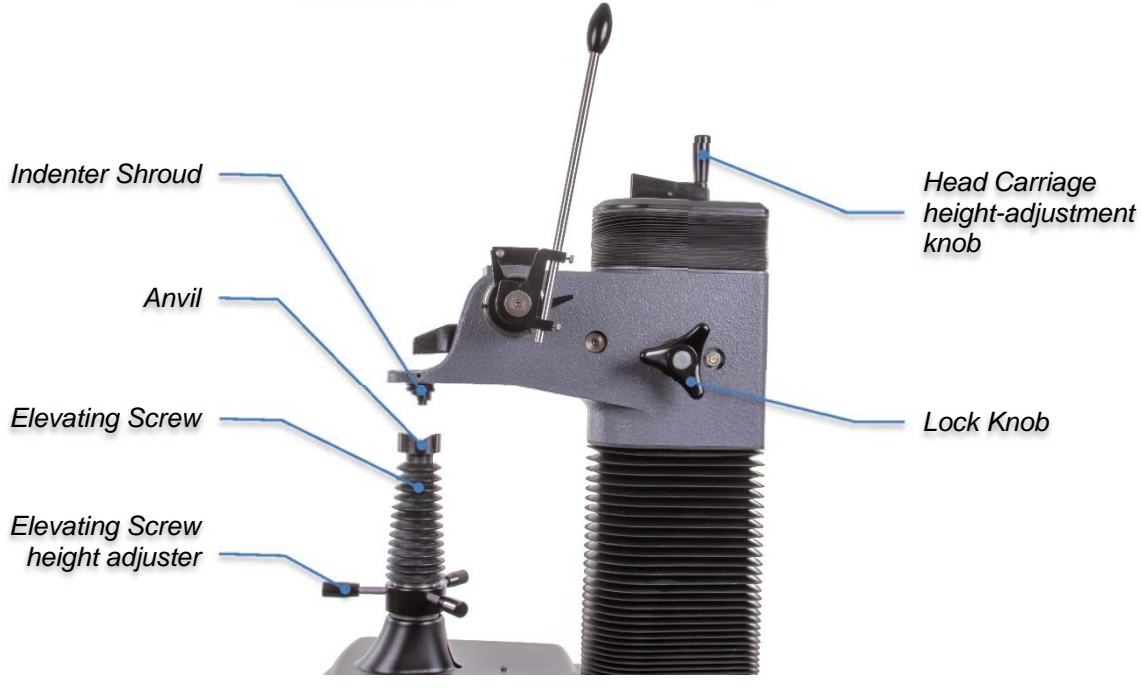

**Basic Operation** 

## 5.3 All Manual or Automatic Bench Stands

Your tester should be installed before proceeding and the test head set up for operation with a diamond indenter in place (See Section 3.0)

- 1. Check to make sure a diamond indenter is installed in the test head. If not, refer to the next section for installing indenters. **Be sure the indenter shroud is installed.**
- 2. Put the two inch flat anvil in the elevating screw and place a Rockwell C test block on the anvil (Or Rockwell N block if using a superficial head).
- 3. Raise the elevating screw by turning the height adjuster until the test specimen touches the clamping shield (if the clamping shield is being used) or until it is within 1/16" of the indenter (the test piece should not touch the indenter). If the elevating screw will not raise high enough when using a AT130T stand, loosen the lock knob at the right rear of the stand and turn the height adjustment knob at the top-back of the stand to lower the test head position.
- 4. Turn the power switch on at the back of the test head. The display will initiate with the "Splash Screen". **Allow 10 minutes for the electronics to equilibrate**.
- 5. After the "Splash Screen" flashes the Ametek and Newage logos, the display changes to show the "Test Screen".
- 6. <u>For manually operated testers</u>, pull the load lever forward until it stops. Hold the lever down until time reaches zero, then release to remove the load.

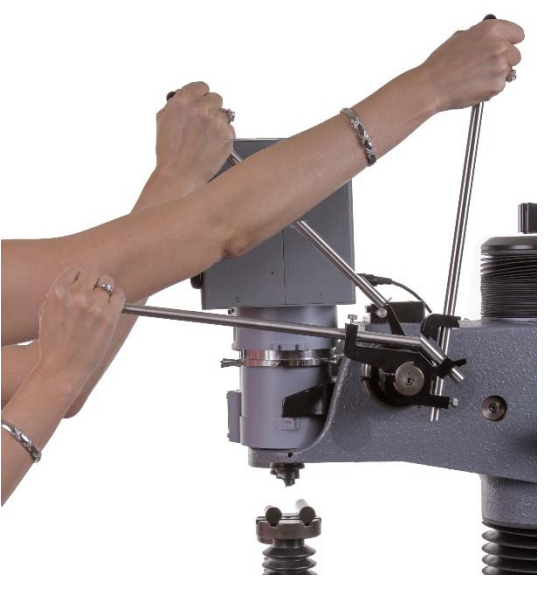

Manual Operation

7. <u>For automatic machines simply press the remote foot pedal.</u> The display will show the Rockwell test value.

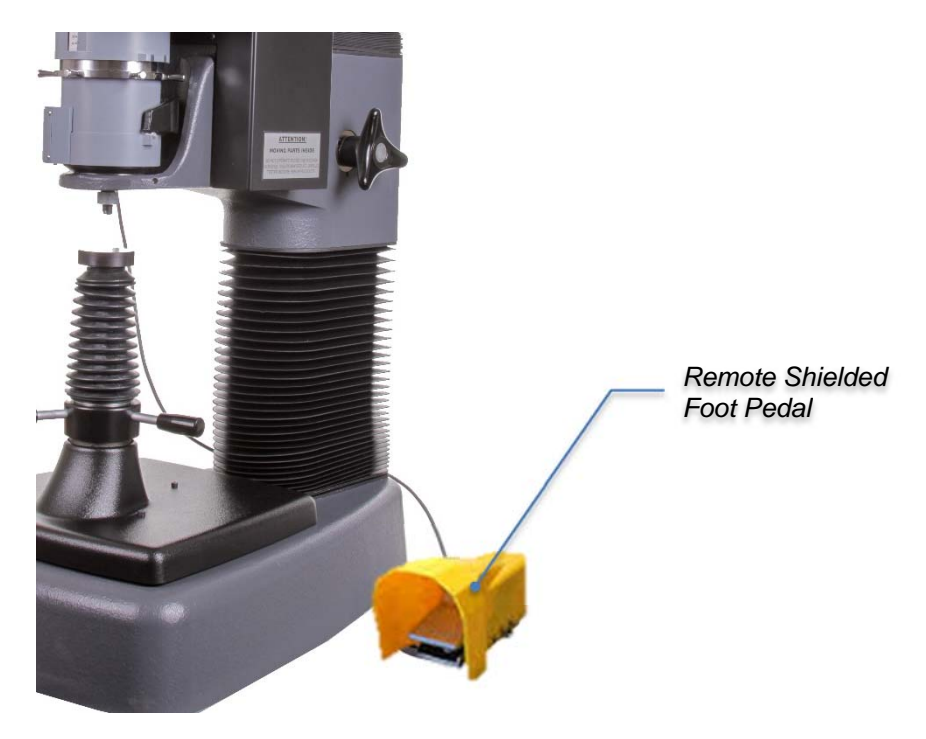

Automatic Operation

This is the complete test cycle. The operator is now ready to make another test. Proceed to the sections describing changing scales, changing indenters and other procedures and operations.

# 5.4 Changing Scales

When changing scales, the indenter and the load selection both need to match the selected scale. After changing scales a mechanical load lock feature must be implemented as a secondary measure to avoid using the machine with a load outside the specification and obtaining erratic readings.

The Versitron loading mechanism is totally contained within the testing head. Inside is a precision elastic member which has been exercised many times prior to assembly. The exercising gives its "set" position so there is no major deviation during its life. The slight movement required to apply the full load assures consistent and accurate Rockwell measurements. Minor calibration adjustments inherent with all Rockwell testers can be achieved very easily with this system. The preload is preset inside the test head: 3 kg for Rockwell superficial heads, 10 kg for regular Rockwell heads.

| Regular Rockwell<br>Heads | Superficial Rockwell<br>Heads | 2DS Systems |
|---------------------------|-------------------------------|-------------|
| HRC                       | HR15N                         | HRC, HR15N  |
| HRB                       | HR30N                         | HRB, HR30N  |
| HRA                       | HR45N                         | HRA, HR45N  |
| HRE                       | HR15T                         | HRE, HR15T  |
| HRF                       | HR30T                         | HRF, HR30T  |
| HRD                       | HR45T                         | HRD, HR45T  |
| HRG                       | HR15W                         | HRG, HR15W  |
| HRH                       | HR30W                         | HRH, HR30W  |
| HRK                       | HR45W                         | HRK, HR45W  |
| HRL                       | HR15X                         | HRL, HR15X  |
| HRM                       | HR30X                         | HRM, HR30X  |
| HRP                       | HR45X                         | HRP, HR45X  |

**Test Head Scales** 

## 5.5 Changing The Hardness Scale displayed

The Hardness Scale displayed can be changed from the **Setup** screen, when the Hardness Scale option is selected, a drop down list is shown with the appropriate scales for the measurement head.

| Newage | Versitro        | )n <sup>®</sup> |                                   |
|--------|-----------------|-----------------|-----------------------------------|
|        | Name:           | NC001285 +      |                                   |
|        | Hardness Scale: | HRC             | Select                            |
|        | Time at Load:   | 2 sec           | New                               |
|        | Measurements    |                 | Edit                              |
|        | to Average:     | 3               | Rename                            |
|        | High Tol:       | 63.0            | Delete                            |
| \$     | Low Tol:        | 58.5            | Advanced                          |
| Q.     | Conversion:     | None            | Auvanceu                          |
| C      | Roundness (Ø):  | None            | TEST & CALIBRATION<br>INSTRUMENTS |

After selecting a new scale option, the user is prompted with the Indenter installation screen. A complete procedure on how to change the indenter is explained in further detailed in section 5.6. When the Installation of the new indenter is complete, hit "**Next**" to go to the Capstan adjustment, see Section 5.7.

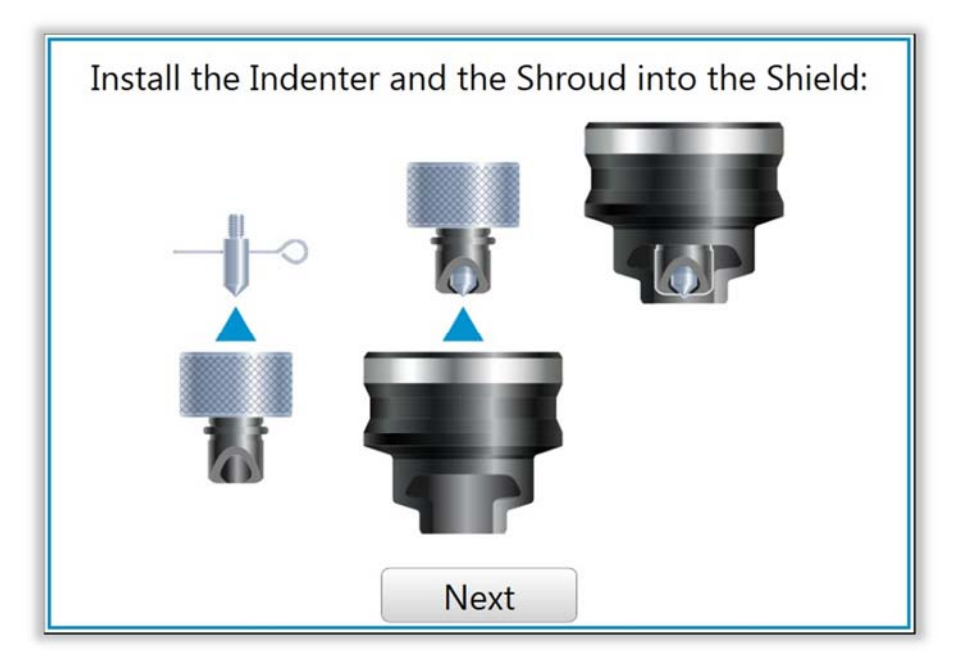

### 5.6 Changing Indenters

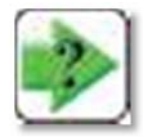

**NOTE:** THE INDENTER SHROUD MUST BE SECURELY IN PLACE WHEN TESTING.

The indenter area on your Versitron is different than most testers. An indenter shroud surrounds the indenter to act as a holding device for parts under load and to reference the surface position of the test specimen. It also acts to protect the diamond to an extent. Clamping shields may also be used to hold parts that hang off the edge of the anvil. The clamping shield surrounds the indenter shroud. The following procedure is to be used to change the indenter.

- 1. Remove the clamping shield, if it is installed.
- 2. Unscrew the indenter shroud. This is done by turning the knurled nut clockwise until it comes loose.
- 3. Remove the indenter using the pin wrench provided in the accessory case. Insert the pin wrench into the hole or the side of the indenter and unthread to loosen and remove. Take care not to remove or damage the indenter probe that drops down when the indenter is removed. Do not use pliers and avoid damaging the indenter holder area.

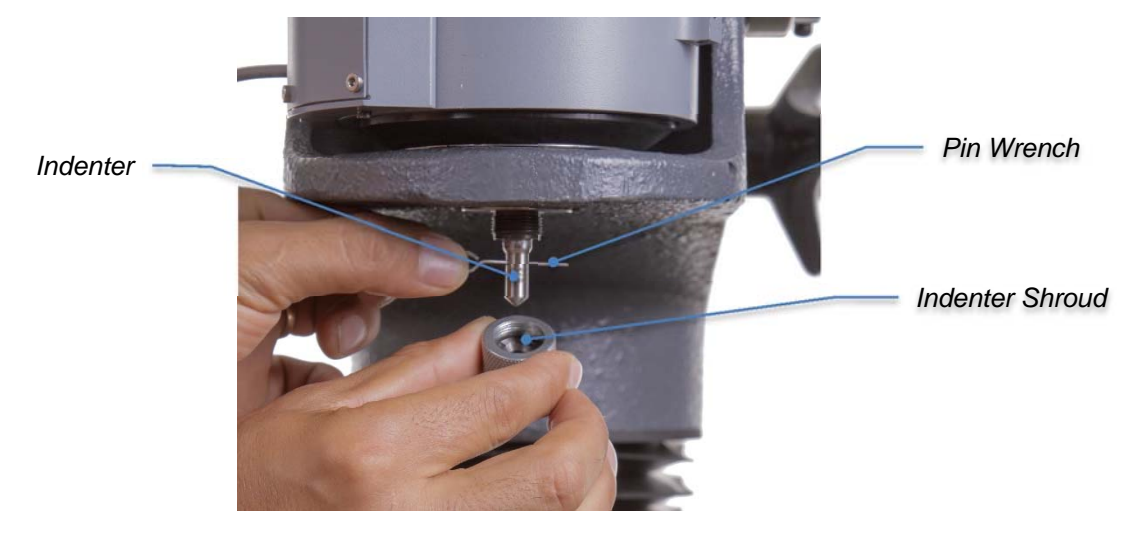

**Changing Indenter** 

- 4. Choose the correct indenter from Rockwell Scale Table II, Reference Section 8.I. Testers are provided with 1/16" ball indenter and diamond indenter.
- 5. Make sure the thread, the concave end, and the shoulder of the indenter are clean.
- 6. Screw in the indenter and make snug with pin wrench.
- 7. Check to verify that the wavy washer is inside the indenter shroud. Screw on the indenter shroud with cut-away portion facing front (if a cutaway indenter shroud is used). Be sure to screw in until finger tight. Check that the indenter shroud contact points are smooth and clean.

8. The shroud and indenter area should be kept free of dirt and grease which could hamper operation.

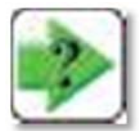

**NOTE:** Calibration on ball indenter scales is directly related to length of the indenter. When replacement ball indenters are required the purchase order should reference the serial number of the test head (located on chrome capstan wheel). Also note: Balls in the ball indenters can be deformed on harder surfaces. They are easily replaced by unscrewing the indenter cap and replacing the ball.

The system will prompt the user with a verification screen, to change the Indenter. When the installation is complete click "Next" to continue with the capstan adjustment for load selection.

The first test after changing balls must be discounted since it seats the ball in the indenter.

## 5.7 Changing & Adjusting Load

If the hardness scale has been changed and the load settings needs to be adjusted, the Adjust Load screen will guide the user to make the physical adjustments to set the machine to the proper load position. When the user adjusts the load setting, they turn the Capstan Wheel until they are at proper load position (within tolerance). This screen will prompt the user to turn the wheel to the left or right to adjust the load up or down, giving a range indication when they are getting close to the target value and when they are within the allowable range. The adjustment becomes more sensitive near the target. Make sure the electronics has had 10 minutes to equilibrate prior to adjusting the load.

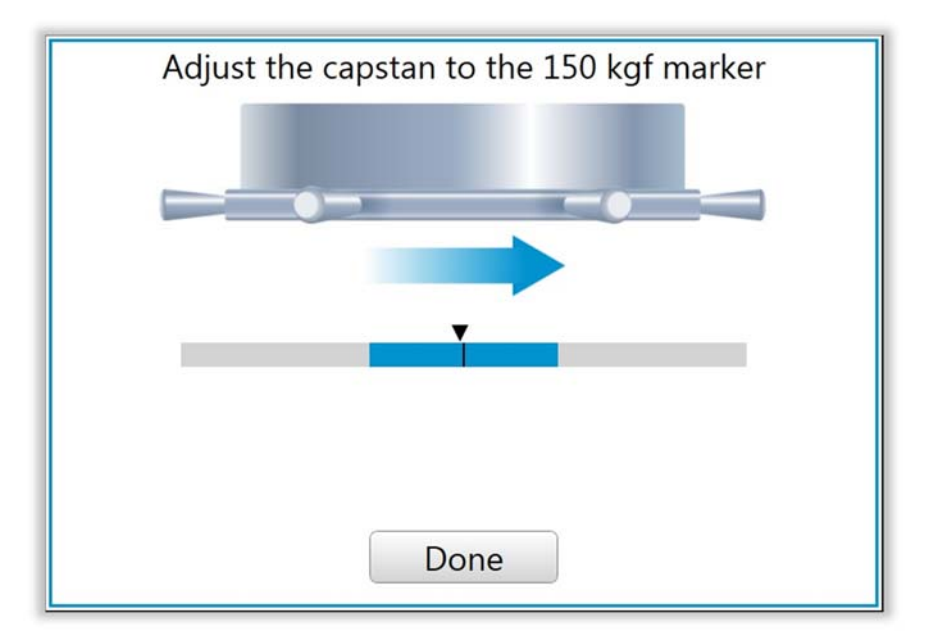

As previously indicated the load setting is changed by turning the chromed Capstan Wheel on the test head. As an approximate to the capstan wheel adjustment screen, a red line indicator on the load plate moves from one load position to another as the wheel is turned - for example from 150 kg to 100 kg on a regular Rockwell scale head or from 45 kg to 30 kg on a superficial Rockwell scale head. The red line indicator should be approximately centered at the proper load setting hole on the load plate. Then the operator should check the calibration. (see section 5.9).

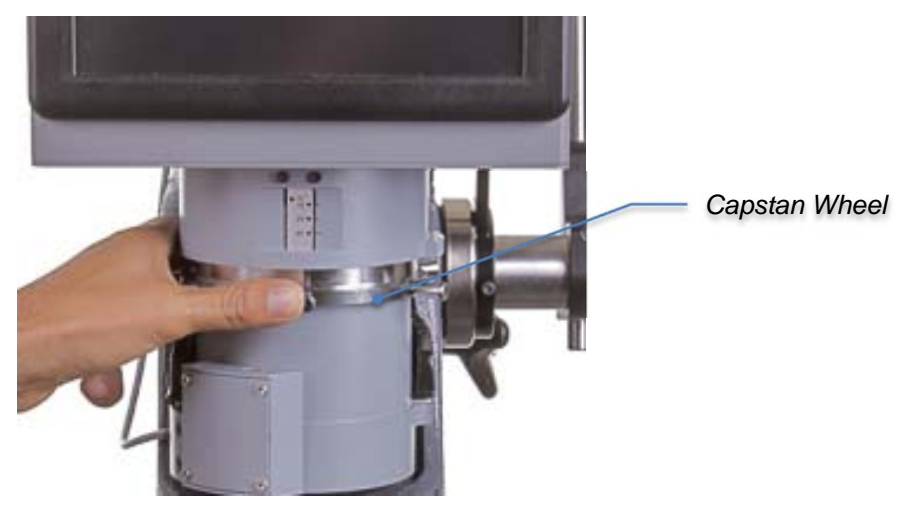

Changing Load

To determine the proper load for a given scale, refer to the chart at the back of the manual, section 10.1.

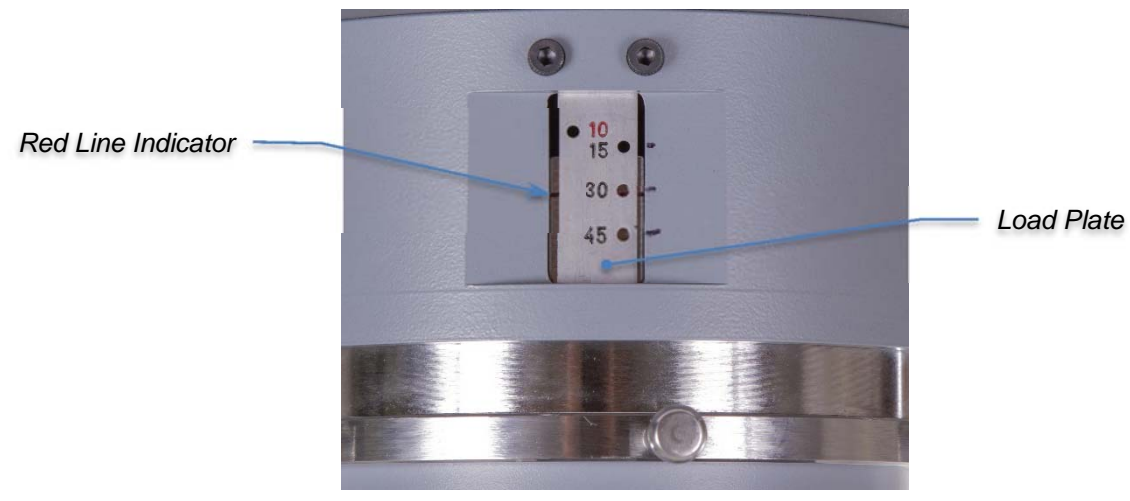

Adjusting Load

After changing scale, it is recommended that a test block is used to verify the accuracy of the machine. Following the selection of a configuration and subsequent load adjustment, the machine will default to Verification Mode. While in verification mode, measurements will not be stored in your data file, will not be included in the statistics and will not be sent to *DataView*. (The default can be set to skip Verification Mode, after changing scales via the **Advanced Settings** screen, see Section 5.25.)

| Which ministrea mit <b>Done</b> to exit vermeation mode. | When | finished | hit | "Done" | to exit | Verification | Mode. |
|----------------------------------------------------------|------|----------|-----|--------|---------|--------------|-------|
|----------------------------------------------------------|------|----------|-----|--------|---------|--------------|-------|

| Newag  | e Vers           | itron° 📃                               |
|--------|------------------|----------------------------------------|
|        | $2_{\text{sec}}$ | NC001325<br>Verification Mode Done     |
|        | HRC              | <b>0.0</b> <sup>*</sup> = 63.0<br>58.5 |
| ф<br>© |                  | TEST & CALIBRATION<br>INSTRUMENTS      |

### 5.8 Load Lock

As a preventive measure, a load lock feature is provided. This mechanical option prevents the operator from using the machine with a load outside the predetermined specification. Once the load setting and adjustment has been completed, secure the Calibration Lock to the head upper shell notch.

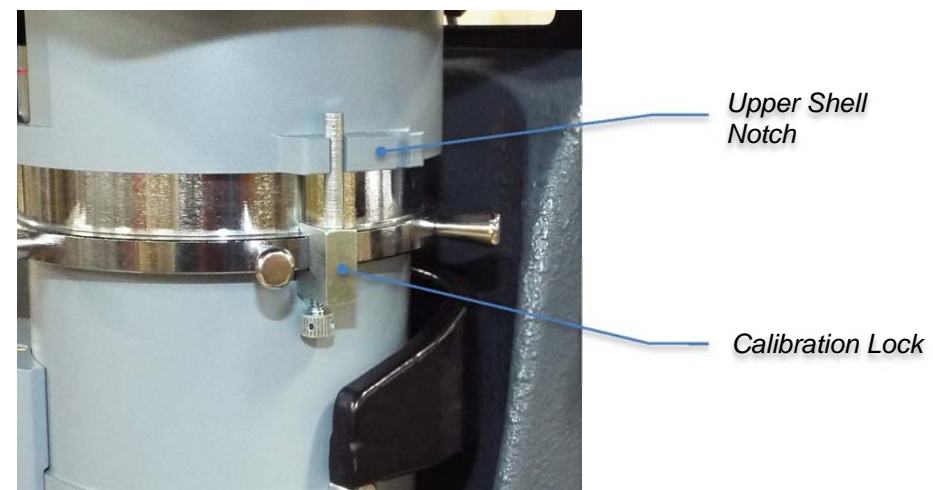

Load Lock Setting

Also, in the event that a test would be taken with the load outside the specification, an error message will appear on the display.

| Error                                                                        |
|------------------------------------------------------------------------------|
| Load position is outside the specified range for the current hardness scale. |
| ОК                                                                           |
|                                                                              |
|                                                                              |
|                                                                              |
|                                                                              |
|                                                                              |

## 5.9 Clamping Shield Operation: Large Parts

The use of the clamping shield is optional. When performing calibration and testing on small parts, it is advisable to remove the clamping shield.

The clamping shield is useful to eliminate fixturing of large parts that overhang the anvil. Unlike other Rockwell scale systems, external supports and leveling fixtures are not needed.

A second important use is to protect the indenter from impact and costly damage from test specimens when the specimens are placed on the anvil. Also, clamped parts will not shift under load which can break diamond indenters.

- 1. Snap or press in the clamping shield onto the stand around the indenter and indenter shroud. Be sure the cut out portion of the bottom of the clamping shield faces front (if there is a cutout section) The proper fit of the clamping shield into the stand can be adjusted with the tension adjusting screw to maintain proper tension for the clamping shield so it will stay in place while not being too tight to remove. Adjust according to need.
- 2. Clamp the part firmly between the shield and anvil by raising the elevating screw until the part is tightly fixed.
- 3. The part can now be tested like any other part.
- 4. Remove the part by dropping the elevating screw.

## 5.10 Checking Vee Anvil Alignment (for Testing Rounds)

When round parts have to be tested, the alignment of the indenter tip with the specimen has to be nearly perfect.

- 1. Securely tighten the height locking knob on the head carriage.
- 2. Tighten (only by hand) the anvil plate knob.
- 3. Insert small Vee anvil.
- 4. Place a small cylindrical specimen (about 1/8" diameter) on the anvil.
- 5. Bring the specimen close to the diamond indenter without making contact.
- 6. Check the alignment in two positions, rotating the anvil 90 degrees each time. The tip of the diamond must line up precisely with center of the specimen.

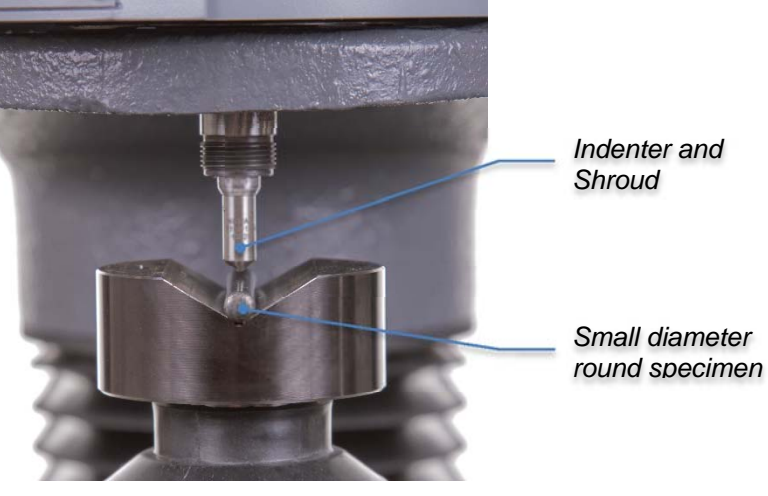

Checking V-Anvil alignment

### 5.11 T-Stand; Vee Anvil Adjustment

If the Vee anvil alignment is not correct:

- 1. To correct the left-right alignment, find the locking nuts on the sides that hold the back column.
- 2. Loosen the locking nuts, slightly turn the set screws to adjust the centering and then tighten the locking nuts. Note that the set screws should barely touch the column and should not apply pressure on then. After locking the nuts, check for free up-and-down travel of the head carriage by turning the height adjustment knob; you may need to use the lock knob. Do not touch the two screws on back of the columns.

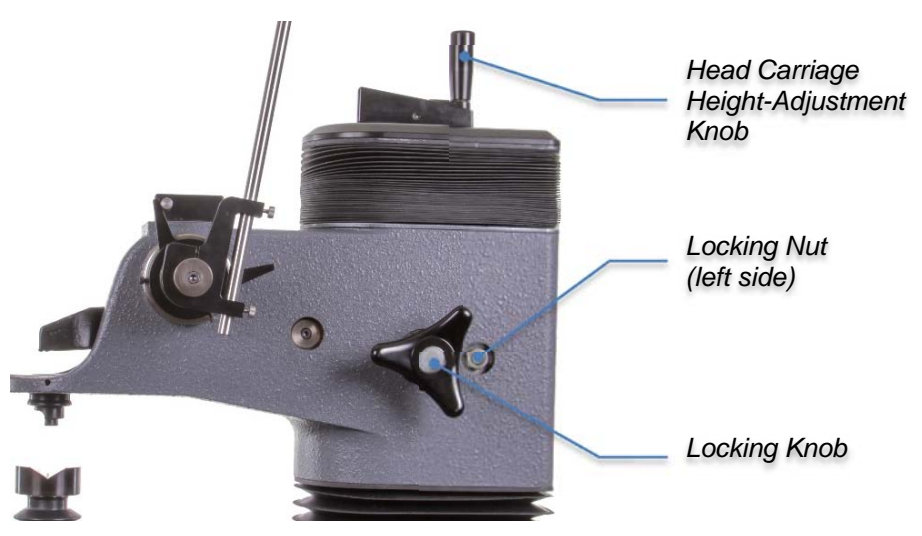

T-Stand Vee Anvil adjustment: side-to-side

3. Front-to-Back centering is adjusted by the set screw and nut underneath the anvil stage.

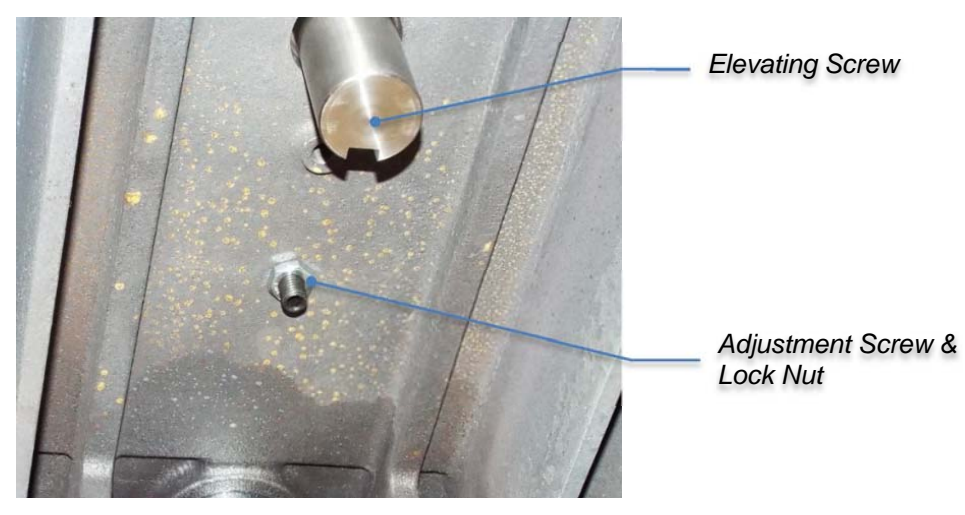

T-Stand Vee Anvil adjustment: front-to-back (underside view)

- 4. Loosen anvil plate knob.
- 5. Slide the stand forward on bench until the elevating screw is slightly over the edge to work on screw and nut located on the underside of anvil plate. (Be careful not to allow tester to tip over.)
- 6. Loosen the locking nut.
- 7. Turn screw up (clockwise) to move the anvil forward, down to move the anvil back.
- 8. Check alignment again after tightening the locking nut and anvil plate knob. Do not use excessive force.

An alternate alignment method is to tighten or loosen anvil plate knob using the special wrench provided. This permits minor small Vee anvil adjustments to be made quickly.

## 5.12 N-Stand; Vee Anvil Adjustment

- 1. Slide front of stand over the edge of the work table. Be careful not to allow the tester to tip over.
- 2. If alignment is out, adjustment is performed by loosening three [3] set screws under the elevating screw on the underside of the stand. A large ring holds the adjustment position when secured by three screws.

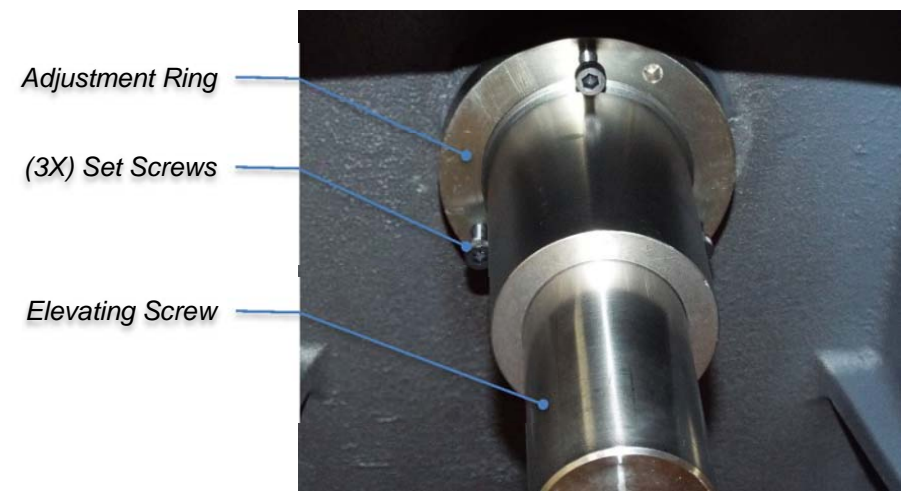

N-Stand Vee Anvil adjustment (underside view)

- 3. Loosen three screws slightly to allow movement for centering.
- 4. Adjust elevating screw to proper Vee anvil alignment at each 90 degree rotation of the anvil.
- 5. Then tighten set screws
- 6. Recheck after fully secured

# 5.13 Indenter Shroud, Clamping Shield Options

Additional components can be used for testing in narrow confined areas or tight locations. (See "Options & Accessories"). Optional indenter extensions and longer indenter shrouds with or without longer clamping shields are often used. The indenter is threaded on at the extension and the extension is tightened into place followed by the extended shroud. (Refer to section 5.6 for changing indenters).

# 5.14 Testing Tapered Parts - Ball Swivel Anvil (Option)

Insert the ball swivel anvil into the elevating screw. Install the clamping shield. Loosen the locking ring that holds the ball in place. Place tapered part on the flat spot on the ball swivel and roughly orient it so that the top surface of the tapered part is roughly level. Raise the elevating screw until the top tapered surface is clamped level. The ball swivel locking ring may be tightened, if desired, for a series of tests on similar parts. Perform the test as any other part is tested. Lower elevating screw. The ball swivel is properly positioned for testing another part with identical orientation. (Refer to "Options & Accessories).

## 5.15 Testing Without Anvil Stage, AT130T Stands

The anvil stage with elevating screw may be removed to increase the test stand capacity to its maximum.

- 1. Snap in clamping shield to protect indenter.
- 2. Lower anvil about 2" (5 cm) from indenter.
- 3. Loosen anvil plate screw. If necessary, use a spanner wrench in kit

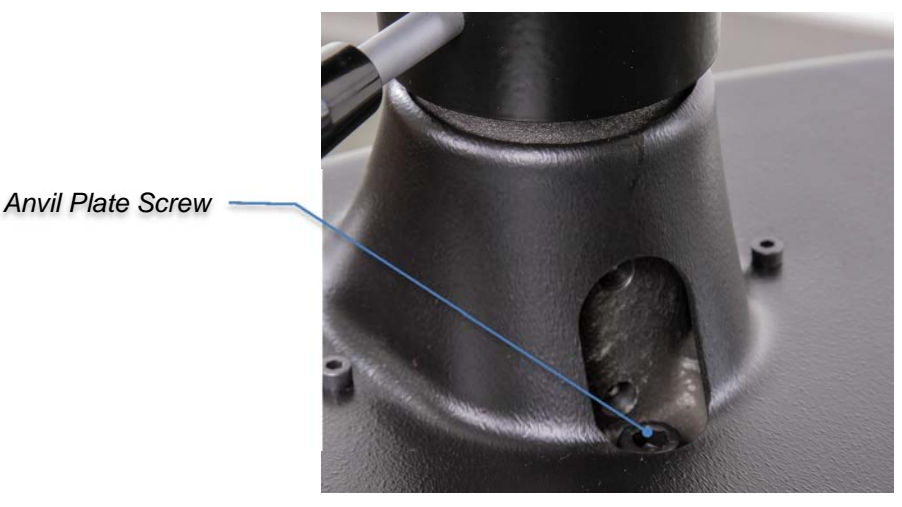

- 4. Grip the anvil stage with both hands and lift up and out diagonally.
- 5. The tester base can be used directly as an anvil to support large test pieces. This test base can also be used to support fixtures for testing irregularly shaped parts.

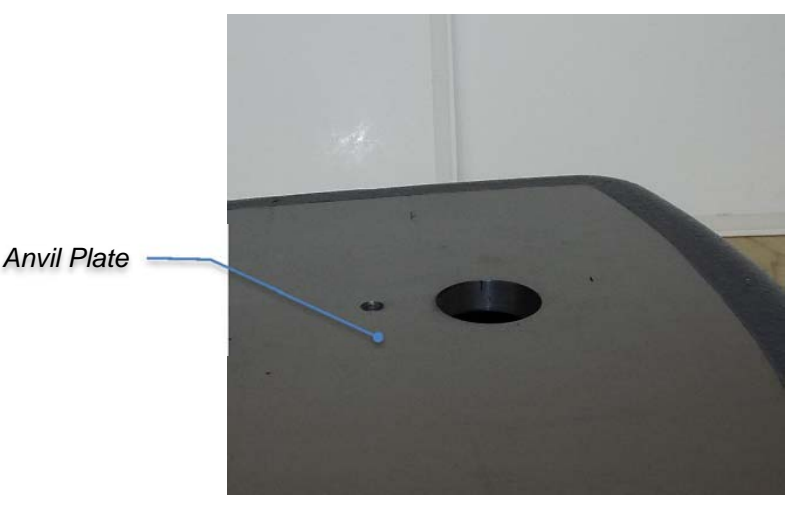

- 6. On large work pieces, use the clamping shield to secure parts. Otherwise, maintain a distance between indenter and work piece at approximately 1/16". Maximum vertical capacity without anvil stage is 16-1/2" (420 mm) (standard unit). Maximum horizontal reach is 8-1/2" (215 mm). Other T-stand vertical capacities are available up to 36". Use the clamping shield on larger openings to reduce excessive deflection.
- 7. When replacing anvil stage, be sure the test plate and bottom supports of the stage are clean. Then reverse procedures and hand-tighten anvil plate screw. Do not use the wrench for tightening.

#### **Conditions Necessary for Reliable Test Results**

Test load must be properly set.

Indenter and its shroud must be properly screwed in. The indenter must correspond with test load for appropriate Rockwell scale (see Section 10.1).

Clamping Shield should be snapped in place when testing large parts or removed for testing small parts.

Distance between indenter and test piece should be set at 1/32" to 1/16" clearance without clamping shield in place; or with clamping shield in place, part should be clamped tight.

Operating lever (on non-automatic models) should rest in vertical position at beginning of test cycle.

Readout set to proper scale corresponding to load and indenter.

## 5.16 User Interface (UI) Control Unit

Before proceeding the operator should be familiar with the basic test operation and scale changing. See previous sections for directions on these functions.

### 5.17 Installation

For proper installation instructions of the U.I. Control Unit, refer to section 4.5 of the manual.

#### 5.18 Powering Up

Power up the Control Unit from the power switch located on the back of the console. When the Control Unit is powered up, the initial "splash screen" first flash the Ametek logo, followed by the Newage hardness testing logo, along with the firmware version and the machine serial number.

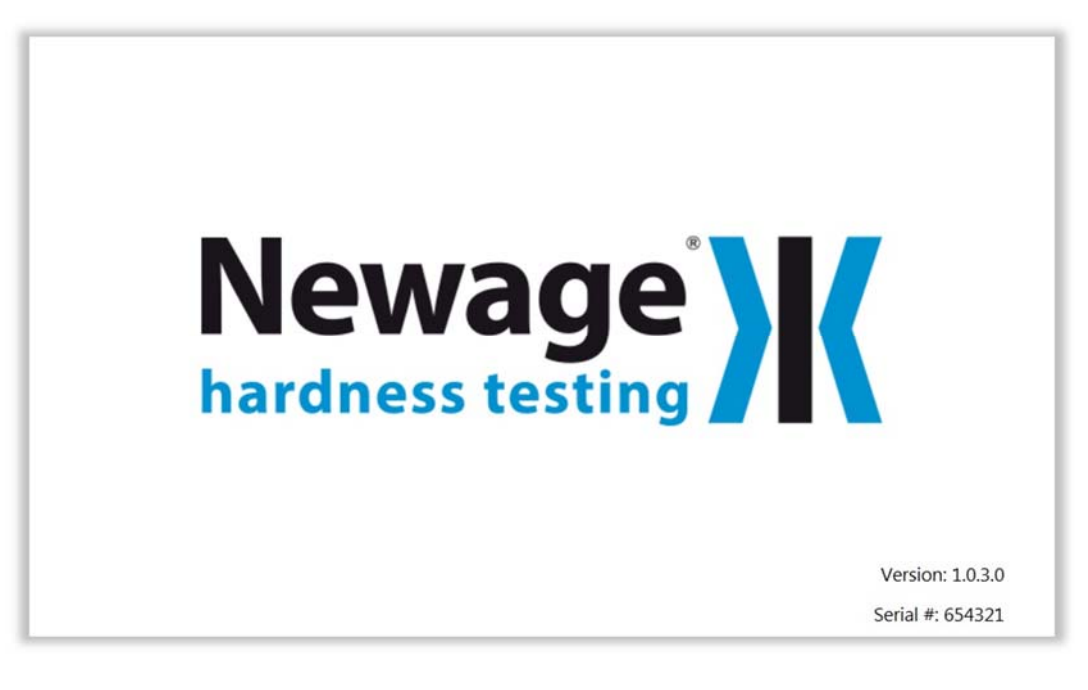

### 5.19 Basic Operation

The Versitron U.I. consists of a column of function tabs on the left side of the screen that are used to navigate to the main portions: **Test Screen**, **Statistics Screen**, **Files Screen** and **Setup Screen**. The **Power** tab option at the bottom closes and shuts down the machine. **NOTE:** It is important to shut down the Versitron application prior to cutting power via the power switch. The power switch immediately cuts power and may result in lost data or disk errors, if this occurs during a disk write operation.

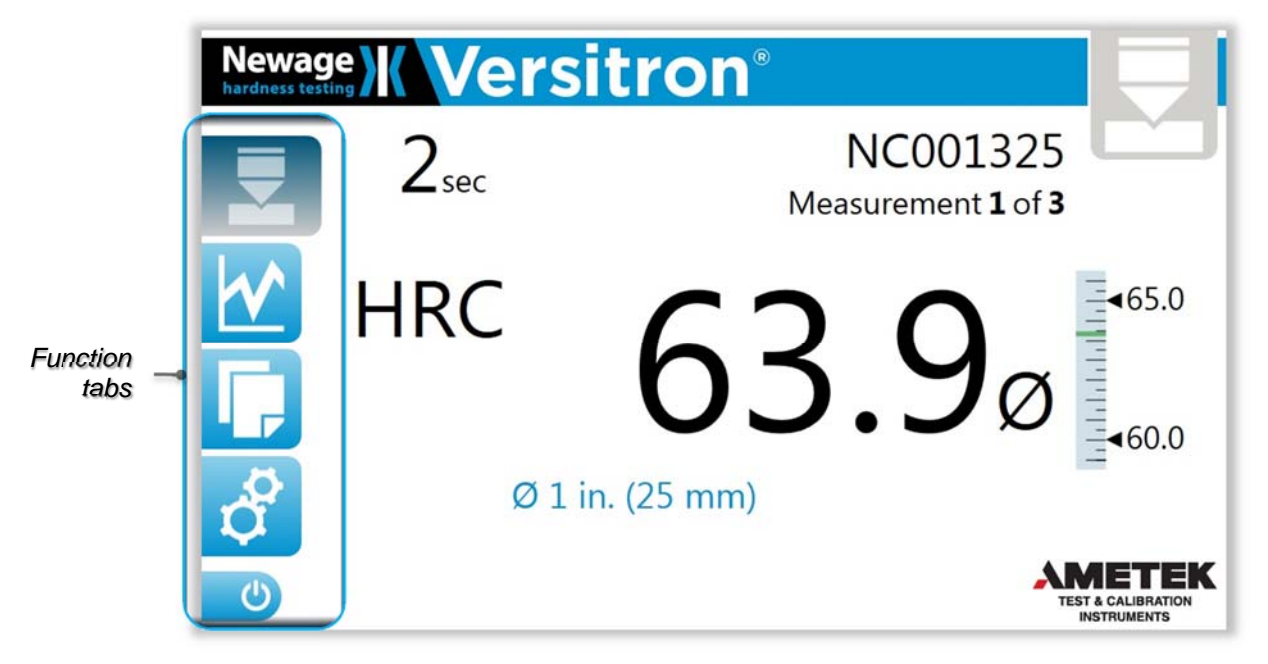

Certain screens require either a "Supervisor" or "Technician" password to access the screen. In those cases, a keypad login dialogue screen is presented before the requested screen. The requested screen is only presented after a successful password entry.
## 5.20 Test Screen

The **Test Screen** displays after the "splash" screen and is the primary measurement screen for the Versitron. When a hardness measurement is performed, both the hardness scale and hardness reading are displayed on this screen. If tolerances have been stablished; a tolerance limit range indicator will be displayed also.

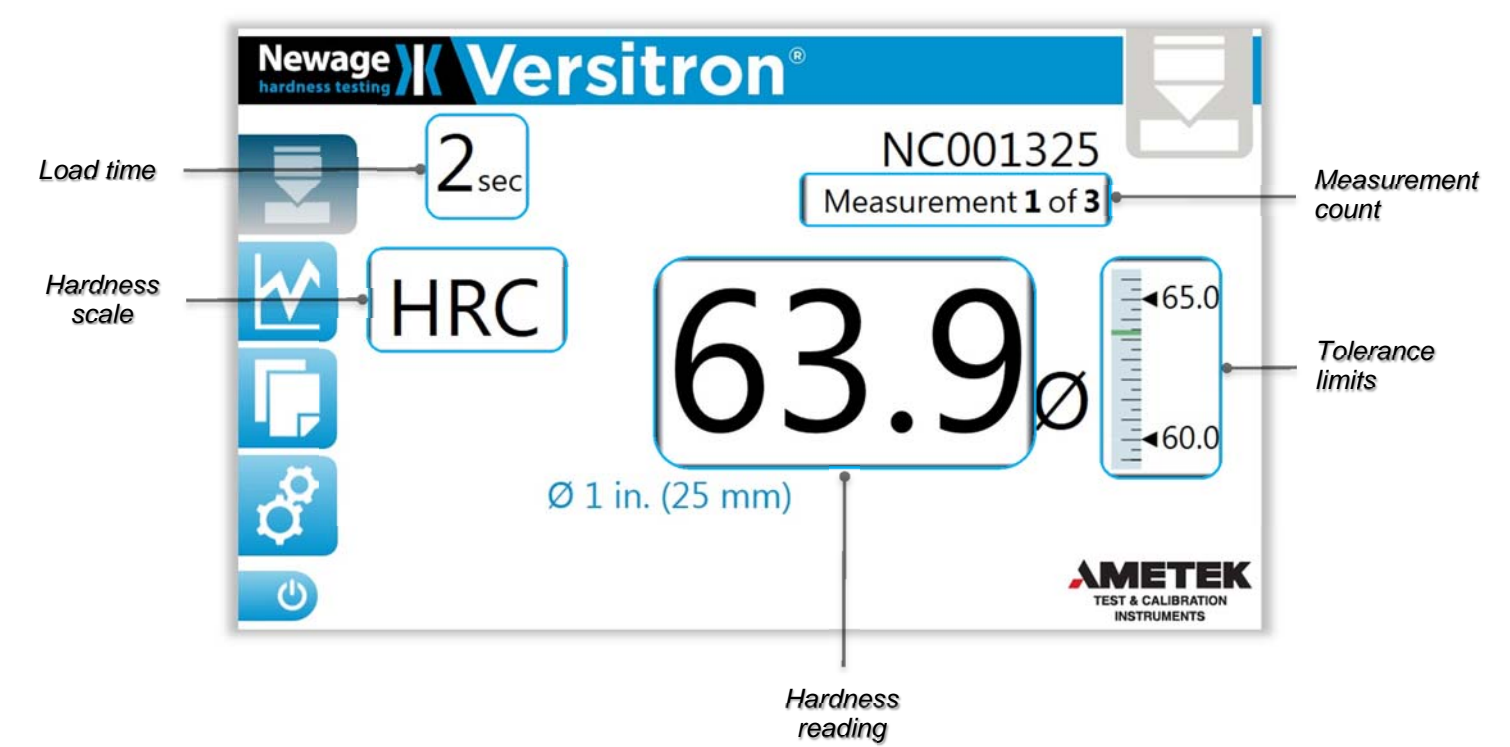

In the event that a measurement is taken by error i.e. a measurement performed on an existing whole, the reading will be displayed in highlighted red.

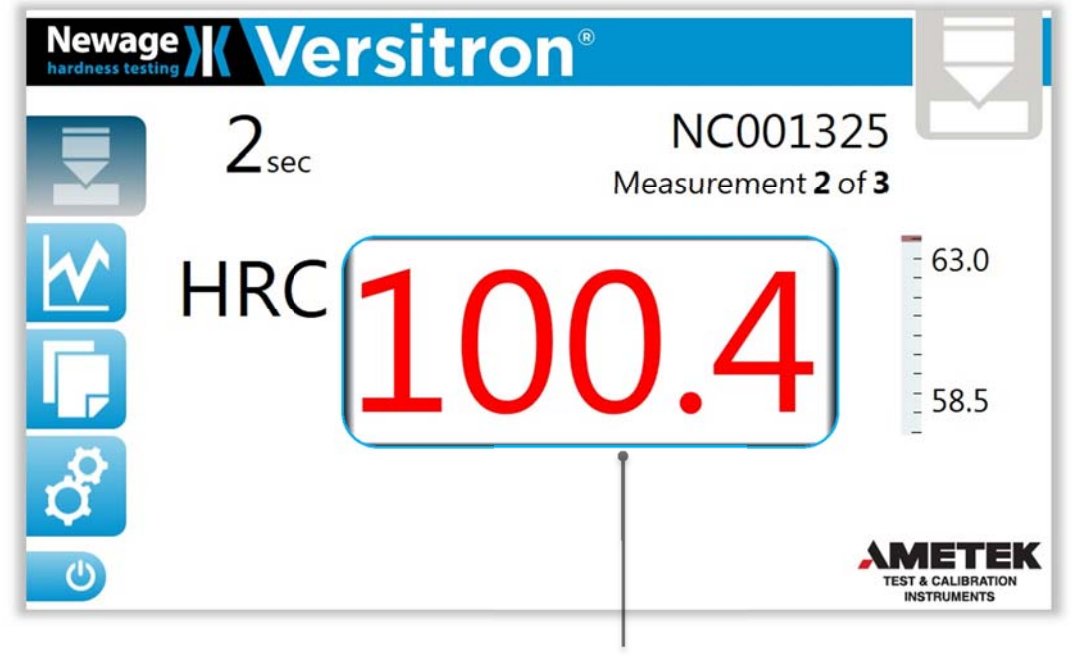

Erratic reading

# 5.21 Statistics Screen

The Statistics screen displays basic statistics from a current part. All of the measurements must be made using the same scale. The displayed statistics are: **Count, Average, Std. Deviation**, **Max** and **Min**. If **High** and/or **Low Tolerances** are entered, the number (up to 100) of "**Pass**" measurements and "**Fail**" measurements is displayed. A list of measurement values for the current part are displayed, along with a button to **Delete Last** measurement.

| Newage<br>hardness testing | K Ve                                        | rsitron®                                                                                                    |        |
|----------------------------|---------------------------------------------|----------------------------------------------------------------------------------------------------|--------|
|                            | NC001325                                    | Dataset: NC001325                                                                                                    |        |
|                            | 3) 62.2<br>2) 62.6<br>1) 62.5<br>Delete Las | 3 of 3 (HRC)<br>Average: <b>62.4</b> Pass: <b>3</b><br>Std Dev: <b>0.21</b> Fail: <b>0</b><br>Max: <b>62.6</b><br>Min: <b>62.2</b><br>High Tol: <b>63.0</b><br>Low Tol: <b>58.5</b> | AMETEK |

When the erroneous measurement needs to be removed, go to the **Statistics Screen** and select the **Delete Last** button.

| Newage | e Ve                | rsitron®                                                                                                    |  |
|--------|---------------------|----------------------------------------------------------------------------------------------------|--|
|        | NC001325            | Dataset: NC001325                                                                                                    |  |
|        | 2) 100.4<br>1) 62.4 | 2 of 3 (HRC)<br>Average: <b>81.4</b> Pass: <b>1</b><br>Std Dev: <b>26.87</b> Fail: <b>1</b><br>Max: <b>100.4</b><br>Min: <b>62.4</b><br>Hìgh Tol: <b>63.0</b><br>Low Tol: <b>58.5</b> |  |
| C      | Delete Las          | t t                                                                                                    |  |

The measurement will be removed and all statistics recalculated.

| Newage | e Ve     | rsitron®                                                                                                    |  |
|--------|----------|----------------------------------------------------------------------------------------------------|--|
|        | NC001325 | Dataset: NC001325                                                                                                    |  |
|        | 1) 62.4  | 1 of 3 (HRC)         Average:       62.4       Pass: 1         Std Dev:       0.00       Fail: 0         Max:       62.4         Min:       62.4         High Tol:       63.0         Low Tol:       58.5 |  |

To see the statistics for the entire set of parts click the **Dataset** tab. If the statistics for a batch of parts for which multiple measurements were made are being displayed, the "pooled" **Average** and **Standard Deviation** for the measurements is presented, along with the overall **Max** and **Min**, the **High** and **Low Tolerance**, the number of measured **Parts**, the number of **Pass/Fail** measurements and the history of the **Averages**.

| Newag |                                           | rsitron®                                                                                                    |  |
|-------|-------------------------------------------|----------------------------------------------------------------------------------------------------|--|
|       | NC001325                                  | Dataset: NC001325                                                                                                    |  |
|       | Averages<br>3) 62.5<br>2) 62.4<br>1) 62.4 | 3 Parts (HRC)<br>Average: <b>62.5</b> Pass: <b>3</b><br>Std Dev: <b>0.06</b> Fail: <b>0</b><br>Max: <b>62.5</b><br>Min: <b>62.4</b><br>High Tol: <b>63.0</b><br>Low Tol: <b>58.5</b> |  |

# 5.22 File Screen

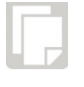

The **File Screen** allows stored files on the machine's computer to be copied to an external USB drive. The USB drive must be plugged into the USB A connector at the bottom of the console (it must be inserted after start-up, as the USB is the default boot drive and if present the application will not load).

| Newage<br>hardness testing | Vers                              | itron <sup>®</sup>    |                                           |
|----------------------------|-----------------------------------|-----------------------|-------------------------------------------|
|                            | Name:<br>Disk Usage:<br>DataView: | NC001325<br>57%<br>On | Export<br>Clear Data<br>Backup<br>Restore |
| ¢<br>¢                     |                                   |                       |                                           |

To export data, select the data set from the drop down list and hit "Export".

| xport of | NC0013 | 25 com              | plete. |  |
|----------|--------|---------------------|--------|--|
|          |        | and a second second |        |  |
|          |        |                     |        |  |
|          |        |                     |        |  |
|          |        |                     |        |  |
|          |        |                     |        |  |
|          |        |                     |        |  |
|          |        |                     |        |  |
|          |        |                     |        |  |
|          |        |                     |        |  |
|          |        |                     |        |  |

The function will be confirmed by an Export complete prompt screen, hit **OK** to continue.

The **File Screen** allows the user to **Clear Data**. The Clear Data function will require a "Supervisor" login. A confirmation will delete the data from the machine permanently.

| Clear Data |                                                                    |  |  |
|------------|--------------------------------------------------------------------|--|--|
| Name:      | NC001325                                                           |  |  |
|            | Are you sure you want to delete all the measurements in this file? |  |  |
|            | OK Cancel                                                          |  |  |

Backup copies the system files to the USB drive.

| Backup                                                                                            |
|---------------------------------------------------------------------------------------------------|
| Backup Complete. D:\Versitron_Backup_16-01-12<br>02_46_52.bak copied to your removable USB media. |
| Close                                                                                             |

**Restore** copies the system files back from the USB drive. Select the machine serial number and backup date from the drop down menu. You can select which system files to restore: **Configurations**, **Test Data** and **Calibration** by toggling the indicator On or Off. Hit **Restore** to pull the files from the USB drive. (Calibration values can only be restored to the machine the same machine.) The software will restart to apply the restored settings.

| Restore a Backup           |                  |       |       |   |
|----------------------------|------------------|-------|-------|---|
| Select (SN/Date): <b>9</b> | 183 / 2016-01-12 | 14:46 | :52   | • |
| Options:                   | Configurations   |       | On    |   |
|                            | Test Data        | Off   |       |   |
|                            | Calibration      |       | On    |   |
|                            |                  |       |       |   |
|                            |                  |       |       |   |
|                            | Restore          |       | Close |   |

The **File Screen** provides an indication of **Disk Usage** (as % of capacity). The user is also able to turn logging to *DataView* On or Off. (*DataView* is an off-line data analysis package, sold by Newage for use with the Versitron). When logging to *DataView* is enabled, all measurements are sent via serial communication to an external computer running *DataView* (details of this communication are explained in section 7.7 - DataView Output Specifications). This connection is made via the USB B connector on the back of the console. A driver for the USB device is shipped along with the machine and must be installed prior to launching *DataView*.

# 5.23 Setup Screen

The **Setup Screen** provides access to the functions required for selecting test parameters. Many of these parameters are optional. The test machine should always start up ready to test using the most recently set configuration (if applicable). From the **Setup Screen**, the user is allowed to enter a **New** configuration test, **Select**, **Edit**, **Rename** or **Delete** an existing configuration. The **Advanced** button allows the user to access further functions and settings.

| Newage   | Versitro        | )n <sup>®</sup> | <b>-</b> 2                        |
|----------|-----------------|-----------------|-----------------------------------|
|          | Name:           | NC001285 +      |                                   |
|          | Hardness Scale: | HRC             | Select                            |
|          | Time at Load:   | 2 sec           | New                               |
| <b>I</b> | Measurements    |                 | Edit                              |
|          | to Average:     | 3               | Rename                            |
|          | High Tol:       | 63.0            | Delete                            |
| \$       | Low Tol:        | 58.5            | Advanced                          |
| Q        | Conversion:     | None            | Advanced                          |
| C        | Roundness (Ø):  | None            | TEST & CALIBRATION<br>INSTRUMENTS |

Selecting New, allows the user to set the file Name, Hardness Scale, Time at Load, High and/or Low Tolerance, Scale Conversion and Roundness correction, for their test configuration.

| Newage | Versi                       | itron®    |           | <b>-</b> 2                        |
|--------|-----------------------------|-----------|-----------|-----------------------------------|
|        | Name:                       | NewConfig |           |                                   |
|        | Hardness Scale:             | HRC       | •         |                                   |
| LA     | Time at Load:               | 2         | 2 sec 🕇 🗕 | Save                              |
| H      | Measurements<br>to Average: |           | 3 🛨 🗖     | Cancel                            |
|        | High Tol:                   | None      | Off       |                                   |
| \$     | Low Tol:                    | None      | Off       |                                   |
| Q      | Conversion:                 | None      | •         |                                   |
| C      | Roundness (Ø):              | None      | Ŧ         | TEST & CALIBRATION<br>INSTRUMENTS |

### a. Hardness Scale

The **Hardness Scale** selection defaults to the current setting, with a drop down list to select a different scale. The drop down list will only show the hardness scales appropriate for the installed measurement hardware (Regular Rockwell or Superficial.) If the **Hardness Scale** is changed, a series of screens will walk the user through the required physical changes to the machine, see Section 5.5.

| Newage | Versi           | tron®     |                                   |
|--------|-----------------|-----------|-----------------------------------|
|        | Name:           | NewConfig |                                   |
|        | Hardness Scale: | HRC 🔻     | Savo                              |
| h^ 1   | Time at Load:   | HRA       | Cancol                            |
|        | Measurements    | HRC       | Calicel                           |
|        | to Average:     | HRD       |                                   |
|        | High Tol:       |           |                                   |
| d<br>D | Low Tol:        |           |                                   |
|        | Conversion:     | 30N •     | АМЕТЕК                            |
| O      | Rounaness (Ø):  | None 🔻    | TEST & CALIBRATION<br>INSTRUMENTS |

## b. Time at Load

The **Time at Load** defaults to the current setting, with plus "+" and minus "-" icons to adjust the time in 0.1 sec. intervals from 2 seconds up to 90 seconds.

| Newage | Versi                       | tron®     |           | <b>-</b> ~                        |
|--------|-----------------------------|-----------|-----------|-----------------------------------|
|        | Name:                       | NewConfig |           |                                   |
|        | Hardness Scale:             | HRC       | •         |                                   |
| LA I   | Time at Load:               |           | 2 sec + 🗕 | Save                              |
| Ë      | Measurements<br>to Average: |           | 3 🛨 🗖     | Cancel                            |
|        | High Tol:                   | None      | Off       |                                   |
| \$     | Low Tol:                    | None      | Off       |                                   |
| ų.     | Conversion:                 | None      | •         |                                   |
| C      | Roundness (Ø):              | None      | •         | TEST & CALIBRATION<br>INSTRUMENTS |

## c. Measurements to Average

This function allows the user to set the number of test measurements to average per individual specimen, with plus "+" and minus "-" icons to adjust the count from 1 to 100 measurements. When multiple measurements are selected, an average will be displayed following the final measurement.

| Newage | Versi                       | tron®     |                    |
|--------|-----------------------------|-----------|--------------------|
|        | Name:                       | NewConfig |                    |
|        | Hardness Scale:             | HRC •     | Save               |
| hr -   | Time at Load:               | 2 sec + 🗕 | Cancol             |
| HH (   | Measurements<br>to Average: | 3 🛨 🗖     |                    |
|        | High Tol:                   | None Off  |                    |
| 2      | Low Tol:                    | None Off  |                    |
| Q.     | Conversion:                 | None 🔻    |                    |
| C      | Roundness (Ø):              | None 🔻    | TEST & CALIBRATION |

## d. High & Low Tolerance

The "**High Tol**" and "**Low Tol**" selection is made via a "hot field" or "On" button that prompts the number entry keypad which includes a "decimal point" and "back" key. It will prompt the user to enter the **High** (or **Low**) Tolerance and select "Enter" to accept.

| Newage | <b>X Vers</b> i             | tron®     | - <i>R</i>                        |
|--------|-----------------------------|-----------|-----------------------------------|
|        | Name:                       | NewConfig |                                   |
|        | Hardness Scale:             | HRC 🔻     | Caulo                             |
| LA     | Time at Load:               | 2 sec 🛨 💻 | Save                              |
| H      | Measurements<br>to Average: | 3 🛨 🗖     | Cancel                            |
|        | High Tol:                   | None Off  |                                   |
| 2      | Low Tol:                    | None Off  |                                   |
| Q I    | Conversion:                 | None 🔻    |                                   |
| C      | Roundness (Ø):              | None 🔻    | TEST & CALIBRATION<br>INSTRUMENTS |

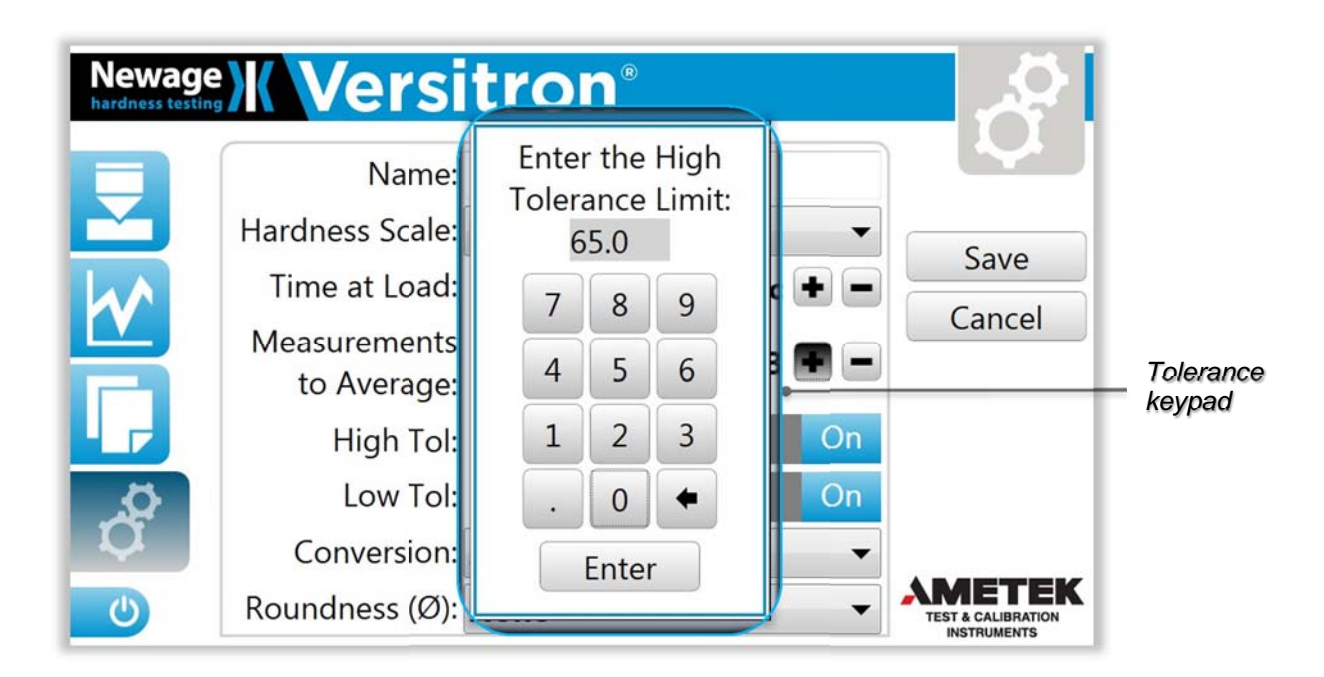

## e. Conversion

The **Conversion** selection is made with a drop down list of scales appropriate to the selected **Hardness Scale** only (see ASTM E18-14, Section 10.0).

| Newage | <b>Versi</b>                                 | tron°                    |
|--------|----------------------------------------------|--------------------------|
|        | Name:<br>Hardness Scale:                     | NewConfig<br>HRC         |
|        | Time at Load:<br>Measurements<br>to Average: | 2 sec + - Save<br>Cancel |
|        | High Tol:                                    | None Off                 |
| \$     | Low Tol:                                     | None Off                 |
| Q      | Conversion:                                  | None 🔻                   |
| U      | Roundness (Ø):                               | None                     |

# f. Roundness (Ø)

The **Roundness** ( $\emptyset$ ) selection defaults to the current setting with a drop down list to allow selection in 1/8" increments (listing associated mm measurement) from 1/4" to either 1" or 1 ½" as appropriate for the selected hardness scale (see ASTM E18-14, Section 10.0).

| Newage<br>hardness testing | Versi                       | tron®     | - AI                              |
|----------------------------|-----------------------------|-----------|-----------------------------------|
|                            | Name:                       | NewConfig |                                   |
|                            | Hardness Scale:             | HRC 🔻     | Sava                              |
| LA .                       | Time at Load:               | 2 sec 🛨 💻 | Save                              |
| H                          | Measurements<br>to Average: | 3 🛨 🗖     | Cancel                            |
|                            | High Tol:                   | None Off  |                                   |
| \$                         | Low Tol:                    | None Off  |                                   |
| Q,                         | Conversion:                 | None 🔻    |                                   |
| ٥                          | Roundness (Ø):              | None 🔻    | TEST & CALIBRATION<br>INSTRUMENTS |

A roundness icon and roundness correction will display on the **Test Screen** reading when this function is enabled.

| Newag | e Ver            | sitron®                                      |                                |
|-------|------------------|----------------------------------------------|--------------------------------|
|       | $2_{\text{sec}}$ | NC001325<br>Measurement <b>1</b> of <b>3</b> |                                |
|       | HRC              | 63.9 (65.0<br>1 in. (25 mm)                  | Roundness<br>icon<br>Roundness |
| 0     |                  | TEST & CALIBRATION<br>INSTRUMENTS            | 20.100au                       |

# 5.24 Advanced Settings

Selecting the **Advanced** function, prompts the **Advanced Settings** screen which allows the user to enable **Minimum Thickness**, **Verification Mode**, **Set Date & Time**, view machine specific information and access the **Technician** screen.

| Newage | Versi           | tron®      |                                   |
|--------|-----------------|------------|-----------------------------------|
|        | Name:           | NC001285 + |                                   |
|        | Hardness Scale: | HRC        | Select                            |
|        | Time at Load:   | 2 sec      | New                               |
|        | Measurements    |            | Edit                              |
|        | to Average:     | 3          | Rename                            |
|        | High Tol:       | 63.0       | Delete                            |
| \$     | Low Tol:        | 58.5       | Advanced                          |
| Q      | Conversion:     | None       | Auvanceu                          |
| C      | Roundness (Ø):  | None       | TEST & CALIBRATION<br>INSTRUMENTS |

| Advanced Settings  |         |
|--------------------|---------|
| Min. Thickness:    | Off     |
| Verification Mode: | Off     |
| Set Date & Time:   | Set     |
| Serial Number:     | 654321  |
| Version:           | 1.0.3.0 |
| Machine Type:      | Regular |
| Technician         | Close   |

The **Minimum Thickness** function is On/Off selectable. When enabled, it uses the minimum thickness value for a corresponding hardness in the respective scale. See Minimum Thickness reference chart in section 10.2.

The **Verification Mode** function allows the user to take measurements while keeping those results out of the valid test data. The results are not stored in the data file, are not included in the statistics nor send to DataView when this function is enabled. On the **Advanced Settings** screen, Verification mode can be enabled or disabled via the "Off/ON" toggle switch.

### Time & Date Setting

The time and date feature.

| B Date and Time                                                                                                    |
|----------------------------------------------------------------------------------------------------|
| Date and Time Additional Clocks                                                                                        |
| Date:<br>Wednesday, April 29, 2015<br>Time:<br>2:33:31 PM                                                              |
| Time zone                                                                                                    |
| (UTC-05:00) Eastern Time (US & Canada)                                                                                 |
| Change time zone                                                                                                    |
| Daylight Saving Time ends on Sunday, November 01, 2015 at 2:00 AM. The<br>clock is set to go back 1 hour at that time. |
| ☑ Notify me when the clock changes                                                                                     |
| Get more time zone information online                                                                                  |
| How do I set the clock and time zone?                                                                                  |
| OK Cancel Apply                                                                                                    |

# 5.25 Technician Screen

The technician screen is password protected and it requires a "Technician" password to be accessed (see section 5.9). It allows the technician to select **Hardness Scale**, to **Adjust** measurements, perform **Indirect Calibration**, **Restore Factory Calibration** settings, or Access the **Maintenance** screen.

| Technician Settings        |         |
|----------------------------|---------|
| Hardness Scale: <b>HRC</b> | •       |
| Adjustment:                | + - 0.0 |
| Indirect Calibration:      | Set     |
| Factory Calibration:       | Restore |
| Maintenance:               | View    |
|                            |         |
|                            | Close   |

The **Adjustment** function allows the technician to make corrections to a measurement up to +/- 2.0 counts in 0.2 increments. This will be applied to all measurements made on that scale, until it is turned off.

| Technician Settings   |         |  |  |
|-----------------------|---------|--|--|
| Hardness Scale: HRC   | -       |  |  |
| Adjustment:           | • • 0.0 |  |  |
| Indirect Calibration: | Set     |  |  |
| Factory Calibration:  | Restore |  |  |
| Maintenance:          | View    |  |  |
|                       |         |  |  |
|                       | Close   |  |  |

An asterisk will display on the Test Screen by the reading value when this function is enabled.

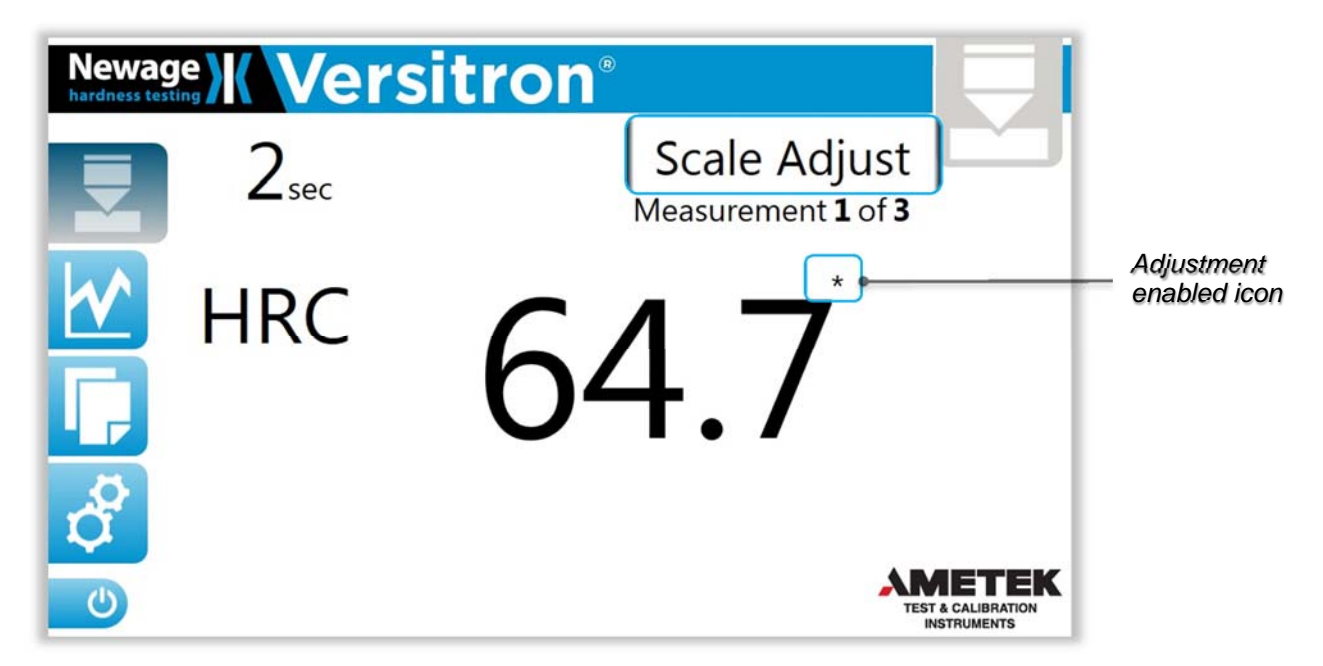

The **Indirect Calibration** option allows a qualified technician to indirectly calibrate the equipment by establishing a new profile set of data points per a specific hardness scale, indenter type or machine (both) using a multi set of scale hardness reference blocks. This process should only be performed by a knowledgeable technician, as it can drastically affect measurement accuracy. This process is not required for normal operation.

| Technician Settings        |         |  |  |  |
|----------------------------|---------|--|--|--|
| Hardness Scale: <b>HRC</b> | •       |  |  |  |
| Adjustment:                | • • 0.0 |  |  |  |
| Indirect Calibration:      | Set     |  |  |  |
| Factory Calibration:       | Restore |  |  |  |
| Maintenance:               | View    |  |  |  |
|                            |         |  |  |  |
|                            | Close   |  |  |  |

The **Factory Calibration Restore** function allows the technician to remove any previously performed Indirect Calibrations and recovers the system to the original Factory Calibration settings, it's prompted by a confirmation screen to accept or cancel this selection.

| Technician Settings        |         |
|----------------------------|---------|
| Hardness Scale: <b>HRC</b> | •       |
| Adjustment:                | + - 0.0 |
| Indirect Calibration:      | Set     |
| Factory Calibration:       | Restore |
| Maintenance:               | View    |
|                            |         |
|                            | Close   |

| Indirect Calibration                                                                                                    |  |  |
|----------------------------------------------------------------------------------------------------|--|--|
| This will remove any Indirect Calibrations<br>you have performed and restore the<br>calibration to the Factory Calibration. Are<br>you sure you want to continue? |  |  |
| OK Cancel                                                                                                    |  |  |

The **Maintenance** screen provides access to lower lever machine information that can be helpful to diagnose problems.

| Tech | nician Settings            |         |
|------|----------------------------|---------|
|      | Hardness Scale: <b>HRC</b> | •       |
|      | Adjustment:                | • • 0.0 |
|      | Indirect Calibration:      | Set     |
|      | Factory Calibration:       | Restore |
|      | Maintenance:               | View    |
|      |                            |         |
|      |                            | Close   |

For a manual machine, the **Maintenance** screen provides an on/off indicator that activates (changes from grey to green) at the **PreLoad Trigger**, and numeric readouts for the **Depth LVDT Reading** and the **Load Lock** position.

| Maintenance      |         |
|------------------|---------|
| PreLoad Trigger: | Preload |
| LVDT Reading:    | -10.0   |
| Load Lock:       | 4456.3  |
|                  |         |
|                  |         |
|                  |         |
|                  | Close   |

For a motorized machine, the **Maintenance** screen provides an on/off indicators that activate (change from grey to green) at the **PreLoad Trigger**, **Home** position and **Full Load** position, and numeric readouts for the **Depth LVDT Reading** and the **Load Lock** position.

| Maintenance    |      |         |           |
|----------------|------|---------|-----------|
| Send Motor To: |      |         | •         |
|                |      |         | Go        |
| Sensors:       | Home | Preload | Full Load |
| LVDT Reading:  |      |         | -10.0     |
| Load Lock:     |      |         | 4010.1    |
|                |      |         |           |
|                |      |         | Close     |

To move the motor to a new position, select the desired position from the drop down list and press **Go**.

| Maintenance    |          |         |           |
|----------------|----------|---------|-----------|
| Send Motor To: | FullLoad |         | ¥.)       |
|                |          |         | Go        |
| Sensors:       | Home     | Preload | Full Load |
| LVDT Reading:  |          |         | -10.0     |
| Load Lock:     |          |         | 3997.9    |
|                |          |         |           |
|                |          |         | Close     |

# 5.26 User Settings

Some functions are password protected and they require either a "Supervisor" or "Technician" password to be accessed. See previous sections for directions of these functions.

| Function                                     | Operator | Supervisor | Technician |
|----------------------------------------------|----------|------------|------------|
| Look at Statistics                           | Х        | Х          | Х          |
| Delete last measurement                      | Х        | Х          | Х          |
| Export Data                                  | Х        | Х          | Х          |
| Turn DataView On/Off                         | Х        | Х          | Х          |
| Select previously created configuration      | Х        | Х          | Х          |
| Show minimum thickness                       | Х        | Х          | Х          |
| Set Date/Time                                | Х        | Х          | Х          |
| Delete Data file                             |          | Х          | Х          |
| Create, Edit, Rename, Delete a configuration |          | Х          | Х          |
| +/- Adjust                                   |          |            | Х          |
| Calibration                                  |          |            | Х          |

Password levels

# 6.0 INDIRECT CALIBRATION

The Indirect Calibration should not be revised on a routine basis. The process consists of three optional indirect calibration levels: **Machine** level, **Indenter** level and **Hardness Scale** level. The **Machine** calibration level is the broadest and more extensive method as it incorporates both the indenter and the hardness scale approaches, it requires a minimum of three different reference blocks per hardness scale range and it's recommended to take a minimum of three readings per reference block per indenter type (diamond and ball). The **Indenter** calibration level is more suitable for applications where the use of different indenters (ball and diamond) is the norm. The **Hardness Scale** calibration level approach is more practical to applications where a specific group of hardness scales is used on a regular basis, it requires a minimum of three readings per reference blocks per hardness scale and it's recommended to take a minimum of three different reference blocks scale and it's recommended to take a minimum of three different to applications where a specific group of hardness scales is used on a regular basis, it requires a minimum of three different reference blocks per hardness scale and it's recommended to take a minimum of three readings per reference block covering all the hardness scales intended to be used.

The Indirect Calibration function can be accessed from the **Advanced Settings** screen under the **Technician** option. This option is password protected and it requires the technician to enter the **Technician** passcode at the keypad prompt.

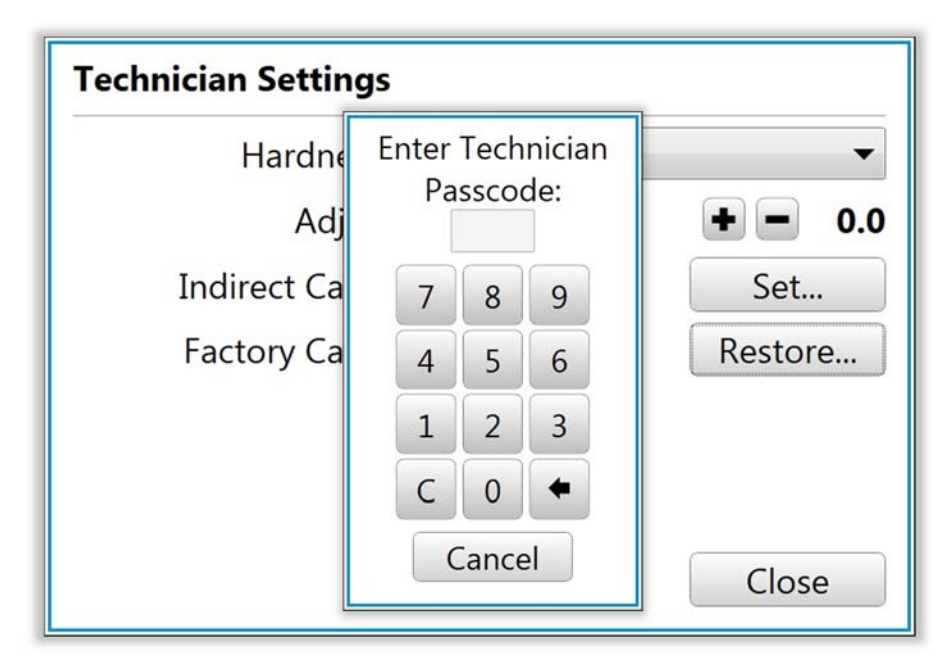

After a successful entry the technician can select the Indirect Calibration **Set** tab to access this function, the **Indirect Calibration** screen allow the selection of a **Hardness Scale** to calibrate.

| Indirect Calibrat | tion         |
|-------------------|--------------|
| Hardness Scale    |              |
| HRA               | <b>•</b>     |
| Selec             | t            |
|                   |              |
|                   |              |
|                   |              |
|                   | Apply Cancel |

The technician needs to select a hardness scale from the drop down list of options. After making the appropriate choice click **Select**, an empty **New Reference Readings** data grid will appear to the right of the screen, with two option tabs; to **Add** and **Delete** readings.

| Indirect Calibration |                         |
|----------------------|-------------------------|
| Hardness Scale       | New Reference Readings  |
| HRC                  | Reference Reading Scale |
|                      | · · · ·                 |
|                      |                         |
|                      |                         |
|                      |                         |
|                      | Add Delete              |
| Apply                | Cancel                  |

Click on the **Add** tab will prompt the **Add a New Reading** screen, choose the hardness scale you are interested in calibrating first from the drop down list of hardness scale options.

| Add a New Reading:  |        |       |
|---------------------|--------|-------|
| Reference Hardness: | 51.2   | HRC + |
|                     |        | Apply |
| Reading:            |        |       |
| Time at Load:       |        |       |
|                     |        |       |
|                     |        |       |
|                     |        |       |
|                     |        |       |
|                     | Cancel |       |

Tap on the **Reference Hardness** box, at the prompted keypad, type the test block hardness reference value stamped on the test block and hit **Enter**.

| Add a New Reading | Entor     | Pofe  | ronco | ٦     |       |
|-------------------|-----------|-------|-------|-------|-------|
| Reference Ha      | Hardness: |       | .2    | HRC + |       |
|                   | 5         | 1.20  |       |       | Apply |
| R                 | 7         | 8     | 9     |       |       |
| Time a            | 4         | 5     | 6     |       |       |
|                   | 1         | 2     | 3     |       |       |
|                   | •         | 0     | •     |       |       |
|                   |           | Enter | r     |       |       |
| Cancer            |           |       |       |       |       |

Click the **Apply** tab will prompt the **Capstan Wheel Adjustment** screen, adjust the capstan wheel to the optimum load position and when ready click **Done**.

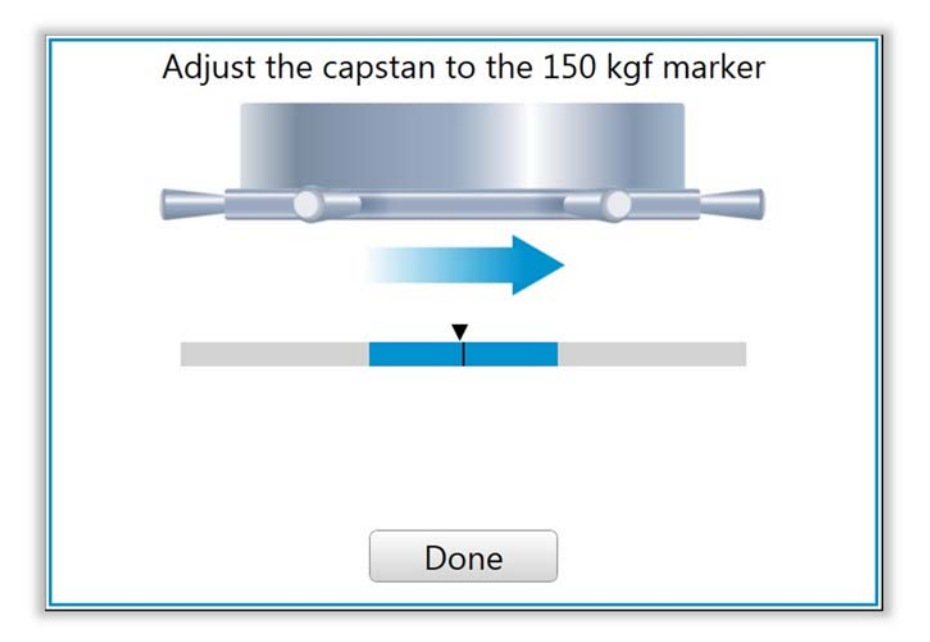

The **Add a New Reading** screen is now ready for the first measurement to be executed. Place the corresponding test block on the anvil and proceed to take the first measurement by operating the arm lever or foot pedal, click **OK** if satisfy with the reading or **Cancel** to retake the measurement.

| Add a New Reading:        |                   |
|---------------------------|-------------------|
| Reference Hardness:       | 51.2 HRC -        |
| Reading:<br>Time at Load: | 53.5 HRC<br>2 sec |
| ОК                        | Cancel            |

When the first measurement is completed, the **Indirect Calibration** screen will appear with the data grid listing the Reference value, the actual Reading and the Scale used.

| Indirect Calibration |                                                             |
|----------------------|-------------------------------------------------------------|
| Hardness Scale       | New Reference Readings                                      |
| HRC -                | Reference Reading Scale         64.2       64.1         HRC |
|                      | Add Delete                                                  |
| Apply                | Cancel                                                      |

Click the **Add** tab and repeat the process using the same test block but at a different location, until achieving a total of at least three successful readings for the selected hardness scale. If for any reason the technician is not satisfy with any of the readings, select that specific reading(s) and click the **Delete** tab to discard it.

| Indirect Calibration |                         |   |
|----------------------|-------------------------|---|
| Hardness Scale       | New Reference Readings  |   |
| HRC –                | Reference Reading Scale | ^ |
|                      | 64.2 64.1 HRC           |   |
|                      | 64.2 64.1 HRC           |   |
|                      | 64.2 64.2 HRC           |   |
|                      | 51.2 51.6 HRC           |   |
|                      | Add Delete              | Ŧ |
| Apply                | Cancel                  |   |

When the final measurement is completed click the **Add** tab to add another reading using a different reference block, enter the new reference block value and repeat the previous process to achieve a second set of readings under the new scale range. A third reference block scale range must be used for a third set of readings for a minimum of nine readings (at least three for each reference block scale range). When all readings have been completed click Apply to confirm and accept the new indirect calibration profile data points.

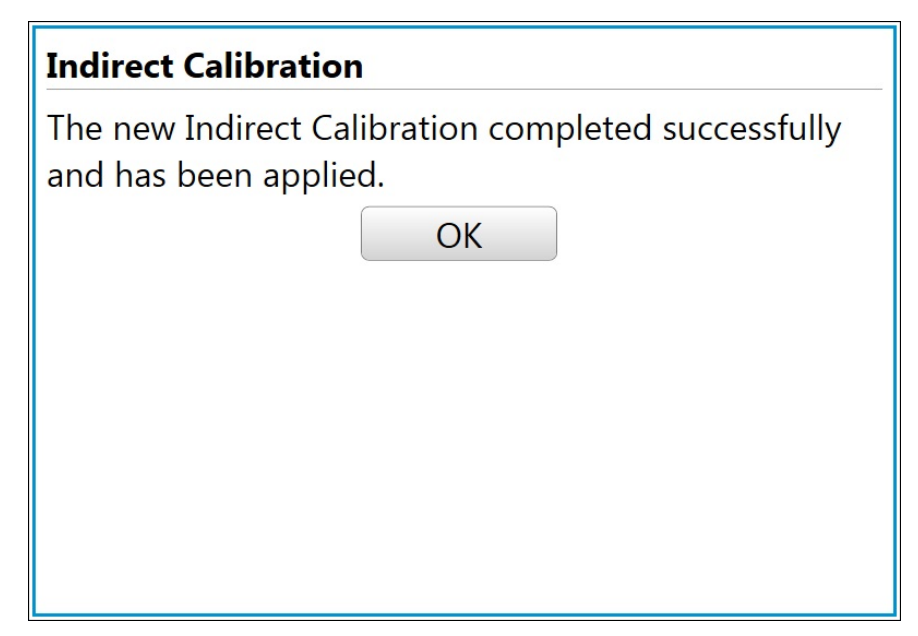

If calibrating multiple scales, repeat the same process selecting a different hardness scale.

For a more comprehensive list of standardized reference test blocks and hardness ranges test points, see the reference table from section 10.6.

## 7.0 SPECIFICATIONS

# 7.1 TECHNICAL SPECIFICATIONS AT130 (T-Stands)

The T-Stand is the most versatile and utilizes the top-loading feature to its maximum. There are two vertical adjustments; one for elevating screw testing and one which moves the entire head holder along two columns for use when the anvil stage is removed.

Frame Construction Vertical Capacity (w/out Anvil Stage) Vertical Capacity (with Anvil Stage) Horizontal Capacity Throat Depth Approximate Weight Cast Iron & Steel Rod 406mm (16.0in) 246mm (9.7n) 223mm (8.8in) 223mm (8.8in) 63.5kg (266lb)

# 

# 7.2 T-Stand OVERALL DIMENSIONS

| BT130T |                   | mm  | in   |
|--------|-------------------|-----|------|
| А      | Max. Height       | 870 | 34.2 |
| В      | Max. Width        | 419 | 16.5 |
| С      | Max. Depth        | 632 | 24.9 |
| D      | Base Height       | 114 | 4.5  |
| E      | Max. Throat Depth | 223 | 8.8  |

# 7.3 TECHNICAL SPECIFICATIONS AT130 (N-Stands)

| Frame Construction  | Cast Iron      |
|---------------------|----------------|
| Vertical Capacity   | 208mm (8.2in)  |
| Horizontal Capacity | 198mm (7.8in)  |
| Throat Depth        | 219mm (8.7in)  |
| Approximate Weight  | 63.5kg (140lb) |

# 7.4 N-Stand OVERALL DIMENSIONS

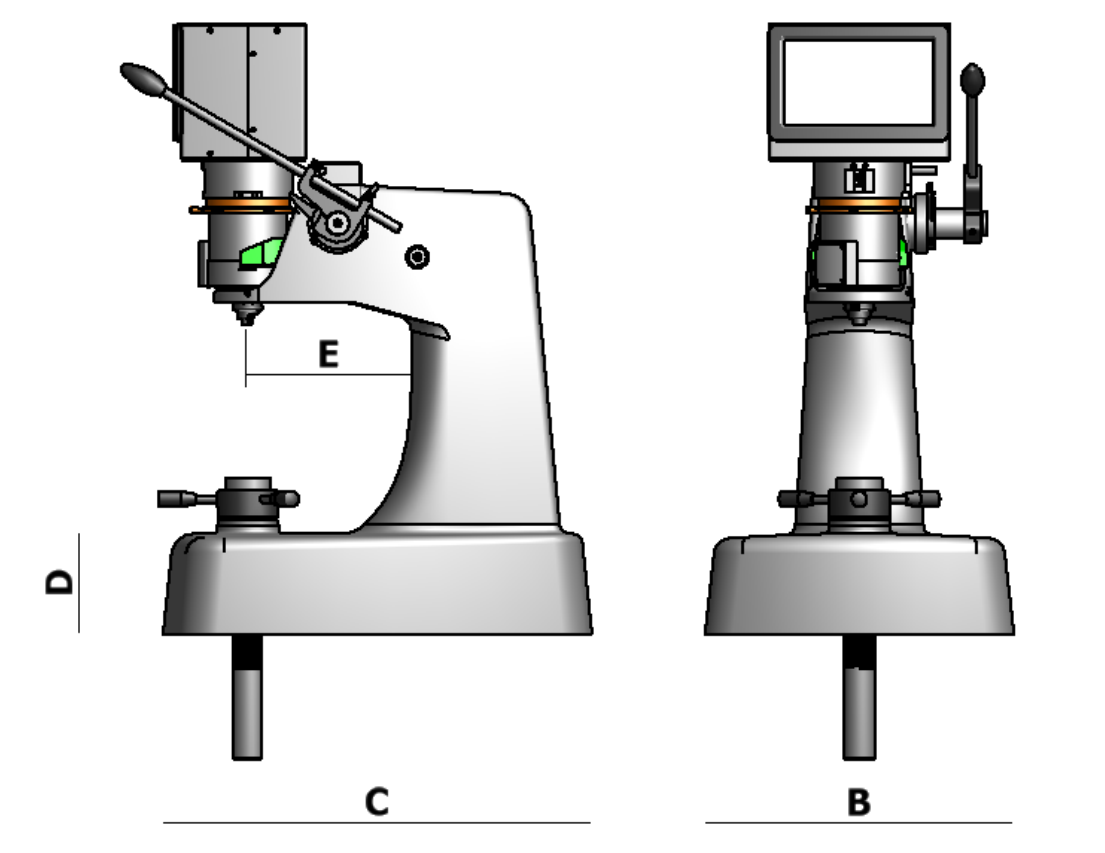

| BT130N |                   | mm  | in   |
|--------|-------------------|-----|------|
| А      | Max. Height       | 813 | 32.0 |
| В      | Max. Width        | 412 | 16.2 |
| С      | Max. Depth        | 572 | 22.5 |
| D      | Base Height       | 134 | 5.3  |
| Е      | Max. Throat Depth | 219 | 8.7  |

∢

# 7.5 TECHNICAL SPECIFICATIONS BT130R & BT130S Test Heads

Displayed Hardness Resolution Supply Voltage Supply Frequency Power Rating Fuses (2) Weight of Test Head 0.1 Rockwell 115 or 230+/-10%VAC 50-60Hz 230VAC @3.15A T3A15H250V(3.15A Slow Blow Ceramic) 8kg (18lb)

BT130R tests in Regular Rockwell scales with full loads of 60, 100 and 150 Kg with a preload of 10 Kg. Conforms to ASTM E18.

BT130S tests in Superficial Rockwell scales with full loads of 15, 30 and 45 Kg with a preload of 3 Kg, Conforms to ASTM E18.

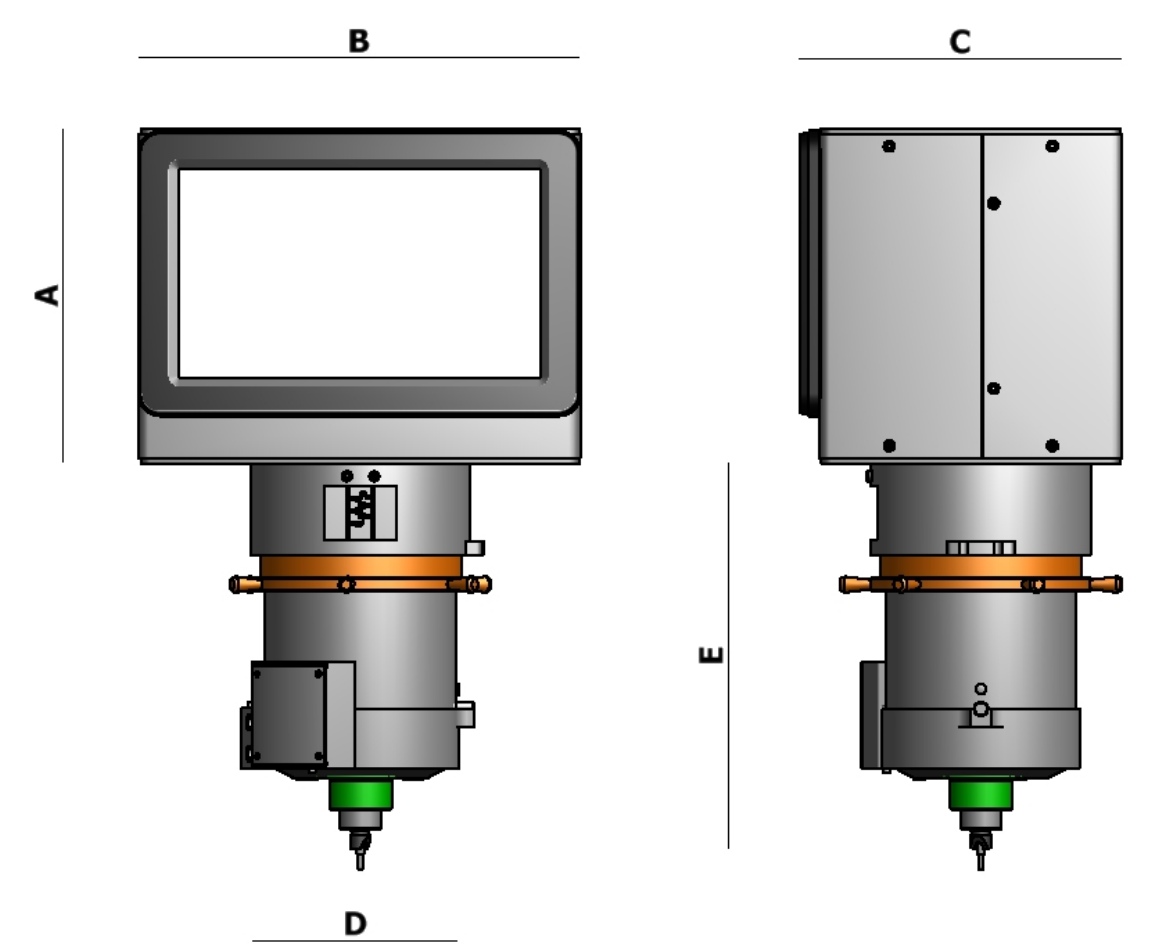

## 7.6 Test Head OVERALL DIMENSIONS

| BT130R & BT130RS |                     | mm  | in  |
|------------------|---------------------|-----|-----|
| А                | Control Unit Height | 183 | 7.2 |
| В                | Control Unit Width  | 241 | 9.5 |
| С                | Control Unit Depth  | 178 | 7.0 |
| D                | Head Width          | 112 | 4.4 |
| E                | Head Height         | 211 | 8.3 |

# 7.7 DataView Output Specifications

- USB Type B (located on back of the console).
- The following is the format of the *DataView* output of test values: ######:bbbHHHHHSSSSSbTT where:

```
### = The sequence number
b = blank space
HHHHH = The hardness result
SSSSS = The scale ID
TT = The telerance indicator (High L)
```

- TT = The tolerance indicator (High, Low, Ok)
- Data Export

To USB Drive. USB Type A connector I (located on at the bottom of the console). Export of stored data (this is not a live data feed).

The data file is a ".csv" format file containing measurement and scale only.

The total length is 22 characters. All 22 characters are printed regardless of whether or not tolerance values are set. If tolerance values are not specified, the last 3 characters are blanks.

• The format of the individual bytes is as follows:

```
1 start bit
1 stop bit
8 data bits
No parity
9600 Baud
```

• Carriage ret. And Line Feed Messages are sent after the 22 character string.

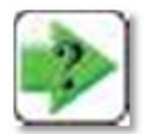

**NOTE:** Physical connections must be made before launching *DataView*. A USB Device Driver (provided on accompanying CD) must be loaded on the *DataView* computer prior to the initial use.

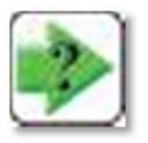

**NOTE:** Measurements made in verification mode are not stored in the data file.

# 7.8 Standard Accessories

These accessories and parts are included in the accessory kit provided with each test head.

- (1) Diamond indenter for Regular or Superficial scale (normally installed on test head, not in kit).
- (1) 1/16" ball indenter
- (2) Test blocks
- (1) Calibration lock
- (2) Pin wrenches
- (1) USB Device Driver install CD (for connection to external PC)

These accessories and parts are included with each test stand.

BT130N (1) Clamping shield; (1) set of Allen wrenches, (1 each) 2" flat, spot, shallow and wide Vee anvil; (1) accessory case; (1) vinyl protective cover.

BT130T, (1) Removable anvil stage; (1) anvil stage wrench; (1) clamping shield; (1) spindle lock; (1) set of Allen wrenches (1 each) 2" flat, spot, shallow and wide Vee anvils; (1) anvil base adapter; (1) accessory case; (1) vinyl protective cover.

AT130-MT2 Automatic assemblies include the same accessories as the Standard Versitron.

# 7.9 Options and Other Accessories

(See following pages for drawings of indenter shrouds and clamping shields)

These accessories may be purchased for special applications. See following pages for illustrations

| Newage Part Number | Description |
|--------------------|-------------|
|--------------------|-------------|

| AT/5116W               | 1/16" Carbide Ball                      |
|------------------------|-----------------------------------------|
| AT/5117W               | 1/8" Carbide Ball                       |
| AT/5121W               | 1/4" Carbide Ball                       |
| AT/5118                | Cap only for 1/16' ball indenter        |
| AT/5119                | Cap only for 1/8" ball indenter         |
| AT/5309                | Diamond spot anvil                      |
| AT/5310                | Two inch spot anvil                     |
| AT/5311                | Spot anvil                              |
| AT/5312                | Shallow Vee anvil                       |
| AT/5313                | Wide Vee anvil                          |
| AT/5316                | Large taper testing anvil               |
| AT/5318                | Small anvil with reducer                |
| AT/5319                | Flattened ball anvil, for tapered faces |
| AT/5320                | Clamping shield, fits all stands        |
| itron Operation Manual |                                         |

66 Versitron Operation Manual

| AT/5321 | Shortened clamping shield (for Motorized)                    |
|---------|--------------------------------------------------------------|
| AT/5322 | Anvil adapter to fit 3/4" diameter anvil posts               |
| AT/5401 | Normal indenter shroud                                       |
| AT/5402 | Enclosed indenter shroud                                     |
| AT/5404 | Fully enclosed pointed nose indenter shroud for tapered      |
|         | diamond                                                      |
| AT/5405 | 1.7" enclosed pointed nose indenter shroud                   |
| AT/5411 | 4" indenter shroud & clamping shield extension               |
| AT/5412 | 1.7" penetrator, indenter shroud & clamping shield extension |
| AT/5413 | 1" indenter, indenter shroud & clamping shield extension     |
| AT/5414 | 1.7" double tapered indenter, indenter shroud extension      |
| AT/5415 | 1" double tapered indenter, indenter shroud extension        |
| AT/5416 | Fully enclosed clamping shield                               |
|         |                                                              |

**Replacement Parts** 

| AT-82T  | Locking knob on T Stands                                  |
|---------|-----------------------------------------------------------|
| AT-13TR | Rubber elevating screw cover                              |
| AT-102T | Anvil base adapter                                        |
| AT-14T  | Yoke                                                      |
| AT-68T  | Yoke bearing                                              |
| AT-48T  | Lever                                                     |
| AT-76T  | Head carriage height adjustment knob                      |
| AT-97T  | Top handle only (part of 76T)                             |
| AT130B  | Floor Cabinet. Holes are cut for elevating screw. Has one |
|         | drawer. Measures 24½"W x 28"D x 34"H.                     |

| Part # | Regular | Superficial  | Indenter/Ball Size |
|--------|---------|--------------|--------------------|
| 5106*  | -       | All N Scales | Diamond            |
| 5107*  | C, A    |              | Diamond            |
| 5110   | C, D    |              |                    |
| 5111** | B, F, G | All T Scales | 1/16"              |
| 5112** | E, H, K | All W Scales | 1/8"               |
| 5113** | L, M, P | All X Scales | 1/4"               |

\* Tapered diamond for use with Indenter Shroud #5404.

\*\* When ordering Ball Indenter, please supply test Head serial number to ensure proper fit. The serial number is located on the silver capstan load wheel and on the label on the back of the head.

Diamond Ball Indenters

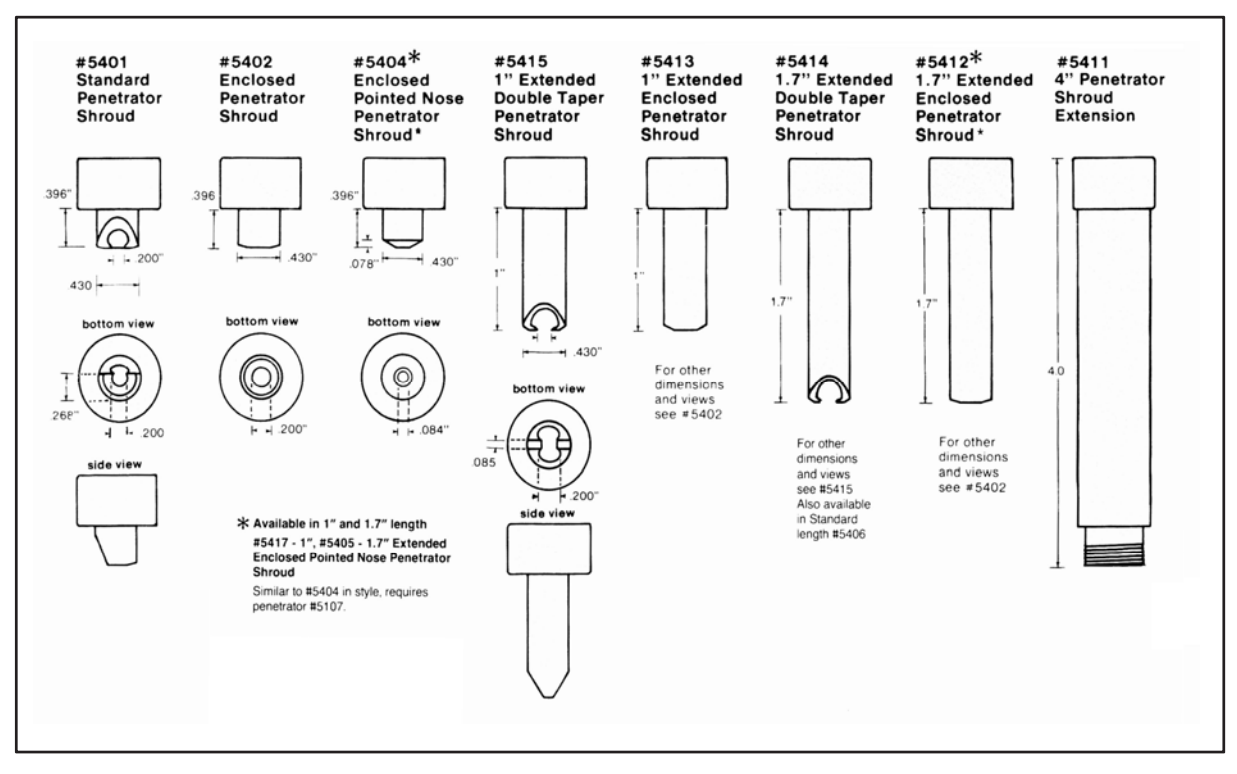

#### Indenter Shroud Dimensions

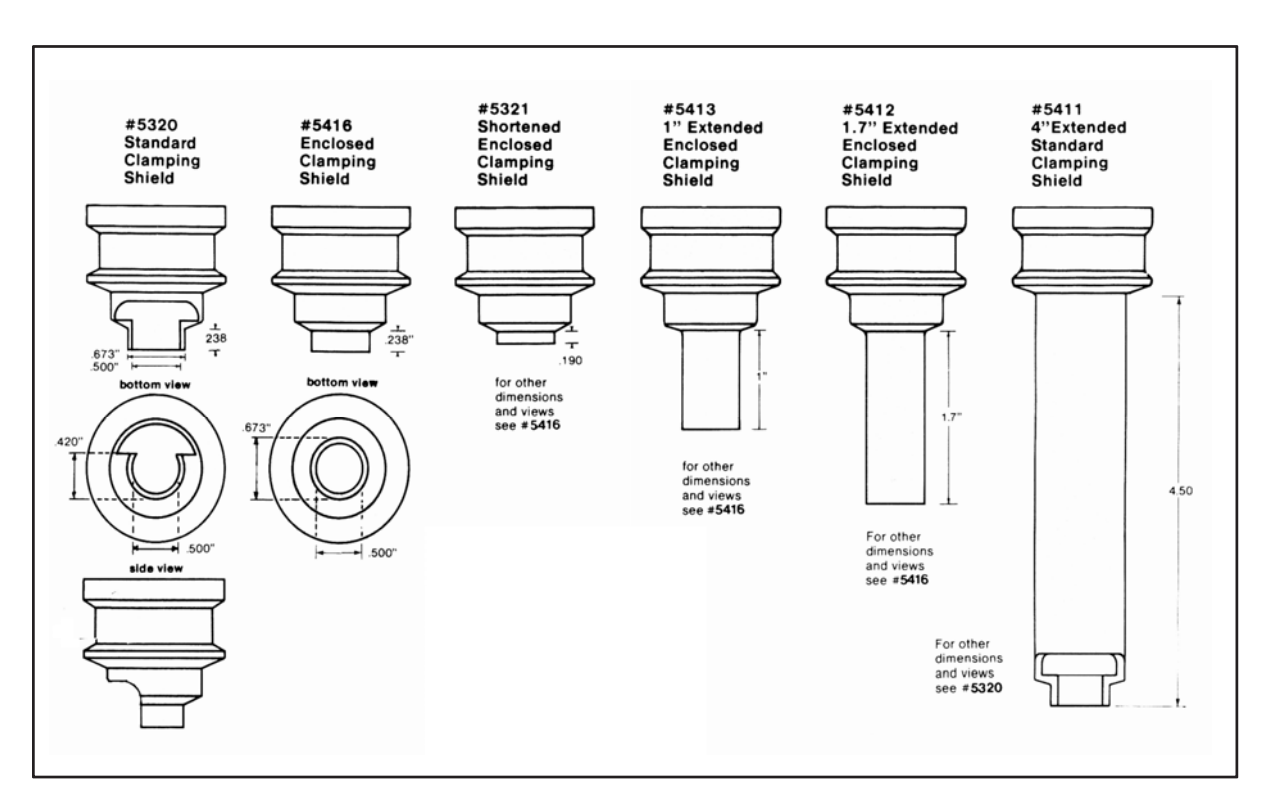

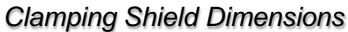

# 8.0 MAINTENANCE & TROUBLESHOOTING

## 8.1 Maintenance Procedures

The Versitron needs no regularly scheduled maintenance other than calibration. For highest accuracy; anvils, indenters and indenter shrouds should be checked for damage and dirt on an occasional basis or when changed. The Vee anvil alignment should also be checked regularly especially before testing small diameter rounds.

## 8.2 Troubleshooting "What Not To Do"

Do not open the test head except at the direction of the Newage Customer Service manager. Unauthorized opening of the test head voids the warranty.

If you think you may need service, please review the troubleshooting guide before you call in so that Newage will be in a position to provide assistance. Newage is eager to provide service and assistance, but our ability to help will be hampered by inadequate information.

## 8.3 Troubleshooting "What to Do" Before You Call Newage

- Get the model and serial number of the tester, indicated on the label on the back of head.
- Get an exact description of the problem, be as specific as possible.
- Review the Pre-Troubleshooting Checklist and verify the tester is being used correctly.
- Review Section Troubleshooting Guide to see if the problem is easily corrected at your facility.

# 8.4 Pre-Troubleshooting Checklist

(Review appropriate section in manual for corrective action.)

- Are the correct loads and indenter being used for the desired scale?
- Is the Indenter shroud properly installed?
- Is the contact area worn or deformed? (If questionable, substitute another shroud if available).
- Is the indenter chipped or flattened? (If questionable, substitute for a different indenter and check calibration).
- If checking round specimens, is the Vee anvil alignment O.K.?
- Is the test head installed properly?
- Is the stand set up correctly?
- Are all the connectors tight and the power on?

If all these items have been checked, please continue to the next section.

| Symptom                    | Problem                                                                                        | Check/Remedy                                                                                                    |
|----------------------------|------------------------------------------------------------------------------------------------|----------------------------------------------------------------------------------------------------|
| Low readings on test block | Bad test Block.                                                                                | Try a different test block.                                                                                                    |
|                            | Bad Indenter.                                                                                  | Substitute new Indenter or switch from diamond indenter to ball or vice versa and check calibration on appropriate test block. |
|                            | Loose Indenter or Shroud.                                                                      | Check for finger tightness (see Section 5.6)                                                                                   |
|                            | Inaccurate test load.                                                                          | Check for proper load selection.                                                                                               |
|                            | Test positions too close to edge or to each other.                                             | Make test more than 3 impression diameters apart or from the edge.                                                             |
|                            | Specimen dirty or<br>deformation on Indenter<br>seat or Indenter Shroud<br>seat.               | Remove Indenter and Shroud and clean contact areas at both ends or substitute a new component and clean.                       |
| High reading on part.      | Bad test block.                                                                                | Try a different test block.                                                                                                    |
|                            | Test indentations too close together.                                                          | Keep test indentations 2 1/2 diameters apart.                                                                                  |
|                            | Bad Indenter.                                                                                  | Substitute Indenters or switch from ball to diamond and retest on test block.                                                  |
|                            | Time-at-load not long<br>enough (especially on<br>softer materials).                           | Set time-at-load for 6 seconds                                                                                                 |
|                            | Inaccurate test load.                                                                          | Check for proper load and selection.                                                                                           |
|                            | No round correction factor.                                                                    | If testing on round specimens under 1 $\frac{1}{2}$ ", (see Section 5.23 f).                                                   |
|                            | Vee anvil misalignment.                                                                        | See Section 5.10                                                                                                    |
| High reading on part.      | Metal too soft to support<br>Indenter Shroud<br>(especially when testing<br>inside diameters). | Look at test impression to see if the Shroud makes foot print.                                                                 |
|                            | Test specimen does not<br>meet minimum thickness<br>requirements.                              | Test on test block (see Chart on Section 10.2).                                                                                |
|                            | Missing or sticking lower probe.                                                               | Remove Indenter and check to see if probe drops down (se Section 4.9).                                                         |
|                            | Test specimen positioned too far from the Indenter.                                            | Raise specimen to within 1/16" of Indenter.                                                                                    |

# 8.5 Troubleshooting Checklist

| Symptom                    | Problem                                                                              | Check/Remedy                                                                                          |
|----------------------------|--------------------------------------------------------------------------------------|----------------------------------------------------------------------------------------------------|
| High reading on part.      | Indenter protruding more<br>than .030" from the<br>bottom of the Indenter<br>Shroud. | Substitute Indenter and/or Shroud and retest.                                                         |
|                            | Indenter Shroud<br>contacting raised edges of<br>nearby impression.                  | Test in another area free of impressions.                                                             |
|                            | Lever system out of stroke.                                                          | Realign Operating Lever (see Section 4.4).                                                            |
| Erratic readings.          | Damaged Indenter.                                                                    | Replace Indenter or substitute ball for diamond (or vice-versa) and retest on appropriate test block. |
|                            | Dirt or deformation of<br>Indenter seat or Indenter<br>Shroud seat.                  | Remove Indenter & Shroud and clean or replace components and retest.                                  |
|                            | Test specimen surface too rough.                                                     | Test on test block.                                                                                   |
|                            | Wavy washer missing<br>from inside of Indenter<br>Shroud.                            | Remove Shroud and check inside the top of the Shroud for a wavy washer.                               |
|                            | Head height adjustment not locked (T-Stand).                                         | Check head height adjustment locking knob for tightness.                                              |
| Erratic readings.          | Part not clamped tight<br>enough (if using clamping<br>shield with large parts).     | Check for movement or looseness of specimen and check for adequate tightening of elevating.           |
| No display                 | No power to test head.                                                               | Check cord and power supply, check fuse and check switch                                              |
| Flickering display         | Fuse blown.                                                                          | Check power cord, cable and power supply source.                                                      |
|                            | Erratic power connection.                                                            |                                                                                                    |
| Breaking diamonds.         | Specimen not stable under load.                                                      | Clamp on fixture specimen.                                                                            |
|                            | Bad Vee alignment.                                                                   | Align Vee anvil.                                                                                      |
|                            | Base plate not tighten properly (T-Stands).                                          | Tighten knob.                                                                                         |
|                            | Head height locking knob<br>not set tight.                                           | Tighten knob.                                                                                         |
|                            | Testing too close to edge of specimen.                                               | Test further from edge.                                                                               |
| Application does not load. | USB drive is Default boot drive and computer                                         | Make sure nothing is plugged into the USB A port at the bottom of the console during start up.        |

# 9.0 VERSITRON FACTORY SERVICE & SHIPPING INSTRUCTIONS

MAKE CERTAIN YOUR INSTRUMENT NEEDS TO BE SERVICED:

Test Stands: Usually, broken parts on the test stand portion of your Versitron can be installed at your plant by your maintenance personnel or Newage representative. Call Newage Customer Service Department if you need assistance.

Test Heads: If the test head will not operate correctly after following the troubleshooting procedures and/or calling Newage support personnel, see below for shipping instructions:

IF YOUR TESTER DOES NEED SERVICE:

The indenter and its shroud should be screwed into the head. Any additional indenters should also be included in shipment.

Write the name and phone number of a person who can authorize the repair expense. (Newage will call with an estimate after looking at the tester. Note: There is a bench fee if the repair is declined) Also, include a brief description of the tester problem or requirement, e.g. *Needs calibration* or *Reads high*.

Place head, and related accessories in a sturdy box (double-wall cardboard or double boxed, leaving room for at least three (3) inches of fire packing material).

Pack the box so the head will not shift in shipment and be certain the indenter and dial indicator or electronics will not be damaged by movement of the head. Mark package with labels indicating "Sensitive Instrument. Handle with care".

Insured for the value of the test head and ship via UPS to:

## Newage Testing Instruments, Inc. 820 Pennsylvania Blvd, Feasterville, PA 19053 USA Tel: 215-355-6900, Fax: 215-354-1803

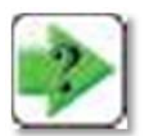

**NOTE**: Emergency Service: Immediate service is available on emergency cases where the test head is to be shipped in via overnight shipment. Call 215-355-6900 and request fast turnaround and return shipment by air freight. We must know your test head is coming and be able to verify that personnel will be available to do the work.

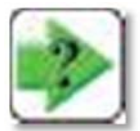

**NOTE**: When packaging delicate instruments for shipment maximum care must be taken. Please instruct your shipping department to take as many precautions as they can.

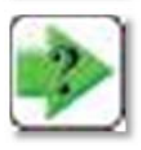

**NOTE**: Newage policy for warranty repairs is for customer to pay shipping to Newage. Newage will pay charges for shipment back to customer.

Shipping Test Stands

Test stands must be crated or bolted to a skid (there are four M12 threaded holes on the underside of the stand) and protected with cardboard or similar. Follow same procedures regarding insurance and instructions.
### 10.0 REFERENCE TABLES, ASTM E18

#### 10.1 Rockwell Scale Reference Table

| Scale<br>Symbol | Indenter                 | Major<br>Load | Dial<br>Figures,<br>kgf | Typical Application of Scales                                                                                               |
|-----------------|--------------------------|---------------|-------------------------|----------------------------------------------------------------------------------------------------|
| В               | 1/16-in. (1.588mm) ball  | 100           | Red                     | Copper alloys, soft steels, aluminum alloys, malleable iron, etc.                                                           |
| С               | diamond                  | 150           | Black                   | Steel, hard cast irons, pearlitic malleable iron, titanium, deep case hardened steel and other materials harder than B 100. |
| А               | diamond                  | 60            | Black                   | Cemented carbides, thin steel, shallow case-hardened steel.                                                                 |
| D               | diamond                  | 100           | Black                   | Thin steel and medium case hardened steel, and pearlitic malleable iron.                                                    |
| Е               | 1/8-in. (3.175-mm) ball  | 100           | Red                     | Cast iron, aluminum and magnesium alloys, bearing metals.                                                                   |
| F               | 1/16-in. (1.588-mm) ball | 60            | Red                     | Annealed copper alloys, thin soft sheet metals.                                                                             |
| G               | 1/16-in. (1.588-mm) ball | 150           | Red                     | Malleable irons, copper-nickel-zinc and cupro-nickel alloys.                                                                |
| Н               | 1/8-in. (3.175-mm) ball  | 60            | Red                     | Aluminum, zinc. lead.                                                                                                    |
| К               | 1/8-in. (3.175-mm) ball  | 150           | Red                     |                                                                                                    |
| L               | ¼-in. (6.350-mm) ball    | 60            | Red                     |                                                                                                    |
| М               | ¼-in. (6.350-mm) ball    | 100           | Red                     |                                                                                                    |
| Р               | ¼-in. (6.350-mm) ball    | 150           | Red                     | Bearing metals and other very soft or thin materials. Use                                                                   |
| R               | ½-in. (12.70-mm) ball    | 60            | Red                     | effect.                                                                                                    |
| S               | ½-in. (12.70-mm) ball    | 100           | Red                     |                                                                                                    |
| V               | ½-in. (12.70-mm) ball    | 150           | Red                     |                                                                                                    |

#### **10.2 Minimum Thickness**

NOTE—For a given thickness, any hardness greater than that corresponding to that thickness can be tested. For a given hardness, material of any greater thickness than that cor- responding to that hardness can be tested on the indicated scale.

\*These approximate hardness numbers are for use in selecting a suitable scale and should not be used as hardness conversions. If necessary to convert test readings to another scale, refer to the ASTM Standard Hardness Conversion Tables E 140 for Metals (Relationship Between Brinell Hardness, Vickers Hardness, Rockwell Hardness, Rockwell Superfi- cial Hardness, and Knoop Hardness.)

| MINIMUM   | MINIMUM   | ROCKWELL |    |    | - SUPERFICIAL ROCKWELL |          |          |          |          |          |  |
|-----------|-----------|----------|----|----|------------------------|----------|----------|----------|----------|----------|--|
| THICKNESS | THICKNESS | С        | А  | В  | 15N                    | 30N      | 45N      | 15T      | 30T      | 45T      |  |
| in.       | mm        |          |    |    | HARDNESS               | HARDNESS | HARDNESS | HARDNESS | HARDNESS | HARDNESS |  |
|           |           |          |    |    | READING                | READING  | READING  | READING  | READING  | READING  |  |
| .006      | 0.15      |          |    |    | 92                     |          |          |          |          |          |  |
| .008      | 0.20      |          |    |    | 90                     |          |          |          |          |          |  |
| .010      | 0.25      |          |    |    | 88                     |          |          | 91       |          |          |  |
| .012      | 0.30      |          |    |    | 83                     | 82       | 77       | 86       |          |          |  |
| .014      | 0.36      |          |    |    | 76                     | 78.5     | 74       | 81       | 80       |          |  |
| .016      | 0.41      |          | 86 |    | 68                     | 74       | 72       | 75       | 72       | 71       |  |
| .018      | 0.46      |          | 84 |    |                        | 66       | 68       | 68       | 64       | 62       |  |
| .020      | 0.51      |          | 82 |    |                        | 57       | 63       |          | 55       | 53       |  |
| .022      | 0.56      | 69       | 79 |    |                        | 47       | 58       |          | 45       | 43       |  |
| .024      | 0.61      | 67       | 76 | 94 |                        |          | 51       |          | 34       | 31       |  |
| .026      | 0.66      | 65       | 71 | 87 |                        |          | 37       |          |          | 18       |  |
| .028      | 0.71      | 62       | 67 | 80 |                        |          | 20       |          |          | 4        |  |
| .030      | 0.76      | 57       | 60 | 71 |                        |          |          |          |          |          |  |
| .032      | 0.81      | 52       |    | 62 |                        |          |          |          |          |          |  |
| .034      | 0.86      | 45       |    | 52 |                        |          |          |          |          |          |  |
| .036      | 0.91      | 37       |    | 40 |                        |          |          |          |          |          |  |
| .038      | 0.96      | 28       |    | 28 |                        |          |          |          |          |          |  |
| .040      | 1.02      | 20       |    |    | 1000                   |          |          |          |          |          |  |

Charts reprinted from ASTM Handbook

# **10.3 Round Correction**

| HARDNESS                                                                                                    |                                                                                                    |                                                                                                    | DIAN                                                                                                    | IETERS OF CC                                                                                                    | NVEX CYLINI                                                                                                    | DRICAL SURFA                                                                                                    | CES                                                                                                    |                                                                                              |                                                                                                    |
|----------------------------------------------------------------------------------------------------|----------------------------------------------------------------------------------------------------|----------------------------------------------------------------------------------------------------|----------------------------------------------------------------------------------------------------|----------------------------------------------------------------------------------------------------|----------------------------------------------------------------------------------------------------|----------------------------------------------------------------------------------------------------|----------------------------------------------------------------------------------------------------|----------------------------------------------------------------------------------------------|----------------------------------------------------------------------------------------------------|
| READING                                                                                                    | 1/4 in.                                                                                                    | 3/8 in                                                                                                    | 1/2 in                                                                                                    | 5/8 in                                                                                                    | 3/4 in                                                                                                    | 7/8 in                                                                                                    | 1 in                                                                                                    | 1-1/4 in                                                                                     | 1-1/2 in                                                                                                    |
| neno no                                                                                                    | (6.4 mm)                                                                                                    | (10 mm)                                                                                                    | (13 mm)                                                                                                    | (16 mm)                                                                                                    | (19 mm)                                                                                                    | (22 mm)                                                                                                    | (25 mm)                                                                                                    | (32 mm)                                                                                      | (38 mm                                                                                                    |
| 222                                                                                                    |                                                                                                    | 1995                                                                                                    | 222                                                                                                    | 12.22                                                                                                    | 1000                                                                                                    | 1212                                                                                                    | 12225                                                                                                    | 2.2                                                                                          | 122                                                                                                    |
| 20                                                                                                    | 6.0                                                                                                    | 4.5                                                                                                    | 3.5                                                                                                    | 2.5                                                                                                    | 2.0                                                                                                    | 1.5                                                                                                    | 1.5                                                                                                    | 1.0                                                                                          | 1.0                                                                                                    |
| 25                                                                                                    | 5.5                                                                                                    | 4.0                                                                                                    | 3.0                                                                                                    | 2.5                                                                                                    | 2.0                                                                                                    | 1.5                                                                                                    | 1.0                                                                                                    | 1.0                                                                                          | 1.0                                                                                                    |
| 30                                                                                                    | 5.0                                                                                                    | 3.5                                                                                                    | 2.5                                                                                                    | 2.0                                                                                                    | 1.5                                                                                                    | 1.5                                                                                                    | 1.0                                                                                                    | 1.0                                                                                          | 0.5                                                                                                    |
| 35                                                                                                    | 4.0                                                                                                    | 3.0                                                                                                    | 2.0                                                                                                    | 15                                                                                                    | 15                                                                                                    | 1.0                                                                                                    | 1.0                                                                                                    | 0.5                                                                                          | 0.5                                                                                                    |
| 35                                                                                                    | 4.0                                                                                                    | 3.0                                                                                                    | 2.0                                                                                                    | 1.5                                                                                                    | 1.5                                                                                                    | 1.0                                                                                                    | 1.0                                                                                                    | 0.5                                                                                          | 0.5                                                                                                    |
| 40                                                                                                    | 3.5                                                                                                    | 2.5                                                                                                    | 2.0                                                                                                    | 1.5                                                                                                    | 1.0                                                                                                    | 1.0                                                                                                    | 1.0                                                                                                    | 0.5                                                                                          | 0.5                                                                                                    |
| 45                                                                                                    | 3.0                                                                                                    | 2.0                                                                                                    | 1.5                                                                                                    | 1.0                                                                                                    | 1.0                                                                                                    | 1.0                                                                                                    | 0.5                                                                                                    | 0.5                                                                                          | 0.5                                                                                                    |
| 50                                                                                                    | 2.5                                                                                                    | 2.0                                                                                                    | 1.5                                                                                                    | 1.0                                                                                                    | 1.0                                                                                                    | 0.5                                                                                                    | 0.5                                                                                                    | 0.5                                                                                          | 0.5                                                                                                    |
| 55                                                                                                    | 2.0                                                                                                    | 1.5                                                                                                    | 1.0                                                                                                    | 1.0                                                                                                    | 0.5                                                                                                    | 0.5                                                                                                    | 0.5                                                                                                    | 0.5                                                                                          | 0                                                                                                    |
| 60                                                                                                    | 1.5                                                                                                    | 1.0                                                                                                    | 1.0                                                                                                    | 0.5                                                                                                    | 0.5                                                                                                    | 0.5                                                                                                    | 0.5                                                                                                    | 0                                                                                            | 0                                                                                                    |
| CE.                                                                                                    | 1.5                                                                                                    | 1.0                                                                                                    | 1.0                                                                                                    | 0.5                                                                                                    | 0.5                                                                                                    | 0.5                                                                                                    | 0.5                                                                                                    |                                                                                              |                                                                                                    |
| 05                                                                                                    | 1.5                                                                                                    | 1.0                                                                                                    | 1.0                                                                                                    | 0.5                                                                                                    | 0.5                                                                                                    | 0.5                                                                                                    | 0.5                                                                                                    | 0                                                                                            | U                                                                                                    |
| 70                                                                                                    | 1.0                                                                                                    | 1.0                                                                                                    | 0.5                                                                                                    | 0.5                                                                                                    | 0.5                                                                                                    | 0.5                                                                                                    | 0.5                                                                                                    | 0                                                                                            | 0                                                                                                    |
| 75                                                                                                    | 1.0                                                                                                    | 0.5                                                                                                    | 0.5                                                                                                    | 0.5                                                                                                    | 0.5                                                                                                    | 0.5                                                                                                    | 0                                                                                                    | 0                                                                                            | 0                                                                                                    |
| 80                                                                                                    | 0.5                                                                                                    | 0.5                                                                                                    | 0.5                                                                                                    | 0.5                                                                                                    | 0.5                                                                                                    | 0                                                                                                    | 0                                                                                                    | 0                                                                                            | 0                                                                                                    |
| 85                                                                                                    | 0.5                                                                                                    | 0.5                                                                                                    | 0.5                                                                                                    | 0                                                                                                    | 0                                                                                                    | 0                                                                                                    | 0                                                                                                    | 0                                                                                            | 0                                                                                                    |
| 90                                                                                                    | 0.5                                                                                                    | 0                                                                                                    | 0                                                                                                    | 0                                                                                                    | 0                                                                                                    | 0                                                                                                    | 0                                                                                                    | 0                                                                                            | 0                                                                                                    |
|                                                                                                    |                                                                                                    |                                                                                                    |                                                                                                    |                                                                                                    |                                                                                                    |                                                                                                    |                                                                                                    |                                                                                              |                                                                                                    |
| Correc                                                                                                    | ctions to be a                                                                                                    | added to <b>R</b>                                                                                                    | ockwell B, F, a                                                                                                    | nd <b>G</b> values ob                                                                                                    | rtained on con                                                                                                    | vex cylindrical s                                                                                                    | surfaces or v                                                                                                    | various dian                                                                                 | neters                                                                                                    |
| HARDNES                                                                                                    | S                                                                                                    |                                                                                                    | DIAME                                                                                                    | ETERS OF CON                                                                                                    | NVEX CYLIND                                                                                                    | RICAL SURFAC                                                                                                    | CES                                                                                                    |                                                                                              |                                                                                                    |
| READING                                                                                                    | i 1/4                                                                                                    | in.                                                                                                    | 3/8 in.                                                                                                    | 1/2 in.                                                                                                    | 5/8 in.                                                                                                    | 3/4 in.                                                                                                    | 7/8                                                                                                    | 3 in.                                                                                        | 1 in.                                                                                                    |
|                                                                                                    | (6.4 r                                                                                                    | nm)                                                                                                    | (10 mm)                                                                                                    | (13 mm)                                                                                                    | (16 mm)                                                                                                    | (19 mm)                                                                                                    | (22                                                                                                    | mm)                                                                                          | (25 mm)                                                                                                    |
| 0                                                                                                    | 12.                                                                                                    | .5                                                                                                    | 8.5                                                                                                    | 6.5                                                                                                    | 5.5                                                                                                    | 4.5                                                                                                    | 3                                                                                                    | 1.5                                                                                          | 3.0                                                                                                    |
| 10                                                                                                    | 12.                                                                                                    | .0                                                                                                    | 8.0                                                                                                    | 6.0                                                                                                    | 5.0                                                                                                    | 4.0                                                                                                    | 3                                                                                                    | .5                                                                                           | 3.0                                                                                                    |
| 20                                                                                                    | 11                                                                                                    | 0                                                                                                    | 7.5                                                                                                    | 5.5                                                                                                    | 4.5                                                                                                    | 4.0                                                                                                    | 3                                                                                                    | .5                                                                                           | 3.0                                                                                                    |
| 20                                                                                                    | 10                                                                                                    | 0                                                                                                    | 6 E                                                                                                    | 5.0                                                                                                    | 4.5                                                                                                    | 2.5                                                                                                    | 2                                                                                                    | 0                                                                                            | 2.5                                                                                                    |
| 30                                                                                                    | 10.                                                                                                    | .0                                                                                                    | 0.0                                                                                                    | 3.0                                                                                                    | 4.0                                                                                                    | 3.5                                                                                                    | 3                                                                                                    |                                                                                              | 2.5                                                                                                    |
| 40                                                                                                    | 9.0                                                                                                    | 0                                                                                                    | 6.0                                                                                                    | 4.5                                                                                                    | 4.0                                                                                                    | 3.0                                                                                                    | 2                                                                                                    | .5                                                                                           | 2.5                                                                                                    |
| 50                                                                                                    | 8.0                                                                                                    | 0                                                                                                    | 5.5                                                                                                    | 4.0                                                                                                    | 3.5                                                                                                    | 3.0                                                                                                    | 2                                                                                                    | 2.5                                                                                          | 2.0                                                                                                    |
| 60                                                                                                    | 7.0                                                                                                    | 0                                                                                                    | 5.0                                                                                                    | 3.5                                                                                                    | 3.0                                                                                                    | 2.5                                                                                                    | 2                                                                                                    | 2.0                                                                                          | 2.0                                                                                                    |
| 70                                                                                                    | 6.0                                                                                                    | 0                                                                                                    | 4.0                                                                                                    | 3.0                                                                                                    | 2.5                                                                                                    | 2.0                                                                                                    | 2                                                                                                    | .0                                                                                           | 1.5                                                                                                    |
|                                                                                                    |                                                                                                    |                                                                                                    |                                                                                                    |                                                                                                    |                                                                                                    |                                                                                                    |                                                                                                    |                                                                                              |                                                                                                    |
| 80                                                                                                    | 5.0                                                                                                    | 0                                                                                                    | 3.5                                                                                                    | 2.5                                                                                                    | 2.0                                                                                                    | 1.5                                                                                                    | 1                                                                                                    | .5                                                                                           | 1.5                                                                                                    |
| 80                                                                                                    | 5.0                                                                                                    | 0                                                                                                    | 3.5                                                                                                    | 2.5                                                                                                    | 2.0                                                                                                    | 1.5                                                                                                    | 1                                                                                                    | .5                                                                                           | 1.5                                                                                                    |
| 80<br>90                                                                                                    | 5.0                                                                                                    | 0                                                                                                    | 3.5<br>3.0<br>2.5                                                                                                    | 2.5<br>2.0                                                                                                    | 2.0<br>1.5                                                                                                    | 1.5<br>1.5                                                                                                    | 1                                                                                                    | .5                                                                                           | 1.5<br>1.0                                                                                                    |
| 80<br>90<br>100<br>Corrections t                                                                                                    | 5.(<br>4.(<br>3.)<br>o be added to                                                                                                    | 0<br>0<br>5<br>0 Superfici                                                                                                    | 3.5<br>3.0<br>2.5<br>al Rockwell 15                                                                                                    | 2.5<br>2.0<br>1.5<br>N, 30N, and 4                                                                                                    | 2.0<br>1.5<br>1.5<br>5N values obt.                                                                                                    | 1.5<br>1.5<br>1.0<br>ained on convex                                                                                                    | 1<br>1<br>1<br>x cylindrical s                                                                                                    | .5<br>.5<br>.0<br>surfaces or v                                                              | 1.5<br>1.0<br>0.5<br>arious diam                                                                                                    |
| 80<br>90<br>100<br>Corrections t                                                                                                    | 5.<br>4.<br>3.<br>0 be added to<br>S                                                                                                    | 0<br>0<br>5<br>0 Superfici                                                                                                    | 3.5<br>3.0<br>2.5<br>al Rockwell 15<br>Di                                                                                                    | 2.5<br>2.0<br>1.5<br>N, 30N, and 44<br>AMETERS OF                                                                                                    | 2.0<br>1.5<br>1.5<br>5N values obt.<br>CONVEX CYL                                                                                                    | 1.5<br>1.5<br>1.0<br>ained on convex                                                                                                    | 1<br>1<br>1<br>1<br>RFACES                                                                                                    | .5<br>.5<br>.0<br>surfaces or v                                                              | 1.5<br>1.0<br>0.5                                                                                                    |
| 80<br>90<br>100<br>Corrections t<br>HARDNES<br>READING                                                                                                    | 5.<br>4.<br>3.<br>0 be added to<br>S                                                                                                    | 0<br>5<br>5 Superfici<br>/8 in.                                                                                                    | 3.5<br>3.0<br>2.5<br>al Rockwell 15<br>DI<br>1/4 in.                                                                                                    | 2.5<br>2.0<br>1.5<br>N, 30N, and 4<br>AMETERS OF<br>3/8                                                                                                    | 2.0<br>1.5<br>1.5<br>5N values obt.<br>CONVEX CYL                                                                                                    | 1.5<br>1.5<br>1.0<br>ained on convex<br>INDRICAL SUF<br>1/2 in.                                                                                                    | 1<br>1<br>1<br>RFACES<br>3/4 in                                                                                                    | .5<br>.5<br>.0<br>surfaces or v                                                              | 1.5<br>1.0<br>0.5<br>arious diam                                                                                                    |
| 80<br>90<br>100<br>Corrections t<br>HARDNES:<br>READING                                                                                                    | 5.(<br>4.(<br>3.9<br>5<br>5<br>1.<br>(3.)                                                                                                 | 0<br>5<br>5 Superfici<br>/8 in.<br>2 mm)                                                                                                    | 3.5<br>3.0<br>2.5<br>al Rockwell 15<br>1/4 in.<br>(6.4 mm)                                                                                                    | 2.5<br>2.0<br>1.5<br>N, 30N, and 4<br>AMETERS OF<br>3/8<br>(10)                                                                                                    | 2.0<br>1.5<br>1.5<br>5N values obt.<br>CONVEX CYL<br>i in.<br>mm)                                                                                                    | 1.5<br>1.5<br>1.0<br>ained on convex<br>INDRICAL SUF<br>1/2 in.<br>(13 mm)                                                                                                  | 1<br>1<br>s cylindrical s<br>RFACES<br>3/4 in<br>(19 mr                                                                                                    | .5<br>.5<br>.0<br>surfaces or v<br>n.<br>m)                                                  | 1.5<br>1.0<br>0.5<br>arious diam<br>1 in.<br>(25 mm)                                                                                                    |
| 80<br>90<br>100<br>Corrections t<br>HARDNES:<br>READING                                                                                                    | 5.<br>4.(<br>3.)<br>5<br>5<br>1.<br>(3.)                                                                                                  | 0<br>5<br>5<br>78 in.<br>2 mm)<br>6 0                                                                                                    | 3.5<br>3.0<br>2.5<br>al Rockwell 15<br>DI<br>1/4 in.<br>(6.4 mm)<br>3.0                                                                                                    | 2.5<br>2.0<br>1.5<br>N, 30N, and 4:<br>AMETERS OF<br>3/8<br>(10                                                                                                    | 2.0<br>1.5<br>1.5<br>5N values obt.<br>CONVEX CYL<br>in.<br>mm)<br>0                                                                                                    | 1.5<br>1.5<br>1.0<br>alined on convex<br>INDRICAL SUF<br>1/2 in.<br>(13 mm)<br>1.5                                                                                          | 1<br>1<br>1<br>RFACES<br>3/4 in<br>(19 mr                                                                                                    | .5<br>.5<br>.0<br>burfaces or v<br>n.<br>m)                                                  | 1.5<br>1.0<br>0.5<br>arious diam<br>1 in.<br>(25 mm)                                                                                                    |
| 80<br>90<br>100<br>Corrections t<br>HARDNES:<br>READING<br>20                                                                                                    | 5.(<br>4.(<br>3.)<br>0 <i>be added tu</i><br>5<br>1.<br>(3.)                                                                              | 0<br>5<br>5<br>78 in.<br>2 mm)<br>6.0                                                                                                    | 3.5<br>3.0<br>2.5<br>al Rockwell 15<br>DI<br>1/4 in.<br>(6.4 mm)<br>3.0                                                                                                    | 2.5<br>2.0<br>1.5<br>N, 30N, and 44<br>AMETERS OF<br>3/8<br>(10)                                                                                                    | 2.0<br>1.5<br>1.5<br>5N values obt.<br>CONVEX CYL<br>in.<br>mm)<br>.0                                                                                                    | 1.5<br>1.5<br>1.0<br>alined on convex<br>INDRICAL SUF<br>1/2 in.<br>(13 mm)<br>1.5                                                                                          | 1<br>cylindrical s<br>RFACES<br>3/4 in<br>(19 mr<br>1.5                                                                                                    | .5<br>.5<br>.0<br>wurfaces or v<br>n.<br>m)                                                  | 1.5<br>1.0<br>0.5<br>arious diam<br>1 in.<br>(25 mm)<br>1.5                                                                                                    |
| 80<br>90<br>100<br>Corrections t<br>HARDNES:<br>READING<br>20<br>25                                                                                                    | 5.(<br>4.(<br>3.)<br>o be added ti<br>S<br>1.<br>(3.)                                                                                     | 0<br>5<br>5<br>78 in.<br>2 mm)<br>6.0<br>5.5                                                                                                    | 3.5<br>3.0<br>2.5<br>al Rockwell 15<br>DI<br>1/4 in.<br>(6.4 mm)<br>3.0<br>3.0                                                                                                    | 2.5<br>2.0<br>1.5<br>N, 30N, and 4:<br>AMETERS OF<br>3/8<br>(10<br>2.<br>2                                                                                                    | 2.0<br>1.5<br>1.5<br>5N values obt.<br>CONVEX CYL<br>t in.<br>mm)<br>.0<br>.0                                                                                                    | 1.5<br>1.5<br>1.0<br>alined on convex<br>INDRICAL SUF<br>1/2 in.<br>(13 mm)<br>1.5<br>1.5                                                                                   | 1<br>1<br>1<br>RFACES<br>3/4 in<br>(19 mr<br>1.5<br>1.5                                                                                                    | .5<br>.5<br>.0<br>nurfaces or v<br>n.<br>m)                                                  | 1.5<br>1.0<br>0.5<br>arious diam<br>1 in.<br>(25 mm)<br>1.5<br>1.0                                                                                                    |
| 80<br>90<br>100<br>Corrections t<br>HARDNES:<br>READING<br>20<br>25<br>30                                                                                                    | 5.(<br>4.(<br>3.)<br>0 be added tu<br>S<br>1.<br>(3.)                                                                                     | 0<br>5<br>5<br>6 Superfici<br>/8 in.<br>2 mm)<br>6.0<br>5.5<br>5.5                                                                                                    | 3.5<br>3.0<br>2.5<br>al Rockwell 15<br>01<br>1/4 in.<br>(6.4 mm)<br>3.0<br>3.0<br>3.0                                                                                                    | 2.5<br>2.0<br>1.5<br>N, 30N, and 4<br>AMETERS OF<br>3/8<br>(10<br>2.<br>2.<br>2.<br>2.                                                                                                    | 2.0<br>1.5<br>1.5<br>5N values obt.<br>CONVEX CYL<br>i.n.<br>mm)<br>.0<br>.0<br>.0                                                                                                    | 1.5<br>1.5<br>1.0<br>ained on convex<br>INDRICAL SUF<br>1/2 in.<br>(13 mm)<br>1.5<br>1.5<br>1.5                                                                             | 1<br>1<br>1<br>37FACES<br>3/4 in<br>(19 mr<br>1.5<br>1.5<br>1.5                                                                                                    | .5<br>.5<br>.0<br>burfaces or v<br>n.<br>m)                                                  | 1.5<br>1.0<br>0.5<br>arious diam<br>1 in.<br>(25 mm)<br>1.5<br>1.0<br>1.0                                                                                                    |
| 80<br>90<br>100<br>Corrections t<br>HARDNES:<br>READING<br>20<br>25<br>30<br>35                                                                                                    | 5.(<br>4.)<br>3.9<br>0 <i>be added tu</i><br>5<br>1.<br>(3.)                                                                              | 0<br>5<br>5<br>6 Superfici<br>/8 in.<br>2 mm)<br>6.0<br>5.5<br>5.5<br>5.0                                                                                                    | 3.5<br>3.0<br>2.5<br>al Rockwell 15<br>DI<br>1/4 in.<br>(6.4 mm)<br>3.0<br>3.0<br>3.0<br>2.5                                                                                                    | 2.5<br>2.0<br>1.5<br>MATTERS OF<br>3/8<br>(10)<br>2<br>2<br>2<br>2<br>2<br>2                                                                                                    | 2.0<br>1.5<br>1.5<br>5N values obt.<br>CONVEX CYL<br>in.<br>mm)<br>.0<br>.0<br>.0                                                                                                    | 1.5<br>1.5<br>1.0<br>alined on convex<br>INDRICAL SUF<br>1/2 in.<br>(13 mm)<br>1.5<br>1.5<br>1.5<br>1.5                                                                     | 1<br>1<br>1<br>3<br>3<br>3<br>4<br>3<br>4<br>1<br>9<br>1<br>5<br>1.5<br>1.0<br>1.0                                                                                                    | .5<br>.0<br>Nurfaces or v<br>N.<br>m)                                                        | 1.5<br>1.0<br>0.5<br>arious diam<br>1 in.<br>(25 mm)<br>1.5<br>1.0<br>1.0<br>1.0                                                                                                    |
| 80<br>90<br>100<br>Corrections t<br>HARDNES:<br>READING<br>20<br>25<br>30<br>35<br>40                                                                                                    | 5.(<br>4.)<br>3.9<br>90 be added tr<br>5<br>9<br>(3.)<br>(3.)                                                                             | 0<br>5<br>5<br>78 in.<br>2 mm)<br>6.0<br>5.5<br>5.5<br>5.0<br>4.5                                                                                                    | 3.5<br>3.0<br>2.5<br>al Rockwell 15<br>DI<br>1/4 in.<br>(6.4 mm)<br>3.0<br>3.0<br>3.0<br>2.5<br>2.5                                                                                                    | 2.5<br>2.0<br>1.5<br>MATTERS OF<br>3/8<br>(10)<br>2.<br>2<br>2<br>2<br>2<br>1                                                                                                    | 2.0<br>1.5<br>1.5<br>5N values obt.<br>CONVEX CYL<br>in.<br>mm)<br>.0<br>.0<br>.0<br>.5                                                                                                    | 1.5<br>1.5<br>1.0<br>alined on convex<br>INDRICAL SUF<br>1/2 in.<br>(13 mm)<br>1.5<br>1.5<br>1.5<br>1.5<br>1.5                                                              | 1<br>1<br>1<br>3<br>3FACES<br>3/4 in<br>(19 mr<br>1.5<br>1.5<br>1.5<br>1.0<br>1.0<br>1.0                                                                                                    | .5<br>.5<br>.0<br>surfaces or v<br>n.<br>m)                                                  | 1.5<br>1.0<br>0.5<br>arious diam<br>1 in.<br>(25 mm)<br>1.5<br>1.0<br>1.0<br>1.0<br>1.0                                                                                                    |
| 80<br>90<br>100<br>Corrections t<br>HARDNES:<br>READING<br>20<br>25<br>30<br>35<br>40<br>45                                                                                                    | 5.(<br>4.)<br>3.9<br>0 be added to<br>S<br>1.<br>(3.)                                                                                     | 0<br>5<br>5<br>/8 in.<br>2 mm)<br>6.0<br>5.5<br>5.5<br>5.5<br>5.6<br>4.5<br>4.0                                                                                                    | 3.5<br>3.0<br>2.5<br>al Rockwell 15<br>1/4 in.<br>(6.4 mm)<br>3.0<br>3.0<br>3.0<br>2.5<br>2.5<br>2.0                                                                                                    | 2.5<br>2.0<br>1.5<br>AMETERS OF<br>3/8<br>(10<br>2<br>2<br>2<br>2<br>2<br>1<br>1                                                                                                    | 2.0<br>1.5<br>1.5<br>5N values obt.<br>CONVEX CYL<br>in.<br>mm)<br>.0<br>.0<br>.0<br>.5                                                                                                    | 1.5<br>1.5<br>1.0<br>alined on convex<br>INDRICAL SUF<br>1/2 in.<br>(13 mm)<br>1.5<br>1.5<br>1.5<br>1.5<br>1.5<br>1.5<br>1.0                                                | 1<br>1<br>1<br>3<br>3<br>3<br>4 in<br>(19 mr<br>1.5<br>1.5<br>1.5<br>1.0<br>1.0<br>1.0<br>1.0                                                                                                    | .5<br>.0<br>burfaces or v<br>n.<br>m)                                                        | 1.5<br>1.0<br>0.5<br>arious diam<br>(25 mm)<br>1.5<br>1.0<br>1.0<br>1.0<br>1.0<br>1.0<br>1.0                                                                                                    |
| 80<br>90<br>100<br>Corrections t<br>HARDNES:<br>READING<br>20<br>25<br>30<br>35<br>40<br>45<br>50                                                                                                    | 5.(<br>4.)<br>3.9<br>0 be added tu<br>S<br>1.<br>(3.)                                                                                     | 0<br>5<br>5<br>78 in.<br>2 mm)<br>6.0<br>5.5<br>5.5<br>5.0<br>4.5<br>4.0<br>3.5                                                                                                    | 3.5<br>3.0<br>2.5<br>al Rockwell 15<br>DI<br>1/4 in.<br>(6.4 mm)<br>3.0<br>3.0<br>3.0<br>3.0<br>3.0<br>2.5<br>2.5<br>2.5<br>2.0                                                                                                    | 2.5<br>2.0<br>1.5<br>METERS OF<br>3/8<br>(10)<br>2<br>2<br>2<br>2<br>2<br>1<br>1<br>1                                                                                                    | 2.0<br>1.5<br>1.5<br>5N values obt.<br>CONVEX CYL<br>in.<br>mm)<br>.0<br>.0<br>.0<br>.5<br>.5<br>.5                                                                                                    | 1.5<br>1.5<br>1.0<br>alined on convex<br>INDRICAL SUF<br>1/2 in.<br>(13 mm)<br>1.5<br>1.5<br>1.5<br>1.5<br>1.5<br>1.5<br>1.5<br>1.0<br>10                                   | 1<br>1<br>1<br>3<br>3<br>3<br>7<br>4<br>1<br>1<br>5<br>1.5<br>1.5<br>1.5<br>1.0<br>1.0<br>1.0<br>1.0<br>1.0                                                                                                    | .5<br>.0<br>surfaces or v<br>n.<br>m)                                                        | 1.5<br>1.0<br>0.5<br>arious diam<br>(25 mm)<br>1.5<br>1.0<br>1.0<br>1.0<br>1.0<br>1.0<br>5                                                                                                    |
| 80<br>90<br>100<br>Corrections t<br>HARDNES:<br>READING<br>20<br>25<br>30<br>35<br>40<br>45<br>50<br>50                                                                                                    | 5.(<br>4.)<br>3.9<br>0 be added to<br>5<br>1.<br>(3.)                                                                                     | 0<br>5<br>5<br>8 in.<br>2 mm)<br>6.0<br>5.5<br>5.5<br>5.0<br>4.5<br>4.0<br>3.5                                                                                                    | 3.5<br>3.0<br>2.5<br>al Rockwell 15<br>DI<br>1/4 in.<br>(6.4 mm)<br>3.0<br>3.0<br>3.0<br>2.5<br>2.5<br>2.5<br>2.0<br>2.0                                                                                                    | 2.5<br>2.0<br>1.5<br>AMETERS OF<br>3/8<br>(10<br>2<br>2<br>2<br>2<br>2<br>1,<br>1<br>1                                                                                                    | 2.0<br>1.5<br>1.5<br>5N values obt.<br>CONVEX CYL<br>in<br>mm)<br>.0<br>.0<br>.0<br>.0<br>.5<br>.5<br>.5                                                                                                    | 1.5<br>1.5<br>1.0<br>INDRICAL SUF<br>1/2 in.<br>(13 mm)<br>1.5<br>1.5<br>1.5<br>1.5<br>1.5<br>1.0<br>1.0<br>1.0                                                             | 1<br>1<br>1<br>3<br>3<br>3<br>4 in<br>(19 mr<br>(19 mr<br>(19 mr<br>1.5<br>1.5<br>1.5<br>1.0<br>1.0<br>1.0<br>1.0<br>0<br>0.0<br>0<br>0.0                                                                                                    | .5<br>.0<br>ourf <i>aces or v</i><br>n.<br>m)                                                | 1.5<br>1.0<br>0.5<br>1 in.<br>(25 mm)<br>1.5<br>1.0<br>1.0<br>1.0<br>1.0<br>1.0<br>0.5                                                                                                    |
| 80<br>90<br>100<br>Corrections t<br>HARDNES:<br>READING<br>20<br>25<br>30<br>35<br>40<br>45<br>50<br>55                                                                                                    | 5.(<br>4.)<br>3.9<br>0 be added to<br>5<br>1.<br>(3.)                                                                                     | 0<br>5<br>5<br>78 in.<br>2 mm)<br>6.0<br>5.5<br>5.5<br>5.5<br>5.0<br>4.5<br>3.5<br>3.5<br>3.5                                                                                                    | 3.5<br>3.0<br>2.5<br>al Rockwell 15<br>DI<br>1/4 in.<br>(6.4 mm)<br>3.0<br>3.0<br>3.0<br>3.0<br>3.0<br>2.5<br>2.5<br>2.5<br>2.0<br>2.0<br>2.0                                                                                                    | 2.5<br>2.0<br>1.5<br>AMETERS OF<br>3/8<br>(10)<br>2<br>2<br>2<br>2<br>2<br>2<br>1,<br>1,<br>1,<br>1,                                                                                                    | 2.0<br>1.5<br>1.5<br>5N values obt.<br>CONVEX CYL<br>in.<br>mm)<br>.0<br>.0<br>.0<br>.5<br>.5<br>.5                                                                                                    | 1.5<br>1.5<br>1.0<br>alined on convex<br>INDRICAL SUF<br>1/2 in.<br>(13 mm)<br>1.5<br>1.5<br>1.5<br>1.5<br>1.5<br>1.5<br>1.5<br>1.5<br>1.0<br>1.0<br>1.0                    | 1<br>1<br>1<br>3FACES<br>3/4 in<br>(19 mr<br>1.5<br>1.5<br>1.0<br>1.0<br>1.0<br>1.0<br>1.0<br>0.5<br>-                                                                                                    | .5<br>.5<br>.0<br>.urfaces or v<br>1.<br>m)                                                  | 1.5<br>1.0<br>0.5<br>1 in.<br>(25 mm)<br>1.5<br>1.0<br>1.0<br>1.0<br>1.0<br>1.0<br>5<br>0.5<br>0.5                                                                                                    |
| 80<br>90<br>100<br>Corrections t<br>HARDNES:<br>READING<br>20<br>25<br>30<br>35<br>40<br>45<br>50<br>55<br>60                                                                                                    | 5.(<br>4.)<br>3.9<br>90 be added tr<br>5<br>1.<br>(3.)                                                                                    | 0<br>5<br>5<br>7<br>8 in.<br>2 mm)<br>6.0<br>5.5<br>5.5<br>5.0<br>4.5<br>4.5<br>4.5<br>3.5<br>3.5<br>3.0                                                                                                    | 3.5<br>3.0<br>2.5<br>al Rockwell 15<br>DI<br>1/4 in.<br>(6.4 mm)<br>3.0<br>3.0<br>3.0<br>3.0<br>3.0<br>2.5<br>2.5<br>2.0<br>2.0<br>2.0<br>1.5                                                                                                    | 2.5<br>2.0<br>1.5<br>AMETERS OF<br>3/8<br>(10)<br>2.<br>2<br>2<br>2<br>2<br>1<br>1<br>1,<br>1,<br>1,<br>1,<br>1,<br>1,<br>1,<br>1,<br>1,<br>2,<br>1,<br>1,<br>2,<br>2,<br>1,<br>2,<br>1,<br>1,<br>2,<br>1,<br>2,<br>1,<br>2,<br>1,<br>2,<br>1,<br>2,<br>1,<br>2,<br>1,<br>2,<br>1,<br>5<br>,<br>1,5<br>,<br>1,5<br>,<br>1,5<br>,<br>1,5<br>,<br>1,5<br>,<br>2,0<br>,<br>1,5<br>,<br>2,0<br>,<br>1,5<br>,<br>2,0<br>,<br>1,5<br>,<br>2,0<br>,<br>1,5<br>,<br>3/8<br>,<br>2,0<br>,<br>1,5<br>,<br>2,0<br>,<br>1,5<br>,<br>2,0<br>,<br>1,5<br>,<br>2,0<br>,<br>1,5<br>,<br>2,0<br>,<br>1,5<br>,<br>2,0<br>,<br>1,5<br>,<br>2,0<br>,<br>1,5<br>,<br>2,0<br>,<br>1,5<br>,<br>2,10<br>,<br>1,5<br>,<br>2,10<br>,<br>1,5<br>,<br>2,10<br>,<br>1,5<br>,<br>2,10<br>,<br>1,5<br>,<br>2,10<br>,<br>2,10<br>,<br>1,5<br>,<br>1,5<br>,<br>1,5<br>,<br>1,5<br>,<br>1,5<br>,<br>2,10<br>,<br>1,10<br>,<br>2,10<br>,<br>1,10<br>,<br>1,10<br>,<br>2,10<br>,<br>1,10<br>,<br>1,10<br>,10 | 2.0<br>1.5<br>1.5<br>5N values obt.<br>CONVEX CYL<br>in.<br>mm)<br>.0<br>.0<br>.0<br>.5<br>.5<br>.5<br>.0                                                                                                    | 1.5<br>1.5<br>1.0<br>alined on convex<br>INDRICAL SUF<br>1/2 in.<br>(13 mm)<br>1.5<br>1.5<br>1.5<br>1.5<br>1.5<br>1.5<br>1.5<br>1.0<br>1.0<br>1.0<br>1.0                    | 1<br>3FACES<br>3/4 in<br>(19 mr<br>1.5<br>1.5<br>1.0<br>1.0<br>1.0<br>1.0<br>1.0<br>0.5<br>0.5                                                                                                    | .5<br>.5<br>.0<br>.0<br>                                                                     | 1.5<br>1.0<br>0.5<br>arious diam<br>1 in.<br>(25 mm)<br>1.5<br>1.0<br>1.0<br>1.0<br>1.0<br>1.0<br>1.0<br>5<br>0.5                                                                                        |
| 80<br>90<br>100<br>Corrections t<br>HARDNES:<br>READING<br>20<br>25<br>30<br>35<br>40<br>45<br>50<br>55<br>60<br>65                                                                                                    | 5.(<br>4.)<br>3.9<br>0 be added to<br>S<br>1.<br>(3.)                                                                                     | 0<br>5<br>5<br>78 in.<br>2 mm)<br>6.0<br>5.5<br>5.5<br>5.0<br>4.5<br>3.5<br>3.5<br>3.5<br>3.5<br>3.0<br>2.5                                                                                                    | 3.5<br>3.0<br>2.5<br>al Rockwell 15<br>1/4 in.<br>(6.4 mm)<br>3.0<br>3.0<br>3.0<br>3.0<br>2.5<br>2.5<br>2.0<br>2.0<br>2.0<br>2.0<br>1.5<br>1.5                                                                                                    | 2.5<br>2.0<br>1.5<br>AMETERS OF<br>3/8<br>(10 /<br>2<br>2<br>2<br>2<br>1<br>1<br>1<br>1<br>1<br>1<br>1<br>1<br>1                                                                                                    | 2.0<br>1.5<br>1.5<br>5N values obt.<br>CONVEX CYL<br>in.<br>mm)<br>.0<br>.0<br>.0<br>.5<br>.5<br>.5<br>.0<br>.0                                                                                                    | 1.5<br>1.5<br>1.0<br>alined on convex<br>INDRICAL SUF<br>1/2 in.<br>(13 mm)<br>1.5<br>1.5<br>1.5<br>1.5<br>1.5<br>1.5<br>1.5<br>1.0<br>1.0<br>1.0<br>1.0<br>0.5             | 1<br>37FACES<br>3/4 in<br>(19 mr<br>1.5<br>1.0<br>1.0<br>1.0<br>1.0<br>1.0<br>0.5<br>0.5<br>0.5                                                                                                    | .5<br>.5<br>.0<br>                                                                           | 1.5<br>1.0<br>0.5<br>1 in.<br>(25 mm)<br>1.5<br>1.0<br>1.0<br>1.0<br>1.0<br>1.0<br>1.0<br>5<br>0.5<br>0.5<br>0.5                                                                                         |
| 80<br>90<br>100<br>Corrections t<br>HARDNES:<br>READING<br>20<br>25<br>30<br>35<br>40<br>45<br>50<br>55<br>60<br>65<br>70                                                                                                    | 5.(<br>4.)<br>3.9<br>0 be added tu<br>S<br>1.<br>(3.)                                                                                     | 0<br>5<br>5<br>7<br>8 in.<br>2 mm)<br>6.0<br>5.5<br>5.5<br>5.5<br>5.5<br>4.5<br>4.5<br>4.5<br>3.5<br>3.5<br>3.5<br>3.2<br>2.5<br>2.0                                                                                                    | 3.5<br>3.0<br>2.5<br>al Rockwell 15<br>1/4 in.<br>(6.4 mm)<br>3.0<br>3.0<br>3.0<br>3.0<br>3.0<br>2.5<br>2.5<br>2.0<br>2.0<br>2.0<br>1.5<br>1.5<br>1.0                                                                                                    | 2.5<br>2.0<br>1.5<br>AMETERS OF<br>3/8<br>(10 /<br>2<br>2<br>2<br>2<br>2<br>1<br>1<br>1<br>1<br>1<br>1<br>1<br>1<br>1<br>1<br>1                                                                                                    | 2.0<br>1.5<br>1.5<br>5N values obt.<br>CONVEX CYL<br>mm)<br>.0<br>.0<br>.5<br>.5<br>.5<br>.0<br>.0<br>.0<br>.5<br>.5<br>.5<br>.0<br>.0                                                                                                    | 1.5<br>1.5<br>1.0<br>alined on convex<br>INDRICAL SUF<br>1/2 in.<br>(13 mm)<br>1.5<br>1.5<br>1.5<br>1.5<br>1.5<br>1.5<br>1.5<br>1.5<br>1.0<br>1.0<br>1.0<br>1.0<br>5<br>5.5 | 1<br>374 in<br>374 in<br>376 in<br>376 in | .5<br>.5<br>.0<br>.0<br>                                                                     | 1.5<br>1.0<br>0.5<br>arious diam<br>1 in.<br>(25 mm)<br>1.5<br>1.0<br>1.0<br>1.0<br>1.0<br>1.0<br>1.0<br>1.0<br>5<br>0.5<br>0.5<br>0.5                                                                   |
| 80<br>90<br>100<br>Corrections t<br>HARDNES:<br>READING<br>20<br>25<br>30<br>35<br>40<br>45<br>50<br>55<br>60<br>65<br>70<br>75                                                                                                    | 5.(<br>4.)<br>3.9<br>0 be added to<br>S<br>1.<br>(3.)                                                                                     | 0<br>5<br>5<br>5<br>5<br>5<br>5<br>5<br>5<br>5<br>5<br>5<br>5<br>5                                                                                                    | 3.5<br>3.0<br>2.5<br>al Rockwell 15<br>1/4 in.<br>(6.4 mm)<br>3.0<br>3.0<br>3.0<br>2.5<br>2.5<br>2.5<br>2.0<br>2.0<br>2.0<br>2.0<br>1.5<br>1.5<br>1.5<br>1.0                                                                                                    | 2.5<br>2.0<br>1.5<br>AMETERS OF<br>3/8<br>(10<br>2<br>2<br>2<br>1.<br>1.<br>1.<br>1.<br>1.<br>1.<br>1.<br>0                                                                                                    | 2.0<br>1.5<br>1.5<br>5N values obt.<br>CONVEX CYL<br>in.<br>mm)<br>.0<br>.0<br>.0<br>.5<br>.5<br>.5<br>.0<br>.0<br>.5<br>.5<br>.5<br>.0<br>.0<br>.5                                                                                                    | 1.5<br>1.5<br>1.0<br>alined on convexy<br>INDRICAL SUF<br>1/2 in.<br>(13 mm)<br>1.5<br>1.5<br>1.5<br>1.5<br>1.5<br>1.5<br>1.0<br>1.0<br>1.0<br>1.0<br>1.0<br>5<br>0.5       | 1<br>37FACES<br>3/4 in<br>(19 mr<br>1.5<br>1.5<br>1.0<br>1.0<br>1.0<br>1.0<br>1.0<br>1.0<br>5.0.5<br>0.5<br>0.5<br>0.5<br>0.5                                                                                                    | .5<br>.5<br>.0<br>uurf <i>aces or v</i><br>n.<br>m)                                          | 1.5<br>1.0<br>0.5<br>arious diam.<br>1 in.<br>(25 mm)<br>1.5<br>1.0<br>1.0<br>1.0<br>1.0<br>1.0<br>1.0<br>0.5<br>0.5<br>0.5<br>0.5<br>0.5<br>0.5<br>0                                                    |
| 80<br>90<br>100<br>Corrections t<br>HARDNES:<br>READING<br>20<br>25<br>30<br>35<br>40<br>45<br>55<br>60<br>65<br>70<br>75<br>80                                                                                                    | 5.(<br>4.)<br>3.9<br>0 be added tu<br>S<br>1.<br>(3.)                                                                                     | 0<br>5<br>5<br>7<br>8 in.<br>2 mm)<br>6.0<br>5.5<br>5.5<br>5.5<br>5.5<br>4.0<br>3.5<br>3.5<br>3.5<br>3.0<br>2.5<br>2.0<br>1.5<br>1.0                                                                                                    | 3.5<br>3.0<br>2.5<br>al Rockwell 15<br>1/4 in.<br>(6.4 mm)<br>3.0<br>3.0<br>3.0<br>3.0<br>3.0<br>3.0<br>3.0<br>3.0<br>3.0<br>3.0                                                                                                    | 2.5<br>2.0<br>1.5<br>AMETERS OF<br>3/8<br>(10 /<br>2<br>2<br>2<br>2<br>2<br>2<br>1<br>1<br>1<br>1<br>1<br>1<br>1<br>1<br>1<br>0<br>0                                                                                                    | 2.0<br>1.5<br>1.5<br>5N values obt.<br>CONVEX CYL<br>in.<br>mm)<br>.0<br>.0<br>.0<br>.5<br>.5<br>.5<br>.5<br>.5<br>.5<br>.5<br>.5<br>.5<br>.5                                                                                                    | 1.5<br>1.5<br>1.0<br>alined on convex<br>INDRICAL SUF<br>1/2 in.<br>(13 mm)<br>1.5<br>1.5<br>1.5<br>1.5<br>1.5<br>1.5<br>1.5<br>1.5<br>1.5<br>1.5                           | 1<br>1<br>1<br>3<br>3<br>3<br>7<br>4<br>1<br>5<br>1.5<br>1.5<br>1.5<br>1.5<br>1.0<br>1.0<br>1.0<br>1.0<br>1.0<br>1.0<br>1.0<br>5<br>0.5<br>0.5<br>0.5<br>0.5<br>0.5<br>0.5<br>0.5<br>0.5<br>0.5                                                                                                    | .5<br>.0<br>urfaces or v<br>1.<br>m)                                                         | 1.5<br>1.0<br>0.5<br>arious diam.<br>1 in.<br>(25 mm)<br>1.5<br>1.0<br>1.0<br>1.0<br>1.0<br>1.0<br>1.0<br>1.0<br>5<br>0.5<br>0.5<br>0.5<br>0<br>0                                                        |
| 80<br>90<br>100<br>Corrections t<br>HARDNES:<br>READING<br>20<br>25<br>30<br>35<br>40<br>45<br>55<br>60<br>65<br>70<br>75<br>80<br>80                                                                                                    | 5.(<br>4.)<br>3.9<br>0 be added to<br>5<br>1.<br>(3.)                                                                                     | 0<br>5<br>5<br>7<br>8 in.<br>2 mm)<br>6.0<br>5.5<br>5.5<br>5.5<br>5.5<br>5.5<br>5.5<br>5.5<br>5.5<br>5.5<br>5                                                                                                    | 3.5<br>3.0<br>2.5<br>al Rockwell 15<br>DI<br>1/4 in.<br>(6.4 mm)<br>3.0<br>3.0<br>3.0<br>3.0<br>3.0<br>3.0<br>3.0<br>3.0<br>3.0<br>3.0                                                                                                    | 2.5<br>2.0<br>1.5<br>AMETERS OF<br>3/8<br>(10)<br>2.<br>2<br>2<br>2<br>2<br>2<br>1<br>1<br>1<br>1<br>1<br>1<br>1<br>1<br>1<br>1<br>1<br>2<br>0<br>0<br>0<br>0                                                                                                    | 2.0<br>1.5<br>1.5<br>5N values obt.<br>CONVEX CYL<br>in.<br>mm)<br>.0<br>.0<br>.0<br>.0<br>.5<br>.5<br>.0<br>.0<br>.5<br>.5<br>.5<br>.5<br>.5<br>.5<br>.5<br>.5<br>.5<br>.5                                                                                                    | 1.5<br>1.5<br>1.0<br>alined on convexy<br>INDRICAL SUF<br>1/2 in.<br>(13 mm)<br>1.5<br>1.5<br>1.5<br>1.5<br>1.5<br>1.5<br>1.5<br>1.5                                        | 1<br>37 Covindrical 5<br>37 FACES<br>3/4 in<br>(19 mr<br>1.5<br>1.5<br>1.0<br>1.0<br>1.0<br>1.0<br>1.0<br>1.0<br>1.0<br>5<br>0.5<br>0.5<br>0.5<br>0.5                                                                                                    | .5<br>.5<br>.0<br>uurfaces or v<br>1.<br>m)                                                  | 1.5<br>1.0<br>0.5<br>1 in.<br>(25 mm)<br>1.5<br>1.0<br>1.0<br>1.0<br>1.0<br>1.0<br>1.0<br>0.5<br>0.5<br>0.5<br>0.5<br>0.5<br>0.5<br>0.5<br>0.5                                                           |
| 80<br>90<br>100<br>HARDNES:<br>READING<br>20<br>25<br>30<br>35<br>40<br>45<br>50<br>55<br>60<br>65<br>70<br>75<br>80<br>85                                                                                                    | 5.(<br>4.)<br>3.9<br>0 be added to<br>S<br>1.<br>(3.)                                                                                     | 0<br>5<br>5<br>5<br>5<br>5<br>5<br>5<br>5<br>5<br>5<br>5<br>5<br>5                                                                                                    | 3.5<br>3.0<br>2.5<br>al Rockwell 15<br>1/4 in.<br>(6.4 mm)<br>3.0<br>3.0<br>3.0<br>3.0<br>3.0<br>2.5<br>2.5<br>2.5<br>2.0<br>2.0<br>2.0<br>2.0<br>2.0<br>2.0<br>2.0<br>1.5<br>1.5<br>1.5<br>1.0<br>0.5<br>0.5                                                                                 | 2.5<br>2.0<br>1.5<br>AMETERS OF<br>3/8<br>(10)<br>2<br>2<br>2<br>2<br>2<br>2<br>1<br>1<br>1<br>1<br>1<br>1<br>1<br>1<br>1<br>1<br>0<br>0<br>0                                                                                                    | 2.0<br>1.5<br>1.5<br>5N values obt.<br>CONVEX CYL<br>Mmm)<br>.0<br>.0<br>.0<br>.5<br>.5<br>.5<br>.0<br>.0<br>.5<br>.5<br>.5<br>.5<br>.5<br>.5<br>.5<br>.5<br>.5<br>.5                                                                                                    | 1.5<br>1.5<br>1.0<br>alined on convex<br>INDRICAL SUF<br>1/2 in.<br>(13 mm)<br>1.5<br>1.5<br>1.5<br>1.5<br>1.5<br>1.5<br>1.5<br>1.5<br>1.5<br>1.5                           | 1<br>37 ccylindrical s<br>37 FACES<br>3/4 in<br>(19 mr<br>1.5<br>1.5<br>1.0<br>1.0<br>1.0<br>1.0<br>1.0<br>1.0<br>0.5<br>0.5<br>0.5<br>0.5<br>0.5<br>0.5<br>0.5                                                                                                    | .5<br>.5<br>.0<br>                                                                           | 1.5<br>1.0<br>0.5<br>arious diam.<br>1 in.<br>(25 mm)<br>1.5<br>1.0<br>1.0<br>1.0<br>1.0<br>1.0<br>1.0<br>0.5<br>0.5<br>0.5<br>0.5<br>0<br>0<br>0<br>0<br>0<br>0<br>0<br>0<br>0<br>0<br>0<br>0<br>0      |
| 80<br>90<br>100<br>HARDNES:<br>READING<br>20<br>25<br>30<br>35<br>40<br>45<br>50<br>55<br>60<br>65<br>70<br>75<br>80<br>85<br>90                                                                                                    | 5.(<br>4.)<br>3.9<br>0 be added to<br>S<br>1.<br>(3.)                                                                                     | 0<br>5<br>5<br>5<br>5<br>5<br>5<br>5<br>5<br>5<br>5<br>5<br>5<br>5                                                                                                    | 3.5<br>3.0<br>2.5<br>al Rockwell 15<br>1/4 in.<br>(6.4 mm)<br>3.0<br>3.0<br>3.0<br>3.0<br>3.0<br>2.5<br>2.5<br>2.5<br>2.0<br>2.0<br>2.0<br>2.0<br>2.0<br>2.0<br>2.0<br>1.5<br>1.5<br>1.5<br>1.0<br>0.5<br>0.5<br>0                                                                            | 2.5<br>2.0<br>1.5<br>AMETERS OF<br>3/8<br>(10)<br>2<br>2<br>2<br>2<br>2<br>1<br>1<br>1<br>1<br>1<br>1<br>1<br>1<br>1<br>1<br>1<br>0<br>0<br>0<br>0                                                                                                    | 2.0<br>1.5<br>1.5<br>5N values obt.<br>CONVEX CYL<br>in.<br>mm)<br>.0<br>.0<br>.0<br>.5<br>.5<br>.5<br>.0<br>.0<br>.5<br>.5<br>.5<br>.5<br>.5<br>.5<br>.5<br>.5<br>.5<br>.5                                                                                                    | 1.5<br>1.5<br>1.0<br>alined on convex<br>INDRICAL SUF<br>1/2 in.<br>(13 mm)<br>1.5<br>1.5<br>1.5<br>1.5<br>1.5<br>1.5<br>1.5<br>1.5<br>1.5<br>1.5                           | 1<br>37 ccylindrical s<br>37 FACES<br>3/4 in<br>(19 mr<br>1.5<br>1.5<br>1.0<br>1.0<br>1.0<br>1.0<br>1.0<br>1.0<br>0.5<br>0.5<br>0.5<br>0.5<br>0.5<br>0.5<br>0.5<br>0.5<br>0.5<br>0                                                                                                    | .5<br>.5<br>.0<br>                                                                           | 1.5<br>1.0<br>0.5<br>arious diam.<br>1 in.<br>(25 mm)<br>1.5<br>1.0<br>1.0<br>1.0<br>1.0<br>1.0<br>1.0<br>1.0<br>5<br>0.5<br>0.5<br>0.5<br>0<br>0<br>0<br>0<br>0<br>0<br>0<br>0<br>0<br>0<br>0<br>0<br>0 |
| 80<br>90<br>100<br>Corrections to<br>HARDNES:<br>READING<br>20<br>25<br>30<br>35<br>40<br>45<br>50<br>55<br>60<br>65<br>70<br>75<br>80<br>85<br>90                                                                                                    | 5.(<br>4.)<br>3.9<br>0 be added to<br>5<br>1.<br>(3.)                                                                                     | 0<br>5<br>5<br>5<br>5<br>5<br>5<br>5<br>5<br>5<br>5<br>5<br>5<br>5                                                                                                    | 3.5<br>3.0<br>2.5<br>al Rockwell 15<br>1/4 in.<br>(6.4 mm)<br>3.0<br>3.0<br>3.0<br>2.5<br>2.5<br>2.0<br>2.0<br>2.0<br>2.0<br>2.0<br>2.0<br>2.0<br>2.0<br>2.0<br>2.0                                                                                                    | 2.5<br>2.0<br>1.5<br>AMETERS OF<br>3/8<br>(10)<br>2<br>2<br>2<br>1.<br>1.<br>1.<br>1.<br>1.<br>1.<br>1.<br>1.<br>2.<br>2.<br>2.<br>1.<br>3/8<br>(10)<br>2.<br>2.<br>2.<br>1.<br>5<br>3/8<br>(10)<br>2.<br>2.<br>2.<br>1.<br>5<br>3/8<br>(10)<br>2.<br>2.<br>2.<br>1.5<br>3/8<br>(10)<br>2.<br>2.<br>2.<br>2.<br>1.5<br>3/8<br>(10)<br>2.<br>2.<br>2.<br>2.<br>2.<br>2.<br>2.<br>2.<br>2.<br>2.<br>2.<br>2.<br>2.                                                                                                    | 2.0<br>1.5<br>1.5<br>5N values obt.<br>CONVEX CYL<br>in.<br>mm)<br>.0<br>.0<br>.0<br>.0<br>.5<br>.5<br>.5<br>.0<br>.0<br>.5<br>.5<br>.5<br>.5<br>.5<br>.5<br>.5<br>.5<br>.5<br>.5                                                                                                    | 1.5<br>1.5<br>1.0<br>alined on convex<br>INDRICAL SUF<br>1/2 in.<br>(13 mm)<br>1.5<br>1.5<br>1.5<br>1.5<br>1.5<br>1.5<br>1.5<br>1.5                                         | 1<br>37FACES<br>3/4 in<br>(19 mr<br>1.5<br>1.5<br>1.0<br>1.0<br>1.0<br>1.0<br>1.0<br>1.0<br>0.5<br>0.5<br>0.5<br>0.5<br>0.5<br>0.5<br>0.5<br>0.5<br>0.5<br>0                                                                                                    | .5<br>.5<br>.0<br>uurfaces or v<br>h.<br>m)                                                  | 1.5<br>1.0<br>0.5<br>arious diam<br>1 in.<br>(25 mm)<br>1.5<br>1.0<br>1.0<br>1.0<br>1.0<br>1.0<br>1.0<br>0.5<br>0.5<br>0.5<br>0.5<br>0.5<br>0.5<br>0.5<br>0.5<br>0.5<br>0                                |
| 80<br>90<br>100<br>Corrections to<br>HARDNES:<br>READING<br>20<br>25<br>30<br>35<br>40<br>45<br>50<br>55<br>60<br>65<br>70<br>75<br>80<br>85<br>90                                                                                                    | 5.(<br>4.)<br>3.9<br>0 be added to<br>S<br>1.<br>(3.)<br>(3.)<br>be added to<br>S                                                         | 0<br>5<br>5<br>7<br>8 in.<br>2 mm)<br>6.0<br>5.5<br>5.5<br>5.5<br>5.5<br>5.5<br>5.5<br>5.5<br>5.5<br>5.5<br>5                                                                                                    | 3.5<br>3.0<br>2.5<br>al Rockwell 15<br>DI<br>1/4 in.<br>(6.4 mm)<br>3.0<br>3.0<br>3.0<br>3.0<br>3.0<br>3.0<br>3.0<br>3.0<br>3.0<br>2.5<br>2.5<br>2.5<br>2.5<br>2.0<br>2.0<br>2.0<br>1.5<br>1.5<br>1.5<br>1.0<br>1.0<br>0.5<br>0                                                               | 2.5<br>2.0<br>1.5<br>AMETERS OF<br>3/8<br>(10)<br>2.<br>2.<br>2.<br>2.<br>2.<br>1.<br>1.<br>1.<br>1.<br>1.<br>1.<br>1.<br>1.<br>1.<br>1.<br>1.<br>1.<br>1.                                                                                                    | 2.0<br>1.5<br>1.5<br>5N values obt.<br>CONVEX CYL<br>mm)<br>.0<br>.0<br>.0<br>.5<br>.5<br>.5<br>.5<br>.5<br>.5<br>.5<br>.5<br>.5<br>.5                                                                                                    | 1.5<br>1.5<br>1.5<br>1.0<br>alined on convex<br>INDRICAL SUF<br>1/2 in.<br>(13 mm)<br>1.5<br>1.5<br>1.5<br>1.5<br>1.5<br>1.5<br>1.5<br>1.5                                  | 1<br>1<br>1<br>3<br>3<br>3<br>3<br>4<br>1<br>5<br>3<br>4<br>1<br>5<br>1.5<br>1.5<br>1.5<br>1.5<br>1.5<br>1.5<br>1.                                                                                                    | .5<br>.5<br>.0<br>uurfaces or v<br>n.<br>m)                                                  | 1.5<br>1.0<br>0.5<br>arious diam.<br>(25 mm)<br>1.5<br>1.0<br>1.0<br>1.0<br>1.0<br>1.0<br>1.0<br>1.0<br>0.5<br>0.5<br>0.5<br>0.5<br>0.5<br>0.5<br>0.5<br>0.5<br>0.5<br>0                                 |
| 80<br>90<br>100<br>HARDNES:<br>READING<br>20<br>25<br>30<br>35<br>40<br>45<br>50<br>55<br>60<br>65<br>70<br>75<br>80<br>85<br>90<br>errections to<br>HARDNES:<br>80<br>85<br>90                                                                                                    | 5.(<br>4.)<br>3.9<br>0 be added to<br>S<br>1.(3.)<br>be added to<br>S                                                                     | 0<br>5<br>5<br>5<br>5<br>5<br>5<br>5<br>5<br>5<br>5<br>5<br>5<br>5                                                                                                    | 3.5<br>3.0<br>2.5<br>al Rockwell 15<br>1/4 in.<br>(6.4 mm)<br>3.0<br>3.0<br>3.0<br>3.0<br>2.5<br>2.5<br>2.0<br>2.0<br>2.0<br>2.0<br>2.0<br>2.0<br>2.0<br>2.0<br>1.5<br>1.5<br>1.5<br>1.0<br>0.5<br>0<br>8<br>1.5<br>1.5<br>1.0<br>1.0<br>1.0<br>1.0<br>1.0<br>1.0<br>1.0<br>1.0<br>1.0<br>1.0 | 2.5<br>2.0<br>1.5<br>AMETERS OF<br>3/8<br>(10)<br>2<br>2<br>2<br>2<br>2<br>2<br>2<br>2<br>1<br>1<br>1<br>1<br>1<br>1<br>1<br>1<br>1<br>1<br>1                                                                                                    | 2.0<br>1.5<br>1.5<br>1.5<br>5N values obt.<br>CONVEX CYL<br>in.<br>mm)<br>.0<br>.0<br>.0<br>.5<br>.5<br>.5<br>.5<br>.0<br>.0<br>.5<br>.5<br>.5<br>.5<br>.5<br>.5<br>.5<br>.5<br>.5<br>.5                                                                                                    | 1.5<br>1.5<br>1.0<br>alined on convex<br>INDRICAL SUF<br>1/2 in.<br>(13 mm)<br>1.5<br>1.5<br>1.5<br>1.5<br>1.5<br>1.5<br>1.5<br>1.5                                         | 1<br>1<br>1<br>1<br>3<br>3<br>3<br>4<br>1.5<br>3.4<br>1.5<br>1.5<br>1.0<br>1.0<br>1.0<br>1.0<br>1.0<br>1.0<br>1.0<br>1.0                                                                                                    | .5<br>.5<br>.0<br><br>m)                                                                     | 1.5<br>1.0<br>0.5<br>arious diami<br>1 in.<br>(25 mm)<br>1.5<br>1.0<br>1.0<br>1.0<br>1.0<br>1.0<br>1.0<br>1.0<br>1.0                                                                                     |
| 80<br>90<br>100<br>Corrections to<br>HARDNES:<br>READING<br>20<br>25<br>30<br>35<br>40<br>45<br>50<br>55<br>60<br>65<br>70<br>75<br>80<br>85<br>90<br>HARDNES:<br>READING                                                                                                    | 5.(<br>4.)<br>3.9<br>0 be added to<br>5<br>1.(3.)<br>be added to<br>5<br>1/8 i<br>(3.2 m                                                  | 0<br>0<br>0<br>0<br>0<br>0<br>0<br>0<br>0<br>0<br>0<br>0<br>0<br>0                                                                                                    | 3.5<br>3.0<br>2.5<br>al Rockwell 15<br>1/4 in.<br>(6.4 mm)<br>3.0<br>3.0<br>3.0<br>3.0<br>3.0<br>2.5<br>2.5<br>2.0<br>2.0<br>2.0<br>2.0<br>2.0<br>2.0<br>2.0<br>2.0<br>2.0<br>2.0                                                                                                    | 2.5<br>2.0<br>1.5<br>AMETERS OF<br>3/8<br>(10 /<br>2<br>2<br>2<br>2<br>3/8<br>1,<br>1<br>1,<br>1,<br>1,<br>1,<br>1,<br>1,<br>1,<br>1,<br>1,<br>1,<br>1,<br>1                                                                                                    | 2.0<br>1.5<br>1.5<br>1.5<br>5N values obt.<br>CONVEX CYLL<br>in.<br>mm)<br>.0<br>.0<br>.0<br>.5<br>.5<br>.5<br>.0<br>.0<br>.5<br>.5<br>.5<br>.5<br>.0<br>.0<br>.0<br>.5<br>.5<br>.5<br>.5<br>.0<br>.0<br>.0<br>.5<br>.5<br>.5<br>.5<br>.5<br>.5<br>.5<br>.5<br>.5<br>.5                              | 1.5<br>1.5<br>1.0<br>alined on convex<br>INDRICAL SUF<br>1/2 in.<br>(13 mm)<br>1.5<br>1.5<br>1.5<br>1.5<br>1.5<br>1.5<br>1.5<br>1.5                                         | 1<br>1<br>1<br>3<br>3<br>3<br>3<br>4<br>1<br>3<br>4<br>1<br>5<br>1.5<br>1.0<br>1.0<br>1.0<br>1.0<br>1.0<br>1.0<br>1.0<br>1.0                                                                                                    | .5<br>.5<br>.0<br><br>m)<br>faces or var<br>in,<br>mm)                                       | 1.5<br>1.0<br>0.5<br>arious diametric<br>1 in.<br>(25 mm)<br>1.5<br>1.0<br>1.0<br>1.0<br>1.0<br>1.0<br>1.0<br>1.0<br>1.0                                                                                 |
| 80<br>90<br>100<br>HARDNES:<br>READING<br>20<br>25<br>30<br>35<br>40<br>45<br>50<br>55<br>60<br>65<br>70<br>75<br>80<br>85<br>90<br>Dirrections to<br>READING<br>20<br>25<br>40<br>45<br>50<br>55<br>80<br>85<br>90<br>0<br>0<br>0<br>0<br>25<br>80<br>85<br>90<br>20<br>25<br>20<br>25<br>30<br>35<br>40<br>45<br>50<br>55<br>80<br>80<br>85<br>90<br>20<br>25<br>30<br>35<br>40<br>45<br>50<br>55<br>80<br>80<br>80<br>80<br>80<br>80<br>80<br>80<br>80<br>80<br>80<br>80<br>80                                                                                                    | 5.(<br>4.)<br>3.5<br>0 be added to<br>S<br>1.(3.<br>S<br>1/8 i<br>(3.2 m<br>12                                                            | 0<br>5<br>5<br>5<br>5<br>5<br>5<br>5<br>5<br>5<br>5<br>5<br>5<br>5                                                                                                    | 3.5<br>3.0<br>2.5<br>al Rockwell 15<br>1/4 in.<br>(6.4 mm)<br>3.0<br>3.0<br>3.0<br>3.0<br>3.0<br>3.0<br>3.0<br>2.5<br>2.5<br>2.0<br>2.0<br>2.0<br>2.0<br>2.0<br>2.0<br>2.0<br>2.0<br>2.0<br>2.0                                                                                               | 2.5<br>2.0<br>1.5<br>AMETERS OF<br>3/8<br>(10)<br>2<br>2<br>2<br>2<br>2<br>2<br>2<br>2<br>2<br>2<br>2<br>2<br>2<br>2<br>2<br>1<br>1<br>1<br>1                                                                                                    | 2.0<br>1.5<br>1.5<br>1.5<br>5N values obt.<br>CONVEX CYL<br>in.<br>mm)<br>.0<br>.0<br>.0<br>.5<br>.5<br>.5<br>.0<br>.0<br>.5<br>.5<br>.5<br>.0<br>.0<br>.5<br>.5<br>.5<br>.5<br>.5<br>.5<br>.0<br>.0<br>.5<br>.5<br>.5<br>.5<br>.5<br>.5<br>.5<br>.5<br>.5<br>.5                                     | 1.5<br>1.5<br>1.0<br>INDRICAL SUF<br>1/2 in.<br>(13 mm)<br>1.5<br>1.5<br>1.5<br>1.5<br>1.5<br>1.5<br>1.5<br>1.5<br>1.5<br>1.5                                               | 1<br>1<br>1<br>1<br>3<br>3<br>3<br>4<br>1<br>1.5<br>1.5<br>1.5<br>1.0<br>1.0<br>1.0<br>1.0<br>1.0<br>1.0<br>1.0<br>1.0                                                                                                    | .5<br>.5<br>.0<br><br>m)<br>faces or van<br>in.<br>mm)                                       | 1.5<br>1.0<br>0.5<br>arious diam.<br>1 in.<br>(25 mm)<br>1.5<br>1.0<br>1.0<br>1.0<br>1.0<br>1.0<br>1.0<br>1.0<br>1.0                                                                                     |
| 80<br>90<br>100<br>Corrections to<br>HARDNES:<br>READING<br>20<br>25<br>30<br>35<br>40<br>45<br>50<br>55<br>60<br>65<br>70<br>75<br>80<br>85<br>90<br>Prrections to<br>HARDNES:<br>READING                                                                                                    | 5.(<br>4.)<br>3.9<br>0 be added to<br>5<br>1.(3.)<br>5<br>1/8 i<br>(3.2 m<br>13.)                                                         | 0<br>5<br>5<br>7<br>8 in.<br>2 mm)<br>6.0<br>5.5<br>5.5<br>5.5<br>5.5<br>5.5<br>5.5<br>5.5<br>5.5<br>3.5<br>3.5                                                                                                    | 3.5<br>3.0<br>2.5<br>al Rockwell 15<br>DI<br>1/4 in.<br>(6.4 mm)<br>3.0<br>3.0<br>3.0<br>3.0<br>3.0<br>3.0<br>3.0<br>3.0<br>3.0<br>3.0                                                                                                    | 2.5<br>2.0<br>1.5<br>AMETERS OF<br>3/8<br>(10 /<br>2<br>2<br>2<br>2<br>2<br>2<br>2<br>2<br>2<br>2<br>2<br>2<br>1<br>1<br>1<br>1<br>1<br>1<br>1                                                                                                    | 2.0<br>1.5<br>1.5<br>5N values obt.<br>CONVEX CYL<br>mm)<br>.0<br>.0<br>.0<br>.5<br>.5<br>.5<br>.5<br>.5<br>.5<br>.5<br>.5<br>.5<br>.5                                                                                                    | 1.5<br>1.5<br>1.0<br>alined on convex<br>INDRICAL SUF<br>1/2 in.<br>(13 mm)<br>1.5<br>1.5<br>1.5<br>1.5<br>1.5<br>1.5<br>1.5<br>1.5                                         | 1<br>1<br>1<br>1<br>3FACES<br>3/4 in<br>(19 mr<br>1.5<br>1.5<br>1.0<br>1.0<br>1.0<br>1.0<br>1.0<br>1.0<br>1.0<br>1.0<br>1.0<br>1.0                                                                                                    | .5<br>.5<br>.0<br>uurfaces or v<br>n.<br>m)<br>faces or van<br>in.<br>mm)<br>.0              | 1.5<br>1.0<br>0.5<br>arious diam.<br>1 in.<br>(25 mm)<br>1.5<br>1.0<br>1.0<br>1.0<br>1.0<br>1.0<br>1.0<br>1.0<br>1.0                                                                                     |
| 80<br>90<br>100<br>HARDNES:<br>READING<br>20<br>25<br>30<br>35<br>40<br>45<br>50<br>55<br>60<br>65<br>70<br>75<br>80<br>85<br>90<br>Orrections to<br>READING<br>20<br>25<br>30<br>35<br>40<br>45<br>50<br>55<br>60<br>65<br>70<br>75<br>80<br>85<br>90<br>90<br>90<br>25<br>30<br>35<br>40<br>45<br>50<br>55<br>80<br>85<br>90<br>20<br>25<br>30<br>35<br>40<br>45<br>50<br>55<br>80<br>85<br>90<br>90<br>25<br>30<br>35<br>40<br>45<br>50<br>55<br>80<br>80<br>85<br>90<br>20<br>25<br>30<br>35<br>40<br>45<br>50<br>55<br>80<br>80<br>85<br>80<br>80<br>85<br>80<br>80<br>85<br>80<br>80<br>80<br>80<br>80<br>80<br>80<br>80<br>80<br>80<br>80<br>80<br>80                                                                                                    | 5.(<br>4.)<br>3.5<br>0 be added to<br>5<br>1.(3.<br>5<br>1.8 i<br>(3.2 m<br>13.(<br>11.1)                                                 | 0<br>0<br>0<br>0<br>0<br>0<br>0<br>0<br>0<br>0<br>0<br>0<br>0<br>0                                                                                                    | 3.5<br>3.0<br>2.5<br>al Rockwell 15<br>1/4 in.<br>(6.4 mm)<br>3.0<br>3.0<br>3.0<br>3.0<br>3.0<br>2.5<br>2.5<br>2.0<br>2.0<br>2.0<br>2.0<br>2.0<br>2.0<br>2.0<br>2.0<br>1.5<br>1.5<br>1.0<br>0.5<br>0<br>BIR<br>(6.4 mm)<br>9.0<br>7.5                                                         | 2.5<br>2.0<br>1.5<br>AMETERS OF<br>3/8<br>(10)<br>2<br>2<br>2<br>2<br>1<br>1<br>1<br>1<br>1<br>1<br>1<br>1<br>1<br>1<br>1<br>1<br>1<br>1<br>1                                                                                                    | 2.0<br>1.5<br>1.5<br>1.5<br>5N values obt.<br>CONVEX CYLL<br>in.<br>mm)<br>.0<br>.0<br>.0<br>.5<br>.5<br>.5<br>.0<br>.0<br>.5<br>.5<br>.5<br>.0<br>.0<br>.0<br>.5<br>.5<br>.5<br>.5<br>.5<br>.0<br>.0<br>.0<br>.5<br>.5<br>.5<br>.5<br>.5<br>.5<br>.5<br>.5<br>.5<br>.5                              | 1.5<br>1.5<br>1.0<br>alined on convexy<br>INDRICAL SUF<br>1/2 in.<br>(13 mm)<br>1.5<br>1.5<br>1.5<br>1.5<br>1.5<br>1.5<br>1.5<br>1.5                                        | 1<br>1<br>1<br>3<br>3<br>3<br>3<br>4<br>1<br>3<br>3<br>4<br>1<br>5<br>3<br>4<br>1<br>9<br>1.5<br>1.5<br>1.0<br>1.0<br>1.0<br>1.0<br>1.0<br>1.0<br>1.0<br>1.0                                                                                                    | .5<br>.5<br>.0<br>m)<br>faces or var<br>in,<br>mm)<br>.5                                     | 1.5<br>1.0<br>0.5<br>arious diami<br>1 in.<br>(25 mm)<br>1.5<br>1.0<br>1.0<br>1.0<br>1.0<br>1.0<br>1.0<br>1.0<br>1.0                                                                                     |
| 80<br>90<br>100<br>HARDNES:<br>READING<br>20<br>25<br>30<br>35<br>40<br>45<br>55<br>60<br>65<br>55<br>60<br>65<br>70<br>75<br>80<br>85<br>90<br>HARDNES:<br>READING<br>20<br>30<br>40<br>40                                                                                                    | 5.(<br>4.)<br>3.5<br>5<br>1.(3.)<br>5<br>1.(3.)<br>5<br>1.8 i<br>(3.2 m<br>1.3.)<br>11.1<br>11.1<br>10.1                                  | 0<br>5<br>5<br>7<br>8 in.<br>2 mm)<br>6.0<br>5.5<br>5.5<br>5.5<br>5.5<br>5.5<br>5.5<br>5.5<br>5.5<br>5.5<br>3.0<br>4.5<br>3.5<br>3.5<br>3.5<br>3.5<br>3.5<br>3.5<br>3.5<br>3.0<br>4.5<br>1.0<br>0.5<br>0<br>5<br>9<br>9<br>9<br>9<br>9<br>9<br>9<br>9<br>9<br>9<br>9<br>9<br>9<br>9<br>9<br>9<br>9 | 3.5<br>3.0<br>2.5<br>al Rockwell 15<br>DI<br>1/4 in.<br>(6.4 mm)<br>3.0<br>3.0<br>3.0<br>3.0<br>3.0<br>3.0<br>3.0<br>3.0<br>3.0<br>3.0                                                                                                    | 2.5<br>2.0<br>1.5<br>AMETERS OF<br>3/8<br>(10 /<br>2<br>2<br>2<br>2<br>2<br>2<br>2<br>2<br>2<br>2<br>2<br>2<br>2<br>3/8<br>1.<br>1.<br>1.<br>1.<br>1.<br>1.<br>1.<br>1.<br>2.<br>2.<br>2.<br>2.<br>2.<br>2.<br>2.<br>2.<br>2.<br>2.<br>2.<br>2.<br>2.                                                                                                    | 2.0<br>1.5<br>1.5<br>1.5<br>5N values obt.<br>CONVEX CYL<br>in.<br>mm)<br>.0<br>.0<br>.0<br>.5<br>.5<br>.5<br>.5<br>.0<br>.0<br>.5<br>.5<br>.5<br>.5<br>.5<br>.5<br>.5<br>.5<br>.5<br>.5                                                                                                    | 1.5<br>1.5<br>1.0<br>INDRICAL SUF<br>1/2 in.<br>(13 mm)<br>1.5<br>1.5<br>1.5<br>1.5<br>1.5<br>1.5<br>1.5<br>1.5<br>1.5<br>1.5                                               | 1<br>1<br>1<br>1<br>3FACES<br>3/4 in<br>(19 mr<br>1.5<br>1.5<br>1.0<br>1.0<br>1.0<br>1.0<br>1.0<br>1.0<br>1.0<br>1.0<br>0<br>0<br>0<br>0                                                                                                    | .5<br>.5<br>.0<br>.0<br>m)<br>faces or var<br>in.<br>mm)<br>.0<br>.5                         | 1.5<br>1.0<br>0.5<br>arious diam.<br>1 in.<br>(25 mm)<br>1.5<br>1.0<br>1.0<br>1.0<br>1.0<br>1.0<br>1.0<br>1.0<br>1.0                                                                                     |
| 80<br>90<br>100<br>Corrections to<br>HARDNES:<br>READING<br>20<br>25<br>30<br>35<br>40<br>45<br>50<br>65<br>70<br>75<br>80<br>65<br>70<br>75<br>80<br>85<br>90<br>HARDNES:<br>READING<br>20<br>25<br>30<br>35<br>40<br>45<br>50<br>85<br>80<br>85<br>90<br>90<br>HARDNES<br>20<br>25<br>30<br>35<br>40<br>45<br>50<br>85<br>80<br>85<br>80<br>85<br>80<br>85<br>80<br>85<br>80<br>85<br>80<br>85<br>80<br>85<br>85<br>80<br>85<br>85<br>80<br>85<br>85<br>80<br>85<br>85<br>80<br>85<br>85<br>80<br>85<br>85<br>80<br>85<br>85<br>80<br>85<br>80<br>80<br>85<br>80<br>85<br>80<br>85<br>80<br>85<br>80<br>85<br>80<br>85<br>80<br>85<br>80<br>85<br>80<br>85<br>80<br>80<br>85<br>80<br>85<br>80<br>80<br>80<br>85<br>80<br>85<br>80<br>80<br>85<br>80<br>80<br>85<br>80<br>80<br>85<br>80<br>85<br>80<br>80<br>85<br>80<br>80<br>85<br>80<br>85<br>80<br>85<br>80<br>85<br>80<br>85<br>80<br>85<br>80<br>85<br>80<br>85<br>80<br>85<br>80<br>85<br>80<br>85<br>80<br>85<br>80<br>80<br>85<br>80<br>85<br>80<br>85<br>80<br>85<br>80<br>85<br>80<br>85<br>80<br>85<br>80<br>85<br>85<br>80<br>85<br>80<br>85<br>80<br>85<br>80<br>85<br>80<br>85<br>80<br>85<br>85<br>80<br>85<br>85<br>80<br>85<br>85<br>80<br>85<br>80<br>85<br>85<br>80<br>85<br>85<br>80<br>85<br>85<br>80<br>85<br>85<br>80<br>85<br>85<br>80<br>85<br>85<br>80<br>85<br>85<br>80<br>85<br>85<br>80<br>85<br>85<br>80<br>85<br>80<br>80<br>85<br>80<br>80<br>85<br>80<br>85<br>80<br>80<br>80<br>85<br>80<br>80<br>80<br>85<br>80<br>80<br>80<br>80<br>80<br>80<br>80<br>80<br>80<br>80<br>80<br>80<br>80 | 5.(<br>4.)<br>3.9<br>0 be added to<br>5<br>1.(3.)<br>5<br>1.8 i<br>(3.2 m<br>13.)<br>11.1<br>10.1<br>8.5                                  | 0<br>0<br>0<br>0<br>0<br>0<br>0<br>0<br>0<br>0<br>0<br>0<br>0<br>0                                                                                                    | 3.5<br>3.0<br>2.5<br>al Rockwell 15<br>1/4 in.<br>(6.4 mm)<br>3.0<br>3.0<br>3.0<br>2.5<br>2.5<br>2.0<br>2.0<br>2.0<br>2.0<br>2.0<br>2.0<br>2.0<br>2.0<br>2.0<br>2.0                                                                                                    | 2.5<br>2.0<br>1.5<br>AMETERS OF<br>3/8<br>(10 /<br>2<br>2<br>2<br>3/8<br>1.<br>1<br>1<br>1<br>1<br>1<br>1<br>1<br>1<br>1<br>1<br>1<br>1<br>1<br>1<br>1<br>1<br>1<br>1                                                                                                    | 2.0<br>1.5<br>1.5<br>1.5<br>5N values obt.<br>CONVEX CYL<br>in.<br>mm)<br>.0<br>.0<br>.0<br>.5<br>.5<br>.5<br>.0<br>.0<br>.0<br>.5<br>.5<br>.5<br>.5<br>.5<br>.0<br>.0<br>.0<br>.5<br>.5<br>.5<br>.5<br>.5<br>.5<br>.5<br>.5<br>.5<br>.5                                                             | 1.5<br>1.5<br>1.0<br>alined on convexy<br>INDRICAL SUF<br>1/2 in.<br>(13 mm)<br>1.5<br>1.5<br>1.5<br>1.5<br>1.5<br>1.5<br>1.5<br>1.5                                        | 1<br>1<br>1<br>3<br>3<br>3<br>3<br>3<br>4<br>1<br>3<br>3<br>4<br>1<br>5<br>1.5<br>1.0<br>1.0<br>1.0<br>1.0<br>1.0<br>1.0<br>1.0<br>1.0                                                                                                    | .5<br>.5<br>.0<br>m)<br>faces or var<br>in.<br>mm)<br>.0<br>.5<br>.0                         | 1.5<br>1.0<br>0.5<br>arious diametric<br>1 in.<br>(25 mm)<br>1.5<br>1.0<br>1.0<br>1.0<br>1.0<br>1.0<br>1.0<br>1.0<br>1.0                                                                                 |
| 80<br>90<br>100<br>HARDNES:<br>READING<br>20<br>25<br>30<br>35<br>40<br>45<br>55<br>60<br>65<br>70<br>75<br>80<br>85<br>90<br>Prrections to<br>READING<br>20<br>35<br>40<br>45<br>55<br>60<br>65<br>70<br>75<br>80<br>85<br>90<br>Prections to<br>20<br>25<br>30<br>35<br>40<br>45<br>55<br>60<br>65<br>75<br>80<br>85<br>90<br>20<br>25<br>55<br>60<br>65<br>75<br>80<br>85<br>90<br>20<br>25<br>55<br>60<br>65<br>75<br>80<br>85<br>90<br>85<br>85<br>90<br>85<br>85<br>90<br>85<br>85<br>80<br>85<br>85<br>80<br>85<br>85<br>80<br>85<br>85<br>80<br>85<br>85<br>80<br>85<br>80<br>85<br>80<br>85<br>80<br>85<br>80<br>85<br>80<br>85<br>80<br>85<br>80<br>85<br>80<br>80<br>85<br>80<br>80<br>85<br>80<br>80<br>85<br>80<br>80<br>85<br>80<br>80<br>85<br>80<br>80<br>85<br>80<br>80<br>85<br>80<br>80<br>85<br>80<br>80<br>85<br>80<br>80<br>85<br>80<br>80<br>85<br>80<br>80<br>85<br>80<br>85<br>80<br>80<br>85<br>80<br>80<br>85<br>80<br>80<br>85<br>80<br>80<br>85<br>80<br>80<br>85<br>80<br>80<br>85<br>80<br>85<br>80<br>80<br>85<br>80<br>80<br>85<br>80<br>80<br>85<br>80<br>80<br>85<br>80<br>80<br>85<br>80<br>80<br>85<br>80<br>85<br>80<br>80<br>85<br>80<br>80<br>85<br>80<br>80<br>85<br>80<br>80<br>85<br>80<br>85<br>80<br>80<br>85<br>80<br>80<br>85<br>80<br>80<br>85<br>80<br>80<br>85<br>80<br>80<br>85<br>80<br>85<br>80<br>80<br>85<br>80<br>80<br>80<br>80<br>80<br>80<br>80<br>80<br>80<br>80<br>80<br>80<br>80                                                                                                    | 5.(<br>4.)<br>3.5<br>5<br>1.(3.)<br>5<br>1.(3.)<br>5<br>1.8 i<br>(3.2 n<br>13.)<br>13.)<br>11.1<br>10.(<br>8.5<br>6.5                     | 0<br>5<br>5<br>5<br>5<br>5<br>5<br>5<br>5<br>5<br>5<br>5<br>5<br>5                                                                                                    | 3.5<br>3.0<br>2.5<br>al Rockwell 15<br>DI<br>1/4 in.<br>(6.4 mm)<br>3.0<br>3.0<br>3.0<br>3.0<br>3.0<br>3.0<br>3.0<br>3.0<br>3.0<br>3.0                                                                                                    | 2.5<br>2.0<br>1.5<br>AMETERS OF<br>3/8<br>(10 /<br>2<br>2<br>2<br>2<br>2<br>2<br>2<br>2<br>2<br>2<br>2<br>2<br>2<br>2<br>2<br>2<br>2<br>2<br>2                                                                                                    | 2.0<br>1.5<br>1.5<br>1.5<br>5N values obt.<br>CONVEX CYL<br>in.<br>mm)<br>.0<br>.0<br>.0<br>.0<br>.5<br>.5<br>.5<br>.5<br>.5<br>.5<br>.5<br>.5<br>.5<br>.5                                                                                                    | 1.5<br>1.5<br>1.0<br>alined on convex<br>INDRICAL SUF<br>1/2 in.<br>(13 mm)<br>1.5<br>1.5<br>1.5<br>1.5<br>1.5<br>1.5<br>1.5<br>1.5                                         | 1<br>3FACES<br>3/4 in<br>(19 mr<br>1.5<br>1.5<br>1.0<br>1.0<br>1.0<br>1.0<br>1.0<br>1.0<br>1.0<br>0.5<br>0.5<br>0.5<br>0.5<br>0.5<br>0.5<br>0.5<br>0.5<br>0.5<br>0                                                                                                    | .5<br>.5<br>.0<br>.0<br>.0<br>.0<br>.1<br>.0<br>.5<br>.5                                     | 1.5<br>1.0<br>0.5<br>arious diamu<br>1 in.<br>(25 mm)<br>1.5<br>1.0<br>1.0<br>1.0<br>1.0<br>1.0<br>1.0<br>1.0<br>1.0                                                                                     |
| 80<br>90<br>100<br>HARDNES:<br>READING<br>20<br>25<br>30<br>35<br>40<br>45<br>50<br>60<br>65<br>70<br>75<br>80<br>85<br>90<br>HARDNES:<br>READING<br>20<br>30<br>45<br>55<br>60<br>65<br>70<br>75<br>80<br>85<br>90                                                                                                    | 5.(<br>4.)<br>3.9<br>0 be added to<br>5<br>1.(3.)<br>5<br>1/8 i<br>(3.2 m<br>13.)<br>11.1<br>10.0<br>8.5<br>6.5                           | 0<br>0<br>5<br>5<br>5<br>5<br>5<br>5<br>5<br>5<br>5<br>5<br>5<br>5<br>5                                                                                                    | 3.5<br>3.0<br>2.5<br>al Rockwell 15<br>1/4 in.<br>(6.4 mm)<br>3.0<br>3.0<br>3.0<br>3.0<br>2.5<br>2.5<br>2.0<br>2.0<br>2.0<br>2.0<br>2.0<br>2.0<br>2.0<br>2.0<br>2.0<br>2.0                                                                                                    | 2.5<br>2.0<br>1.5<br>AMETERS OF<br>3/8<br>(10)<br>2<br>2<br>2<br>2<br>3/8<br>1.<br>1.<br>1.<br>1.<br>1.<br>1.<br>1.<br>1.<br>1.<br>1.<br>1.<br>1.<br>1.                                                                                                    | 2.0<br>1.5<br>1.5<br>1.5<br>5N values obt.<br>CONVEX CYLIN<br>.0<br>.0<br>.0<br>.0<br>.5<br>.5<br>.5<br>.0<br>.0<br>.0<br>.5<br>.5<br>.5<br>.0<br>.0<br>.0<br>.5<br>.5<br>.5<br>.0<br>.0<br>.0<br>.5<br>.5<br>.5<br>.5<br>.0<br>.0<br>.0<br>.5<br>.5<br>.5<br>.5<br>.5<br>.5<br>.5<br>.5<br>.5<br>.5 | 1.5<br>1.5<br>1.0<br>alined on convex<br>INDRICAL SUF<br>1/2 in.<br>(13 mm)<br>1.5<br>1.5<br>1.5<br>1.5<br>1.5<br>1.5<br>1.5<br>1.5                                         | 1<br>3FACES<br>3/4 in<br>(19 mr<br>1.5<br>1.5<br>1.0<br>1.0<br>1.0<br>1.0<br>1.0<br>1.0<br>1.0<br>1.0<br>0.5<br>0.5<br>0.5<br>0.5<br>0.5<br>0.5<br>0.5<br>0.5<br>0.5<br>0                                                                                                    | .5<br>.5<br>.0<br>m)<br>m)<br>faces or var<br>in.<br>mm)<br>.5<br>.5<br>.0                   | 1.5<br>1.0<br>0.5<br>arious diam.<br>1 in.<br>(25 mm)<br>1.5<br>1.0<br>1.0<br>1.0<br>1.0<br>1.0<br>1.0<br>1.0<br>1.0                                                                                     |
| 80<br>90<br>100<br>HARDNES:<br>READING<br>20<br>25<br>30<br>35<br>40<br>45<br>50<br>55<br>60<br>65<br>70<br>75<br>80<br>85<br>90<br>HARDNES:<br>READING<br>20<br>25<br>40<br>45<br>50<br>65<br>70<br>75<br>80<br>85<br>90<br>HARDNES:<br>READING<br>20<br>25<br>30<br>35<br>40<br>45<br>50<br>55<br>60<br>65<br>70<br>75<br>80<br>85<br>80<br>85<br>90<br>90<br>90<br>90<br>90<br>90<br>90<br>90<br>90<br>90<br>90<br>90<br>90                                                                                                    | 5.(<br>4.()<br>3.9<br>0 be added to<br>S<br>1(3:<br>S<br>1/8 i<br>(3.2 m<br>13.(<br>11.)<br>10.(<br>8.5<br>5.0.0<br>3.0                   | 0<br>5<br>5<br>5<br>5<br>5<br>5<br>5<br>5<br>5<br>5<br>5<br>5<br>5                                                                                                    | 3.5<br>3.0<br>2.5<br>al Rockwell 15<br>1/4 in.<br>(6.4 mm)<br>3.0<br>3.0<br>3.0<br>3.0<br>3.0<br>3.0<br>3.0<br>3.0<br>2.5<br>2.5<br>2.5<br>2.0<br>2.0<br>2.0<br>2.0<br>2.0<br>2.0<br>2.0<br>2.0<br>2.0<br>2.0                                                                                 | 2.5<br>2.0<br>1.5<br>AMETERS OF<br>3/8<br>(10)<br>2<br>2<br>2<br>2<br>2<br>2<br>2<br>2<br>2<br>2<br>2<br>2<br>2<br>2<br>2<br>2<br>2<br>2<br>2                                                                                                    | 2.0<br>1.5<br>1.5<br>1.5<br>5N values obt.<br>CONVEX CYLL<br>in.<br>mm)<br>.0<br>.0<br>.0<br>.5<br>.5<br>.5<br>.0<br>.0<br>.5<br>.5<br>.5<br>.0<br>.0<br>.5<br>.5<br>.5<br>.0<br>.0<br>.5<br>.5<br>.5<br>.5<br>.5<br>.5<br>.5<br>.5<br>.5<br>.5                                                      | 1.5<br>1.5<br>1.0<br>INDRICAL SUF<br>1/2 in.<br>(13 mm)<br>1.5<br>1.5<br>1.5<br>1.5<br>1.5<br>1.5<br>1.5<br>1.5<br>1.5<br>1.5                                               | 1<br>1<br>1<br>1<br>3<br>3<br>3<br>3<br>4<br>1<br>1<br>3<br>3<br>4<br>1<br>5<br>1.5<br>1.5<br>1.0<br>1.0<br>1.0<br>1.0<br>1.0<br>1.0<br>1.0<br>1.0                                                                                                    | .5<br>.5<br>.0<br>.1<br>m)<br>faces or van<br>in.<br>mm)<br>.5<br>.5<br>.0<br>.5<br>.0<br>.0 | 1.5<br>1.0<br>0.5<br>arious diami<br>1 in.<br>(25 mm)<br>1.5<br>1.0<br>1.0<br>1.0<br>1.0<br>1.0<br>1.0<br>1.0<br>1.0                                                                                     |
| 80<br>90<br>100<br>HARDNES:<br>READING<br>20<br>25<br>30<br>35<br>40<br>45<br>50<br>60<br>65<br>70<br>75<br>80<br>65<br>70<br>75<br>80<br>85<br>90<br>Prrections to<br>READING<br>20<br>25<br>30<br>40<br>45<br>55<br>60<br>65<br>70<br>75<br>80<br>90<br>90<br>90<br>90<br>90<br>90<br>90<br>90<br>90<br>90<br>90<br>90<br>90                                                                                                    | 5.(<br>4.()<br>3.3<br>0 be added to<br>5<br>1.(3)<br>5<br>1./8 i<br>(3.2 m<br>13.(<br>11.)<br>10.()<br>8.5<br>6.5<br>5.0(<br>3.0(<br>3.0) | 0<br>5<br>5<br>5<br>5<br>5<br>5<br>5<br>5<br>5<br>5<br>5<br>5<br>5                                                                                                    | 3.5<br>3.0<br>2.5<br>al Rockwell 15<br>DI<br>1/4 in.<br>(6.4 mm)<br>3.0<br>3.0<br>3.0<br>3.0<br>3.0<br>3.0<br>3.0<br>3.0<br>3.0<br>3.0                                                                                                    | 2.5<br>2.0<br>1.5<br>AMETERS OF<br>3/8<br>(10 n<br>(10 n<br>2.2<br>2.2<br>2.2<br>2.2<br>2.2<br>2.2<br>2.3<br>1.1<br>1.1<br>1.1<br>1.1<br>1.1<br>1.1<br>1.1<br>1                                                                                                    | 2.0<br>1.5<br>1.5<br>1.5<br>5N values obt.<br>CONVEX CYL<br>mm)<br>.0<br>.0<br>.0<br>.5<br>.5<br>.5<br>.5<br>.5<br>.5<br>.5<br>.5<br>.5<br>.5                                                                                                    | 1.5<br>1.5<br>1.0<br>alined on convex<br>INDRICAL SUF<br>1/2 in.<br>(13 mm)<br>1.5<br>1.5<br>1.5<br>1.5<br>1.5<br>1.5<br>1.5<br>1.5                                         | 1<br>3<br>3<br>3<br>3<br>3<br>3<br>4<br>1<br>3<br>3<br>4<br>1<br>5<br>1.5<br>1.5<br>1.5<br>1.5<br>1.5<br>1.5<br>1.                                                                                                    | .5<br>.5<br>.0<br>.0<br>.0<br>.0<br>.5<br>.5<br>.0<br>.5<br>.5<br>.0<br>.0<br>.5             | 1.5<br>1.0<br>0.5<br>arious diam.<br>1 in.<br>(25 mm)<br>1.5<br>1.0<br>1.0<br>1.0<br>1.0<br>1.0<br>1.0<br>1.0<br>1.0                                                                                     |

# ROUND CORRECTION

Chart reprinted from ASTM Handbook

### 10.4 Hardness Conversion Chart, Rockwell C Hardness Range

#### **Rockwell C Hardness Range**

| A<br>The Conve | pproximate<br>rsion Values | Hardness C<br>s contained | Conversion N<br>herein shou | lumbers for<br>Id be consid<br>applic | Non-Auster<br>ered approx<br>ations | nitic Steels,<br>kimate only | According to<br>and may be | ASTM E-14<br>inaccurate | 0<br>for specific |
|----------------|----------------------------|---------------------------|-----------------------------|---------------------------------------|-------------------------------------|------------------------------|----------------------------|-------------------------|-------------------|
| C              | A                          | D                         | 15N                         | 30N                                   | 45N                                 | Vickers                      | Knoop                      | Brinell                 | Tensile           |
| 150 kat        | 60 kat                     | 100kgt                    | 15kat                       | 30 kat                                | 45 kat                              | Hardness                     | Hardness                   | Hardness                | Strength          |
| diamond        | diamond                    | diamond                   | diamond                     | diamond                               | diamond                             |                              | 500ar                      | 3000kat                 | 1000 lbs/         |
| diamona        | ulamona                    | uluinona                  | ulumona                     | uluinona                              | uluinona                            |                              | and over                   | 10mm ball               | square in         |
| 60             | 05.6                       | 76.0                      | 02.2                        | 04.4                                  | 75 4                                | 040                          |                            | TOULUL Dall             | square in         |
| 68             | 85.0                       | 76.9                      | 93.2                        | 84.4                                  | /5.4                                | 940                          | 920                        |                         |                   |
| 67             | 85.0                       | 76.1                      | 92.9                        | 83.6                                  | 74.2                                | 900                          | 895                        |                         |                   |
| 66             | 84.5                       | 75.4                      | 92.5                        | 82.8                                  | 73.3                                | 865                          | 870                        |                         |                   |
| 65             | 83.9                       | 74.5                      | 92.2                        | 81.9                                  | 72.0                                | 832                          | 846                        | (739)                   |                   |
| 64             | 83.4                       | 73.8                      | 91.8                        | 81.1                                  | 71.0                                | 800                          | 822                        | (722)                   |                   |
| 63             | 82.8                       | 73.0                      | 91.4                        | 80.1                                  | 69.9                                | 772                          | 799                        | (705)                   |                   |
| 62             | 82.3                       | 72.2                      | 91.1                        | 79.3                                  | 68.8                                | 745                          | 776                        | (688)                   |                   |
| 61             | 81.8                       | 71.5                      | 90.7                        | 78.4                                  | 67.7                                | 720                          | 754                        | (670)                   |                   |
| 60             | 81.2                       | 70.7                      | 90.2                        | 77 5                                  | 66.6                                | 697                          | 732                        | (654)                   |                   |
| 50             | 80.7                       | 60.0                      | 80.8                        | 76.6                                  | 65.5                                | 674                          | 710                        | (634)                   | 351               |
| 59             | 80.1                       | 60.3                      | 09.0                        | 70.0                                  | 64.2                                | 652                          | 600                        | (034)                   | 331               |
| 58             | 80.1                       | 69.2                      | 89.3                        | /5./                                  | 04.3                                | 653                          | 690                        | 612                     | 338               |
| 5/             | 79.6                       | 68.5                      | 88.9                        | 74.8                                  | 63.2                                | 633                          | 670                        | 595                     | 325               |
| 56             | 79.0                       | 67.7                      | 88.3                        | 73.9                                  | 62.0                                | 613                          | 650                        | 577                     | 313               |
| 55             | 78.5                       | 66.9                      | 87.9                        | 73.0                                  | 60.9                                | 595                          | 630                        | 560                     | 301               |
| 54             | 78.0                       | 66.1                      | 87.4                        | 72.0                                  | 59.8                                | 577                          | 612                        | 543                     | 292               |
| 53             | 77.4                       | 65.4                      | 86.9                        | 71.2                                  | 58.6                                | 560                          | 594                        | 525                     | 283               |
| 52             | 76.8                       | 64.6                      | 84.4                        | 70.2                                  | 57.4                                | 544                          | 576                        | 512                     | 273               |
| 51             | 76 3                       | 63.8                      | 85 9                        | 69.4                                  | 56.1                                | 528                          | 558                        | 496                     | 264               |
| 50             | 75.9                       | 63.1                      | 85.5                        | 69.5                                  | 55.0                                | 513                          | 542                        | 491                     | 255               |
| 40             | 75.3                       | 62.1                      | 85.0                        | 67.6                                  | 53.0                                | 109                          | 576                        | 460                     | 235               |
| 49             | 75.2                       | 62.1                      | 83.0                        | 67.0                                  | 55.0                                | 490                          | 520                        | 409                     | 240               |
| 48             | 74.7                       | 61.4                      | 84.6                        | 66.7                                  | 52.5                                | 484                          | 510                        | 455                     | 237               |
| 47             | 74.1                       | 60.8                      | 83.9                        | 65.8                                  | 51.4                                | 471                          | 495                        | 443                     | 229               |
| 46             | 73.6                       | 60                        | 83.5                        | 64.8                                  | 50.3                                | 458                          | 480                        | 432                     | 221               |
| 45             | 73.1                       | 59.2                      | 83.0                        | 64.0                                  | 49.0                                | 446                          | 466                        | 421                     | 215               |
| 44             | 72.5                       | 58.5                      | 82.5                        | 63.1                                  | 47.8                                | 434                          | 452                        | 409                     | 208               |
| 43             | 72.0                       | 57.7                      | 82.0                        | 62.2                                  | 46.7                                | 423                          | 438                        | 400                     | 201               |
| 42             | 71.5                       | 56.9                      | 81.5                        | 61.3                                  | 45.5                                | 412                          | 426                        | 390                     | 195               |
| 41             | 70.9                       | 56.2                      | 80.9                        | 60.4                                  | 44.3                                | 402                          | 414                        | 381                     | 188               |
| 40             | 70.4                       | 55.4                      | 80.4                        | 59.5                                  | 43.1                                | 392                          | 402                        | 371                     | 182               |
| 20             | 60.0                       | 54.6                      | 70.0                        | 59.6                                  | 41.0                                | 292                          | 201                        | 262                     | 177               |
| 39             | 69.9                       | 54.0                      | 79.9                        | 58.0                                  | 41.9                                | 272                          | 391                        | 302                     | 177               |
| 36             | 69.4                       | 53.6                      | 79.4                        | 57.7                                  | 40.6                                | 3/2                          | 380                        | 333                     | 1/1               |
| 3/             | 58.9                       | 53.1                      | 78.8                        | 56.8                                  | 39.6                                | 363                          | 370                        | 344                     | 166               |
| 36             | 68.4                       | 52.3                      | 78.3                        | 55.9                                  | 38.4                                | 354                          | 360                        | 336                     | 161               |
| 35             | 67.9                       | 51.5                      | 77.7                        | 55.0                                  | 37.2                                | 345                          | 351                        | 327                     | 156               |
| 34             | 67.4                       | 50.8                      | 77.2                        | 54.2                                  | 36.1                                | 336                          | 342                        | 319                     | 152               |
| 33             | 66.8                       | 50.0                      | 76.6                        | 53.3                                  | 34.9                                | 327                          | 334                        | 311                     | 149               |
| 32             | 66.3                       | 49.2                      | 76.1                        | 52.1                                  | 33.7                                | 318                          | 326                        | 301                     | 146               |
| 31             | 65.8                       | 48.4                      | 75.6                        | 51.3                                  | 32.5                                | 310                          | 318                        | 294                     | 141               |
| 30             | 65.3                       | 47.7                      | 75.0                        | 50.4                                  | 31.3                                | 302                          | 311                        | 286                     | 138               |
| 29             | 64.8                       | 47.0                      | 74 5                        | 49 5                                  | 30.1                                | 294                          | 304                        | 279                     | 135               |
| 29             | 64.3                       | 46.1                      | 73.0                        | 49.5                                  | 28.0                                | 295                          | 207                        | 275                     | 121               |
| 20             | 62.0                       | 40.1                      | 73.9                        | 40.0                                  | 20.9                                | 200                          | 297                        | 2/1                     | 100               |
| 2/             | 03.8                       | 43.2                      | 73.5                        | 47.7                                  | 27.0                                | 2/9                          | 290                        | 204                     | 120               |
| 26             | 63.3                       | 44.6                      | 12.8                        | 46.8                                  | 26.7                                | 2/2                          | 284                        | 258                     | 125               |
| 25             | 62.8                       | 43.8                      | 72.2                        | 45.9                                  | 25.5                                | 266                          | 278                        | 253                     | 123               |
| 24             | 62.4                       | 43.1                      | 71.6                        | 45.0                                  | 24.3                                | 260                          | 272                        | 247                     | 119               |
| 23             | 62.0                       | 42.1                      | 71.0                        | 44.0                                  | 23.1                                | 254                          | 266                        | 243                     | 117               |
| 22             | 61.5                       | 41.6                      | 70.5                        | 43.2                                  | 22.0                                | 248                          | 261                        | 237                     | 115               |
| 21             | 61.0                       | 40.9                      | 69.9                        | 42.3                                  | 20.7                                | 243                          | 256                        | 231                     | 112               |
| 20             | 60.5                       | 40.1                      | 69.4                        | 41.5                                  | 19.6                                | 238                          | 251                        | 226                     | 110               |

Hardness values in brackets are outside the range recommended for Brinell testing in ASTM E-10.

The above table is from ASTM E-110 except values for E-scale and Tensile Strength which are not from or according to ASTM Standards.

Chart reprinted from ASTM Handbook

#### 10.5 Hardness Conversion Chart, Rockwell B Hardness Range

#### Rockwell B Hardness Range

Approximate Hardness Conversion Numbers for Non-Austenitic Steels, according to ASTM E-140 The conversion values contained herein should be considered approximate only and may be inaccurate for Specific

|           |          |           |           |             | applicat  | ions.    |          |           |           |           |
|-----------|----------|-----------|-----------|-------------|-----------|----------|----------|-----------|-----------|-----------|
|           | Rockwell |           | Superfici | al Rockwell |           | Vickers  | Knoop    | Brinell   | Tensile   | Brinell   |
| в         | A        | E         | 15T       | 30T         | 45T       | Hardness | Hardness | Hardness  | Strength  | Hardness  |
| 100kgf    | 60 kgf   | 100 kgf   | 15 kgf    | 30 kgf      | 45 kg f   |          | 500gf    | 3000 kgf  | 1000 lbs/ | 500 kgf   |
| 1/16"ball | diamond  | 1/8" ball | 1/16"     | 1/16"ball   | 1/16" bal | I        | and over | 10mm ball | square in | 10mm ball |
|           |          |           | ball      |             |           |          |          |           |           |           |
| 100       | 61.5     |           | 93.1      | 83.1        | 72.9      | 240      | 261      | 240       | 116       | 201       |
| 99        | 60.9     |           | 82.8      | 82.5        | 71.9      | 234      | 246      | 234       | 114       | 195       |
| 98        | 602      |           | 92.5      | 81.8        | 709       | 228      | 241      | 228       | 109       | 189       |
| 97        | 59.5     |           | 92.1      | 81.1        | 699       | 222      | 236      | 222       | 105       | 184       |
| 96        | 58.9     |           | 91.8      | 80.4        | 689       | 216      | 231      | 216       | 102       | 179       |
| 95        | 58.3     |           | 91.5      | 79.8        | 67.9      | 210      | 226      | 210       | 100       | 175       |
| 94        | 57.6     |           | 91.2      | 79.1        | 669       | 205      | 221      | 205       | 98        | 171       |
| 93        | 57       |           | 90.8      | 784         | 659       | 200      | 216      | 200       | 94        | 167       |
| 92        | 56.4     |           | 90.5      | 77.8        | 64.8      | 195      | 211      | 195       | 92        | 163       |
| 91        | 55.8     |           | 90.2      | 77.1        | 63.8      | 190      | 206      | 190       | 90        | 160       |
| 90        | 55.2     |           | 89.9      | 76.4        | 62.8      | 186      | 201      | 186       | 89        | 157       |
| 89        | 54.6     |           | 89.5      | 76.8        | 61.8      | 180      | 196      | 180       | 88        | 164       |
| 88        | 64.0     |           | 89.2      | 75.1        | 60.8      | 176      | 192      | 176       | 86        | 151       |
| 87        | 53.4     |           | 88.9      | 74.4        | 59.8      | 172      | 188      | 172       | 84        | 148       |
| 86        | 52.8     |           | 88.6      | 73.8        | 58.8      | 169      | 184      | 169       | 83        | 145       |
| 85        | 52.3     |           | 88.2      | 73.1        | 57.8      | 165      | 180      | 165       | 82        | 142       |
| 84        | 51.7     |           | 87.9      | 72.4        | 56.8      | 162      | 176      | 162       | 81        | 140       |
| 83        | 51.1     |           | 87.6      | 71.8        | 55.8      | 159      | 173      | 159       | 80        | 137       |
| 82        | 50.6     |           | 87.3      | 71.1        | 54.8      | 156      | 170      | 156       | 76        | 135       |
| 81        | 50       |           | 86.9      | 70.4        | 53.8      | 153      | 167      | 153       | 73        | 133       |
| 80        | 49.5     |           | 86.6      | 69.7        | 52.8      | 150      | 164      | 150       | 72        | 130       |
| 79        | 48.9     |           | 86.3      | 69.1        | 51.8      | 147      | 161      | 147       | 70        | 128       |
| 78        | 48.4     |           | 86.0      | 68.4        | 50.8      | 144      | 158      | 144       | 69        | 126       |
| //        | 47.9     |           | 85.6      | 67.7        | 49.8      | 141      | 155      | 141       | 68        | 124       |
| 76        | 47.3     |           | 85.3      | 67.1        | 48.8      | 139      | 152      | 139       | 6/        | 122       |
| 75        | 46.8     |           | 86.0      | 66.4        | 47.8      | 137      | 150      | 137       | 66        | 120       |
| 74        | 40.3     |           | 84.7      | 65.7        | 40.8      | 135      | 147      | 135       | 60        | 118       |
| 73        | 45.8     |           | 84.3      | 65.1        | 45.8      | 132      | 145      | 132       | 64        | 110       |
| 72        | 45.3     | 100       | 84.0      | 62.7        | 44.8      | 130      | 143      | 130       | 63        | 114       |
| 71        | 44.0     | 100       | 03./      | 63.7        | 43.0      | 127      | 141      | 127       | 61        | 112       |
| 60        | 44.5     | 99.5      | 93.0      | 67.4        | 42.0      | 123      | 137      | 123       | 60        | 100       |
| 69        | 43.0     | 08.0      | 03.0      | 61 7        | 41.0      | 123      | 135      | 123       | 50        | 109       |
| 67        | 43.5     | 90.0      | 82.4      | 61          | 30.8      | 110      | 133      | 110       | 59        | 106       |
| 66        | 42.0     | 97.0      | 82.1      | 60.4        | 39.0      | 117      | 131      | 117       | 57        | 104       |
| 65        | 41.9     | 96.0      | 01.0      | 50.7        | 37.7      | 116      | 120      | 116       | 56        | 107       |
| 64        | 41.0     | 90.0      | 81 4      | 59.7        | 36.7      | 114      | 129      | 114       | 50        | 102       |
| 63        | 40.9     | 95.0      | 81 1      | 58 4        | 35.7      | 112      | 125      | 112       |           | 99        |
| 62        | 40.4     | 94.5      | 80.8      | 57.7        | 34.7      | 110      | 174      | 110       |           | 98        |
| 61        | 40.0     | 93.5      | 80.5      | 57.0        | 33.7      | 108      | 177      | 108       |           | 96        |
| 60        | 39.5     | 93.0      | 80.1      | 56.4        | 32.7      | 107      | 120      | 107       |           | 95        |
| 59        | 39.0     | 92.5      | 79.8      | 55.7        | 31 7      | 106      | 118      | 106       |           | 94        |
| 58        | 38.6     | 92.0      | 79.5      | 55          | 30.7      | 104      | 117      | 104       |           | 97        |
| 57        | 38.1     | 91.0      | 79.2      | 54.4        | 2.97      | 103      | 115      | 103       |           | 91        |
| 56        | 37.7     | 90.6      | 78.8      | 53.7        | 28.7      | 101      | 114      | 101       |           | 90        |
| 55        | 37.2     | 90.0      | 78.6      | 53.0        | 27.7      | 100      | 112      | 100       |           | 89        |
| 54        | 36.8     | 89.5      | 78.2      | 52.4        | 26.7      | 100      | 111      | 100       |           | 87        |
| 53        | 36.3     | 89.0      | 77.9      | 51.7        | 26.7      |          | 110      |           |           | 86        |
| 52        | 35.9     | 88.0      | 77.5      | 51.0        | 24.7      |          | 109      |           |           | 85        |
| 51        | 35.5     | 87.6      | 77.2      | 50.3        | 23.7      |          | 108      |           |           | 84        |
| 50        | 35.0     | 87.0      | 76.9      | 49.7        | 22.7      |          | 107      |           |           | 83        |
| 49        | 34.6     | 86.5      | 76.6      | 49.0        | 21.7      |          | 106      |           |           | 82        |
| 48        | 34.1     | 85.5      | 76.2      | 48.3        | 20.7      |          | 105      |           |           | 81        |
| 47        | 33.7     | 85        | 75.9      | 47.7        | 19.7      |          | 104      |           |           | 80        |
| 46        | 33.3     | 84.6      | 76.6      | 47.0        | 18.7      |          | 103      |           |           | 80        |
| 45        | 32.9     | 84        | 76.3      | 46.3        | 17.7      |          | 102      |           |           | 79        |
| 44        | 32.4     | 83.5      | 74.9      | 45.7        | 16.7      |          | 101      |           |           | 78        |
| 43        | 32.0     | 82.5      | 74.6      | 45.0        | 15.7      |          | 100      |           |           | 77        |
| 42        | 31.6     | 82        | 74.3      | 44.3        | 14.7      |          | 99       |           |           | 76        |
| 41        | 31.2     | 81.5      | 74.0      | 43.7        | 13.6      |          | 98       |           |           | 75        |
| 40        | 30.7     | 81        | 73.6      | 43.0        | 12.6      |          | 97       |           |           | 75        |
| 39        | 30.3     | 80        | 73.3      | 42.3        | 11.6      |          | 96       |           |           | 74        |
| 38        | 29.9     | 79.5      | 73.0      | 41.6        | 10.6      |          | 95       |           |           | 73        |
| 37        | 29.5     | 79        | 72.7      | 41.0        | 9.6       |          | 94       |           |           | 72        |
| 36        | 29.1     | 78.5      | 72.3      | 40.3        | 8.6       |          | 93       |           |           | 72        |
| 35        | 28.7     | 78.0      | 72.0      | 39.6        | 7.6       |          | 92       |           |           | 71        |
| 34        | 28.2     | 77.0      | 71.7      | 39.0        | 6.6       |          | 91       |           |           | 70        |
| 33        | 27.8     | 76.6      | 71.4      | 38.3        | 5.6       |          | 90       |           |           | 69        |
| 32        | 27.4     | 76.0      | 71.0      | 37.6        | 4.6       |          | 89       |           |           | 69        |
| 31        | 27.0     | 75.5      | 70.7      | 37.0        | 3.6       |          | 88       |           |           | 68        |
| 30        | 26.6     | 75.0      | 70.4      | 36.3        | 2.6       |          | 87       |           |           | 67        |

Chart reprinted from ASTM Handbook

76 Versitron Operation Manual

### 10.6 Test Blocks Hardness Ranges (Indirect Verification)

| Ran                 | ap of Standardized       | Maximum          | Maximum        |
|---------------------|--------------------------|------------------|----------------|
| RdI                 | Test Blocks <sup>A</sup> | Repeatability, R | Error, E       |
|                     | Test Diocks              | (HR units)       | (HR units)     |
| HRA                 | < 70                     | 2.0              | ± 1.0          |
|                     | \$ 70 and < 80           | 1.5              | ± 1.0          |
|                     | \$ 80                    | 1.0              | ± 0.5          |
| HRBW                | < 60                     | 2.0              | ± 1.5          |
|                     | \$ 60 and < 80           | 1.5              | ± 1.0          |
|                     | \$ 80                    | 1.5              | ± 1.0          |
| HRC                 | < 35                     | 2.0              | ± 1.0          |
|                     | \$ 35 and < 60           | 1.5              | ± 1.0          |
|                     | \$ 60                    | 1.0              | ± 0.5          |
| HRD                 | < 51                     | 2.0              | ± 1.0          |
|                     | \$ 51 and < 71           | 1.5              | ± 1.0          |
|                     | \$ 71                    | 1.0              | ± 0.5          |
| HREW                | < 84                     | 1.5              | ± 1.0          |
|                     | \$ 84 and < 93           | 1.5              | ± 1.0          |
|                     | \$ 93                    | 1.0              | ± 1.0          |
| HRFW                | < 80                     | 1.5              | ± 1.0          |
|                     | \$ 80 and < 94           | 1.5              | ± 1.0          |
|                     | \$ 94                    | 1.0              | ± 1.0          |
| HRGW                | < 55                     | 2.0              | ± 1.0          |
|                     | \$ 55 and < 80           | 2.0              | ± 1.0          |
|                     | \$ 80                    | 2.0              | ± 1.0          |
| HRHW                | < 96                     | 2.0              | ± 1.0          |
|                     | \$ 96                    | 2.0              | ± 1.0          |
| HRKW                | < 65                     | 1.5              | ± 1.0          |
|                     | \$ 65 and < 85           | 1.0              | ± 1.0          |
|                     | \$ 85                    | 1.0              | ± 1.0          |
| HRLW                |                          | 2.0              | ± 1.0          |
| HRMW <sup>B</sup>   |                          | 2.0              | ± 1.0          |
| HRPW <sup>B</sup>   |                          | 2.0              | ± 1.0          |
| HRRW <sup>B</sup>   |                          | 2.0              | ± 1.0          |
| HRSW <sup>B</sup>   |                          | 2.0              | ± 1.0          |
| HRVW <sup>B</sup>   |                          | 2.0              | ± 1.0          |
| HR15N               | < 78                     | 2.0              | ± 1.0          |
|                     | \$ 78 and < 90           | 1.5              | ± 1.0          |
| UDeel               | \$ 90                    | 1.0              | ± 0.7          |
| HR30N               | < 55                     | 2.0              | ± 1.0          |
|                     | \$55 and < 77            | 1.5              | ± 1.0          |
|                     | \$77                     | 1.0              | ± 0.7          |
| HR45N               | < 37                     | 2.0              | ± 1.0          |
|                     | \$ 37 and < 66           | 1.5              | ± 1.0          |
|                     | \$ 66                    | 1.0              | ± 0.7          |
| HR151W              | < 81<br>© 01 and 07      | 2.0              | ± 1.5          |
|                     | \$ 01 and < 07           | 1.5              | ± 1.0          |
|                     | <b>⊅</b> 0/              | 1.5              | ± 1.0          |
| HK301W              | < 57<br>\$ 57 and < 70   | 2.0              | ± 1.5          |
|                     | \$ 57 and < 70           | 1.5              | ± 1.0          |
|                     | \$70                     | 1.5              | ± 1.0          |
| FIK451W             | < 33<br>\$ 22 and = 52   | 2.0              | ± 1.5          |
|                     | \$ 55 and < 55           | 1.5              | ± 1.0          |
|                     | Φ 00                     | 0.1              | ± 1.0          |
|                     |                          | 2.0              | ± 1.0          |
|                     |                          | 2.0              | ± 1.0          |
|                     |                          | 2.0              | ± 1.0          |
|                     |                          | 2.0              | ± 1.0          |
|                     |                          | 2.0              | ± 1.0          |
|                     |                          | 2.0              | ± 1.0          |
|                     |                          | 2.0              | ± 1.0          |
| HR45YW <sup>B</sup> |                          | 2.0              | ± 1.0<br>+ 1.0 |
|                     |                          | 2.0              | ÷ 1.0          |

Maximum Allowable repeatability and Error of Testing Machines for Ranges of Standardized Test Blocks

<sup>a</sup> The user may find that high, medium and low range test blocks are unavailable commercially for some scales. In these cases one or two standardized blocks where available may be used. It is recommended that all high range test blocks for Rockwell scales using a ball indenter should be less than 100 HR units.

<sup>B</sup> Appropriate ranges of standardized test blocks for the L, M, P, R, S, V, W, X, and Y scales shall be determined by dividing the usable range of the scale into two ranges, if possible.

#### Chart reprinted from ASTM Handbook

# APPENDIX A: AT130-MT2 (N or T) Electric Motor Drive Option

This tester uses an electric motor assembly, mounted to the top of the stand, to apply test loads.

After installing the test head, connect the cables from the motor assembly to the back of the tester readout unit. Each connector end is keyed so that only the proper male and female ends will fit (see *Rear Connections* image, section 4.5).

The test cycle is activated by pressing the Remote Start Switch "Pedal".

If the tester does not cycle properly or does not apply full load, check the positioning of the actuating arm assembly as indicated in the drawings.

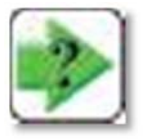

**NOTE:** Disconnect the Tester from the power supply before removing the motor cover.

# APPENDIX B: AT130-MT4 (T-Stand) Automatic Head-Height Adjustment Option

Testers supplied with a motorized head height adjustment option can move the top of the tester and test head up or down automatically to accommodate testing on parts that vary greatly in size.

The control box has 4 controls

- 1. To turn on, turn arrow knob to brake position, plug in the power cord and flip the ON/OFF toggle switch to ON. The power light will come on.
- 2. Turn the knob to "Lower" for downward travel, "Raise" for upward travel. Release knob to stop motion.
- 3. Place specimen on anvil or anvil stage, and practice clamping the specimen and unclamping it. Adjust torque and speed settings to desired levels.
- 4. Avoid running the height all the way up. If it gets stuck at this position, turn torque to "OFF" and arrow knob to "Forward" to unstick.

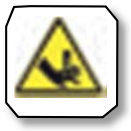

CAUTION: The operator must be careful not to pinch his hand between test head and specimen or anvil. Serious operator injury may result.

# **APPENDIX C: Calibration & Service Support**

Newage Testing Instrument's sales and service staff and our associates have the capability to support hardness testing needs anywhere in the world.

Additionally, Newage Versitron<sup>®</sup> test heads can be shipped to our Pennsylvania location for factory service.

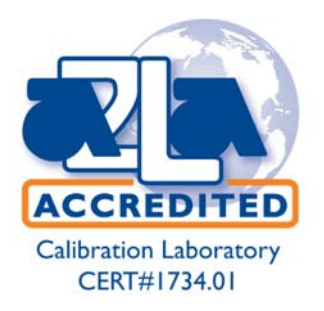

We provide a loaner/rental program for some models

(subject to availability) to keep our customers in operation while their test heads are serviced.

For details call 800-806-3924 (or 215-355-6900 in Pennsylvania and outside the US).

#### Here is what you can expect from the Newage Service Network:

- For emergency service, you'll receive a fast, on-site response by a qualified technician.
- Standardized procedures with detailed documentation that will pass your internal and external audits.
- Verification, calibration, preventive maintenance, and repairs on many different types of hardness testing systems, regardless of make and model. Newage stocks commonly used spare parts for testers from other manufacturers.
- All vehicles and service personnel are fully insured for liability for on-site service at your facility.
- Call 800-317-1976 to schedule on-site service of your hardness tester.
- Call 800-806-3924 to get answers to questions in any area of hardness testing, or receive engineering assistance on any hardness testing application. (Call 215-355-6900 in Pennsylvania or outside the US).

# **ONE YEAR LIMITED WARRANTY**

Should Newage Testing Instruments, Inc. equipment require service, we will repair or replace, at our option, any part or product which upon examination by a Newage service technician, shows to be defective in material or workmanship.

Excluded from this warranty are any parts that are to be replaced as part of normal product operation, such as indenters, test blocks, and indenter shrouds.

This warranty is extended to the original purchaser only, for a period of one year (12 months) from owner's date of purchase.

This warranty IS NOT VALID IF THE INSTRUMENT HAS BEEN MODIFIED, MISUSED OR DAMAGED in any way. This includes damage caused by disassembly by any person other than an authorized Newage Testing Instruments' service technician.

Please read all operating instructions according to the manual supplied with the instrument prior to operation. This warranty applies only to instruments sold by Newage Testing Instruments, Inc. and its authorized distributors.

Newage Testing Instruments, Inc. is not responsible in any way for losses, damage, or other form of consequential damage resulting from equipment failure or improper use.

IMPORTANT: Register your instrument with Newage Testing Instruments, Inc. service department by filling out and returning the enclosed warranty registration card

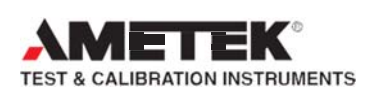

Newage Testing Instruments, Inc. 820 Pennsylvania Blvd • Feasterville • PA 19053 • USA Tel: 215-355-6900 • Fax: 215-354-1803 Newage.info@ametek.com

### www.hardnesstesters.com

AMETEK Denmark (Scandinavia) Tel +45 4816 8000 • ametek@ametek.dk

Lloyd Instruments Ltd. (UK) Tel +44 (0) 1243 833 370 • uk-far.general@ametek.com.uk

AMETEK SAS (France) Tel +33 (0) 1 30 68 89 40 • info.lloyd-instruments@ametek.fr

> AMETEK Europe GmbH (Germany) Tel +49 0 2159 9136 70 • apie@ametek.de

AMETEK Singapore Pvt. Ltd. (Singapore) Tel +65 484 2388 • aspl@ametek.com.sg

Information in this document is subject to change without notice. ©2011 by AMETEK, Inc., www.ametek.com. All rights reserved